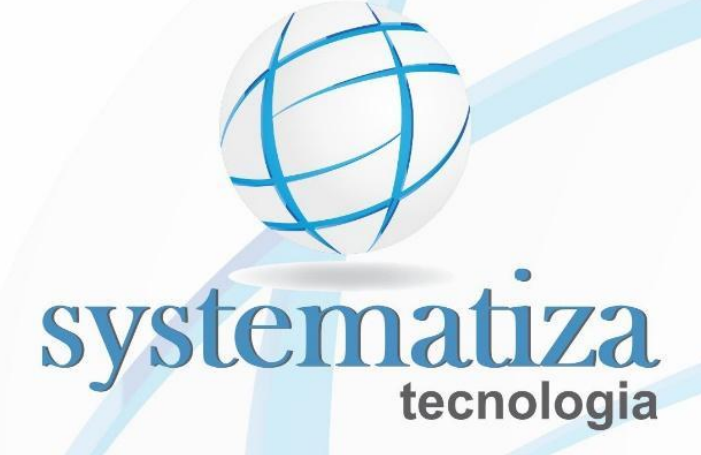

# Chronos

# Manual de Utilização do Sistema

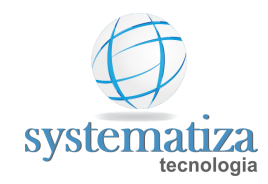

## Sumário:

| Introdução                              | 6  |
|-----------------------------------------|----|
| Abrindo o software Chronos              | 7  |
| Seleção Rápida de Menus                 | 9  |
| Cadastrar Horários                      | 12 |
| Cadastrar Escalas                       | 18 |
| Cadastrar Novo Funcionário              | 21 |
| Ponto Eletrônico                        | 22 |
| Ponto Mecânico                          | 23 |
| Cadastrar Pessoa                        | 24 |
| Cadastrar Contrato                      | 25 |
| Manutenção REP                          | 28 |
| Coleta de Marcações                     | 30 |
| Atualização de Funcionários             | 31 |
| Coleta de Digitais                      | 33 |
| Coleta de Crachás                       | 34 |
| Atualização de Data/Hora                | 35 |
| Ajuste de Horário de Verão              | 36 |
| Status                                  | 37 |
| Última Coleta de Marcações              | 38 |
| Pessoas no REP                          | 39 |
| Importação de marcações via arquivo     | 40 |
| Ciclo de Apuração do Ponto              | 42 |
| Ciclo de Apuração do Ponto - Eletrônico | 43 |
| Ciclo de Apuração do Ponto - Mecânico   | 45 |
| Recalcular o Período                    | 47 |
| Digitar Marcações e Calcular            | 48 |
| Cadastrar Folha de Pagamento            | 51 |

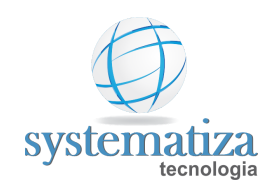

| Coletar Marcações                              | 52  |
|------------------------------------------------|-----|
| Realizar Acertos                               | 54  |
| Cadastrar Ocorrência                           | 58  |
| Registrar Ocorrência                           | 61  |
| Lançamento de Coletivo de Ocorrência           | 63  |
| Programar Horário                              | 67  |
| Lançamento Coletivo de Horário                 | 69  |
| Programação Avançada de Horário                | 72  |
| Programação de Sobreaviso                      | 73  |
| Efetuar Lançamentos Manualmente                | 76  |
| Envio de Informações para a Folha de Pagamento | 77  |
| Fechar a Folha de Pagamento                    | 79  |
| Cadastrar Ocorrência                           | 80  |
| Cadastrar Evento de Apuração                   | 81  |
| Cadastrar Novo Evento de Ocorrência            | 83  |
| Cadastrar Feriados                             | 85  |
| Cadastro de Calendários                        | 88  |
| Copiar Feriados entre Calendários              | 90  |
| Histórico de Lotação dos Contratos             | 92  |
| Lançamento Coletivo de Histórico de Lotação    | 95  |
| Cadastro de Ramos de Atividade                 | 101 |
| Cadastro de Municípios                         | 103 |
| Cadastro de UF                                 | 105 |
| Cadastro de Países                             | 107 |
| Cadastro de Grupo de Horários                  | 109 |
| Cadastro de Grupo de Escalas                   | 112 |
| Cadastro de Cargos                             | 115 |
| Cadastro de Funções                            | 118 |
| Cadastro de Setores                            | 121 |

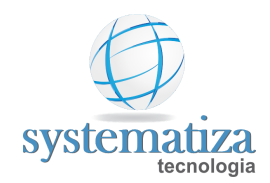

| Cadastro de Centros de Custo                    | 124 |
|-------------------------------------------------|-----|
| Cadastro de Motivos                             | 127 |
| Seleção de Contratos                            | 128 |
| Seleção de Contrato do Tipo Lista               | 131 |
| Seleção de Contrato do Tipo Filtro              | 132 |
| Seleção de Contrato do Tipo Seleção             | 133 |
| Banco de Horas                                  | 135 |
| Movimentação de Banco de Horas                  | 137 |
| Backup do Banco de Dados                        | 139 |
| Registro de Crachás                             | 141 |
| Alteração de Código de Contrato                 | 144 |
| Alteração de Chave da Folha de Pagamento        | 145 |
| Alteração de Código de Evento de Apuração       | 146 |
| Cadastro de Empresa                             | 148 |
| Cadastro de estabelecimento                     | 150 |
| Cadastro de Sindicatos                          | 152 |
| Regras de Códigos Fixos de Eventos de Apuração  | 154 |
| Extrato do Banco de Horas                       | 157 |
| Recálculo                                       | 159 |
| Consulta de Eventos de Apuração por Período     | 161 |
| Layout Exportação de Lançamentos - Alterdata    | 164 |
| Layout Exportação de Lançamentos - Athenas 3000 | 165 |
| Layout Exportação de Lançamentos - Cordilheira  | 166 |
| Layout Exportação de Lançamentos - Dexion       | 167 |
| Layout Exportação de Lançamentos - Domínio      | 168 |
| Layout Exportação de Lançamentos - Exactus      | 169 |
| Layout Exportação de Lançamentos - Fortes       | 170 |
| Layout Exportação de Lançamentos - Gerasoft     | 173 |
| Layout Exportação de Lançamentos - Ginfor       | 174 |

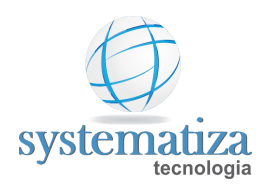

| Layout Exportação de Lançamentos - JB           | 175 |
|-------------------------------------------------|-----|
| Layout Exportação de Lançamentos - LG           | 176 |
| Layout Exportação de Lançamentos - Metadados    | 177 |
| Layout Exportação de Lançamentos - Novo Sistema | 179 |
| Layout Exportação de Lançamentos - Pholy        | 180 |
| Layout Exportação de Lançamentos - ProSoft      | 181 |
| Layout Exportação de Lançamentos - Questor      | 182 |
| Layout Exportação de Lançamentos - Radar (WK)   | 184 |
| Layout Exportação de Lançamentos - Rech         | 185 |
| Layout Exportação de Lançamentos - SCI          | 186 |
| Layout Exportação de Lançamentos - Senior       | 187 |
| Layout Exportação de Lançamentos - Sibrax       | 188 |
| Layout Exportação de Lançamentos - Siescon      | 189 |
| Layout Exportação de Lançamentos - SoftCom      | 190 |
| Layout Exportação de Lançamentos - System       | 191 |
| Layout Exportação de Lançamentos - Totvs        | 192 |

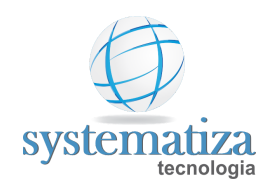

# Introdução

Este manual foi criado para ser utilizado como referência para novos usuários e também como consulta de procedimentos por usuários avançados.

Versão: 2.0.7.15 Data da última revisão: 13/08/2021

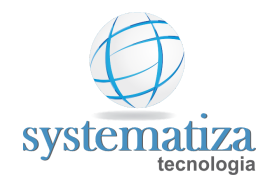

#### Abrindo o software Chronos

1. Dê um duplo clique no ícone Chronos localizado no seu desktop para abrir o programa;

Figura 1: Atalho do ícone do Chronos

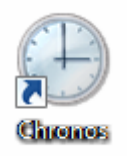

2. Insira o login e a senha na janela Login de sistema;

Obs.: Por padrão o login é **"master"** e a senha é **"master"** (ambos com letra minúscula).

| 🖳 Login no sistema | Х |
|--------------------|---|
| Chronos            |   |
|                    |   |
| systematiza        |   |
| Versão: 2.0.3.4    |   |
|                    |   |
| Usuário:           |   |
| Usuário: Senha:    |   |
| Usuário: Senha:    |   |

Figura 2: Tela de Login do Chronos

3. Abrirá a tela inicial do Chronos, conforme abaixo:

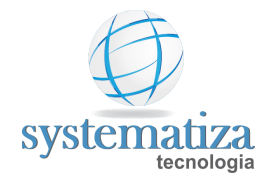

|   | C   | hron  | ios - | System | atiza  | Tecno  | ologia   |             |          |   |                  |               |   |          |         |   |
|---|-----|-------|-------|--------|--------|--------|----------|-------------|----------|---|------------------|---------------|---|----------|---------|---|
|   | Cad | dastr | os    | Contro | ole de | e Freq | uência   | Administraç | ;ão Ajud | а |                  |               |   |          |         |   |
|   | A   | 8     | 5     | (B) 📑  |        | æ,     | Empresa: | 0001 - SYS  | TEMATIZA | - | Estabelecimento: | 0001 - Matriz | - | Período: | 05/2020 | - |
| Γ |     |       |       |        |        |        |          |             |          |   |                  |               |   |          |         |   |
| l |     |       |       |        |        |        |          |             |          |   |                  |               |   |          |         |   |
| l |     |       |       |        |        |        |          |             |          |   |                  |               |   |          |         |   |
| l |     |       |       |        |        |        |          |             |          |   |                  |               |   |          |         |   |
| l |     |       |       |        |        |        |          |             |          |   |                  |               |   |          |         |   |
| l |     |       |       |        |        |        |          |             |          |   |                  |               |   |          |         |   |
| l |     |       |       |        |        |        |          |             |          |   |                  |               |   |          |         |   |
| l |     |       |       |        |        |        |          |             |          |   |                  |               |   |          |         |   |
| L |     |       |       |        |        |        |          |             |          |   |                  |               |   |          |         |   |

Figura 3: Tela inicial/padrão do Chronos

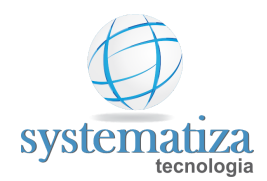

#### Seleção Rápida de Menus

Esta função abre uma janela que possibilita o acesso rápido a qualquer janela do sistema.

Há três maneiras de acessar a seleção Rápida de Menus:

1ª maneira: Clicando no **botão "Pesquisa"** (binóculo localizado no canto superior esquerdo da tela padrão do Chronos)

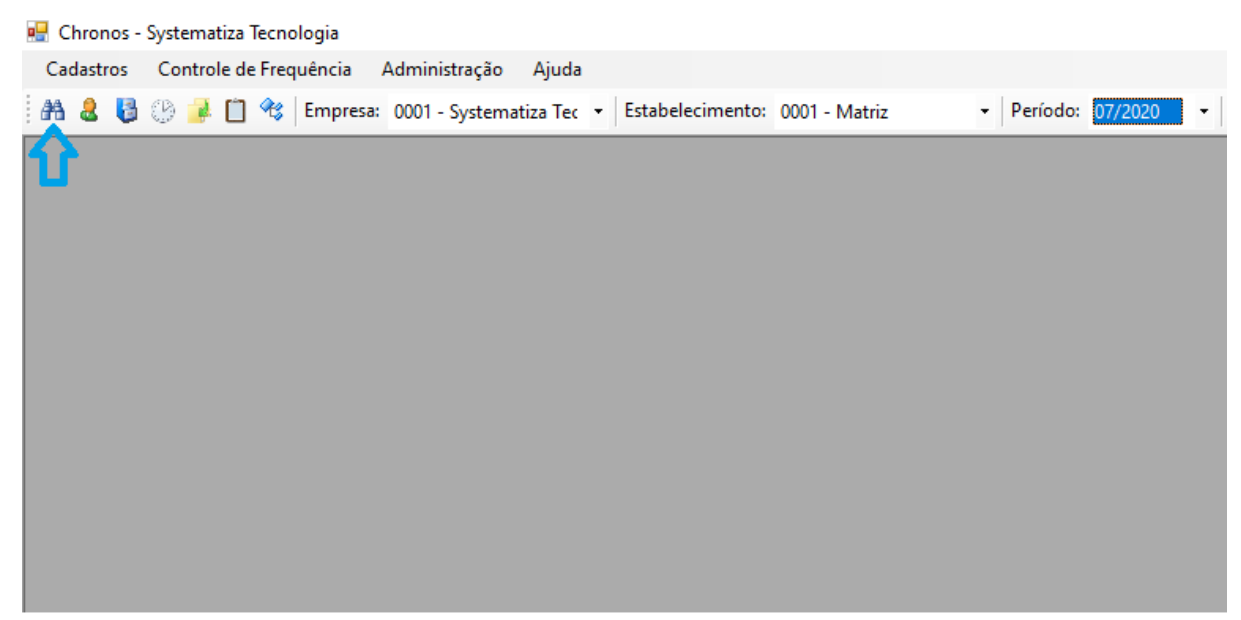

Figura 4: Destaque para o botão "Pesquisa" na tela padrão do Chronos

2ª maneira: clicando com o botão direito do mouse na área cinza da tela padrão do Chronos e após clicando na opção "Localizar menu... F12".

3ª maneira: Pressionando a tecla F12 do teclado.

Após abrir a Seleção Rápida de Menus, digite no campo "Menu" o nome da tela (ou parte dele) que deseja abrir e tecle **Enter** (conforme é digitada a palavra o sistema sugere a opção mais próxima).

Exemplo: quando digitar "manu" o sistema vai sugerir a tela Manutenção REP

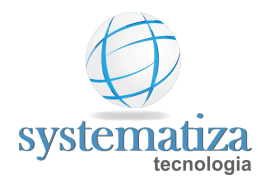

| 🖳 Sele   | ção Rápida de Menu           | _                      |   | ×   |
|----------|------------------------------|------------------------|---|-----|
| Menu:    | manu                         | Abrir                  | ] | (?) |
| Some     | ente favoritos               |                        |   |     |
| Favorito | Menu                         | Módulo                 |   |     |
|          | Manutenção REP               | Controle de Frequência |   |     |
|          | Rel. Manutenção de Marcações | Controle de Frequência | I |     |
|          |                              |                        |   |     |
|          |                              |                        |   |     |
|          |                              |                        |   |     |
|          |                              |                        |   |     |
|          |                              |                        |   |     |
|          |                              |                        |   |     |
|          |                              |                        |   |     |
|          |                              |                        |   |     |
|          |                              |                        |   |     |
|          |                              |                        |   |     |

Se a tela pesquisada for usada seguidamente, há a opção de colocá-la como Favorito, marcando a caixa da coluna "**Favorito**" que fica à esquerda do nome da tela. Com isso, ao marcar a opção "Somente favorites", apenas as telas marcadas como Favorito aparecem, conforme imagem abaixo:

| 💀 Sele            | ção Rápida de Menu                 | _                    |    | × |
|-------------------|------------------------------------|----------------------|----|---|
| Menu: [<br>☑ Some | ente favoritos                     | Abrir                |    | 0 |
| Favorito          | Menu                               | Módulo               |    |   |
|                   | Manutenção REP                     | Controle de Frequênc | ia |   |
|                   | Histórico de Lotação dos Contratos | Controle de Frequênc | ia |   |
|                   | Rel. de Funcionários Ativos        | Controle de Frequênc | ia |   |
|                   |                                    |                      |    |   |
|                   |                                    |                      |    |   |
|                   |                                    |                      |    |   |
|                   |                                    |                      |    |   |
|                   |                                    |                      |    |   |
|                   |                                    |                      |    |   |
|                   |                                    |                      |    |   |
|                   |                                    |                      |    |   |

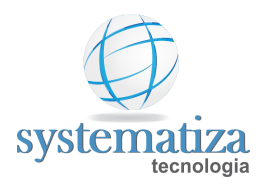

Ainda é possível acessar as telas marcadas como Favorito no menu "**Favoritos**" localizado na parte superior da tela principal do Chronos.

| 🖶 Chronos · | Systematiza Tecnologia |                 |                                                                   |  |
|-------------|------------------------|-----------------|-------------------------------------------------------------------|--|
| Cadastros   | Controle de Frequência | Administração   | Favoritos Ajuda                                                   |  |
| AA 🚨 🚦      | 🛞 🦂 📋 🍕 Empresa        | : 0001 - SYSTEM | Manutenção REP                                                    |  |
|             |                        |                 | Rel. de Funcionários Ativos<br>Histórico de Lotação dos Contratos |  |
|             |                        |                 | · · · ·                                                           |  |
|             |                        |                 |                                                                   |  |

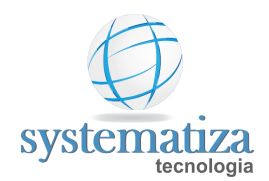

#### **Cadastrar Horários**

Nesta etapa serão configuradas as jornadas de trabalho que os funcionários deverão cumprir. Uma empresa poderá ter diversos horários cadastrados.

Por padrão, o código 900 representa um dia compensado. Por exemplo: Em uma empresa que trabalha 8h e 48 min por dia (de segunda a sexta-feira), o funcionário terá direito a folga no sábado, pois compensou o horário do sábado trabalhando 1h e 28min a mais de segunda a sexta-feira.

Outro código padrão é o código 999 que representa o DSR (Descanso Semanal Remunerado) que geralmente é no Domingo. Estes dois horários (900 e 999) já vêm cadastrados no Chronos por padrão.

Para cadastrar os horários da jornada de trabalho diária vamos utilizar como exemplo uma empresa que trabalha de segunda a sexta fazendo 8hrs e 48 min por dia conforme tabela abaixo. No sábado tem folga compensada e no domingo tem o descanso semanal remunerado (DSR).

| Тіро               | Horário | Tolerância da<br>marcação | Tolerância do dia |  |
|--------------------|---------|---------------------------|-------------------|--|
| Início da Jornada  | 08:00   | 07:55 - 08:05             |                   |  |
| Início da Refeição | 12:00   | 11:55 - 12:05             | 10 min            |  |
| Fim da Refeição    | 13:22   | 13:17 - 13:27             |                   |  |
| Fim da Jornada     | 18:10   | 18:05 - 18:15             |                   |  |

- 1. Tecle F12 e abra a tela Cadastro de Horários digitando horários na busca rápida.
- 2. Na janela **Cadastro de Horários** clique no botão **Novo** para incluir uma jornada de trabalho.
- 3. Na aba Geral da janela que abriu você deverá preencher conforme exemplo abaixo:

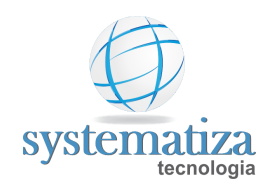

4. Depois de ter digitado o horário, basta clicar em Tab e OK.

| 🖳 Cadastro de Horários 📃 💷 🎫                                                                                                    |
|----------------------------------------------------------------------------------------------------|
| Novo registro                                                                                                    |
| Horário<br>Geral Marcações                                                                                                    |
| Código: 1 🗸 Ativo                                                                                                    |
| Descrição: 08:00 12:00 13:22 18:10                                                                                                    |
| Tipo: Trabalhado ~ Horário de separação de jomada: 00:00 Dia atual ~                                                                                             |
| Caso o funcionário não realize o intervalo mínimo para refeição,<br>gerar o período (mínimo) como extra.<br>Período mínimo de refeição: Tolerância: Falta: 00:10 |
| Considerar a hora extra em sua totalidade (inclusive minutos de tolerância)  Refeição móvel  Limite in ício: à Tempo:                                            |
| Tolerância extra: Tolerância falta:                                                                                                    |
| Gerar marcações na seguinte faixa de horas, caso o funcionário não registre a refeição:                                                                          |
| Alocação de marcações (para múltiplos contratos da mesma pessoa)                                                                                                 |
| Faixa de horas 1:          à          Faixa de horas 2:          à                                                                                               |
| Usar horário diferenciado quando houver feriado no dia seguinte<br>Horário:                                                                                      |
| Copiar parâmetros de outro horário OK Cancelar                                                                                                    |

**Obs:** Temos três tipos diferentes de marcações, para os intervalos, eles podem ser:

#### **Obrigatória**:

Padrão do sistema, o funcionário deverá fazer o registro no relógio para contabilizar a sua refeição.

#### Móvel:

O funcionário terá um período estipulado para poder fazer a sua refeição, não sendo mais obrigatório o registro nos horários fixos de 12:00 13:22. Basta que ele faça uma pausa de refeição de 1h e 22min (com uma tolerância informada) em uma determinada faixa de horários.

Ex.: Utilizando o horário acima se o funcionário registrar 08:00, 11:00, 12:22 e 18:10 estará ok pois ele fez o período estipulado de 1h e 22min.

Para a mobilidade ser configurada basta completar os seguintes passos:

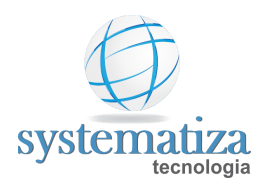

1. Informar as horas limite de **início** e **fim** e suas **tolerâncias** (campos "Limite início", "Tempo", "Tolerância Extra" e "Tolerância Falta").

| 🖳 Cadastro de Horários 📃 📼 🔤                                                                                                    |
|----------------------------------------------------------------------------------------------------|
| Novo registro                                                                                                    |
| Horário<br>Geral Marcações                                                                                                    |
| Código: 1                                                                                                    |
| Descrição: 08:00 12:00 13:22 18:10                                                                                                    |
| Tipo: Trabalhado ~ Horário de separação de jornada: 00:00 Dia atual ~                                                                                                    |
| Caso o funcionário não realize o intervalo mínimo para refeição,<br>gerar o período (mínimo) como extra.<br>Período mínimo de refeição: Tolerância: Falta: 00:10<br>Considerar a hora extra em sua totalidade (inclusive minutos de tolerância) |
| Limite in ício: 11:00 à 14:00 Tempo: 01:22                                                                                                    |
| Tolerância extra: 00:05 Tolerância falta: 00:05                                                                                                    |
| Gerar marcações na seguinte faixa de horas, caso o funcionário não registre a refeição:                                                                                                    |
| Alocação de marcações (para múltiplos contratos da mesma pessoa)                                                                                                    |
| Faixa de horas 1:          à          Faixa de horas 2:          à                                                                                                    |
| Usar horário diferenciado quando houver feriado no dia seguinte<br>Horário:                                                                                                    |
| Copiar parâmetros de outro horário OK Cancelar                                                                                                    |

- 1. Clicar na guia Marcações.
- 2. Selecionar o Início da Refeição e Editar o seu tipo para Móvel;

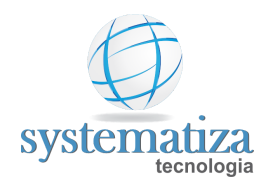

| ee<br>No | Cadastro de Horários                           |                                                        |                                    |                                                          |                                          |                            |          |  |
|----------|------------------------------------------------|--------------------------------------------------------|------------------------------------|----------------------------------------------------------|------------------------------------------|----------------------------|----------|--|
| C        | Horá<br><sub>àeral</sub> M                     | ario<br>Iarcações                                      |                                    |                                                          |                                          |                            |          |  |
| ſ        | Ordem                                          | Classificação                                          | Marcação                           | Tol.<br>Antes                                            | Tol.<br>Depois                           | Тіро                       |          |  |
|          | 1                                              | Início da Jornada                                      | 08:00                              | 07:55                                                    | 08:05                                    | Obrigatória                |          |  |
|          | 2                                              | Início da Refeição                                     | 12:00                              | 11:55                                                    | 12:05                                    | Obrigatória                |          |  |
|          | 3                                              | Término da Refeição                                    | 13:22                              | 13:17                                                    | 13:27                                    | Obrigatória                |          |  |
|          | 4                                              | Témino da Jomada                                       | 18:10                              | 18:05                                                    | 18:15                                    | Obrigatória                |          |  |
|          | Nor<br>Horário<br>✓ Rea                        | noturno: 22:00 às 05<br>liza conversão horário noturno | Classi<br>Marca<br>Tolera<br>Tipo: | rcação<br>rcação:<br>înciação:<br>încia:<br>n<br>e meio) | nício da Refe<br>2:00<br>1:55 a<br>Ióvel | ição V<br>12:05<br>V<br>OK | Cancelar |  |
|          | Copiar parâmetros de outro horário OK Cancelar |                                                        |                                    |                                                          |                                          |                            |          |  |

3. Fazer o mesmo para o Término da Refeição;

| Cadastro de Horários                                                                                         |                     |          |               |                |             |  |  |  |
|----------------------------------------------------------------------------------------------------|---------------------|----------|---------------|----------------|-------------|--|--|--|
| L                                                                                                    |                     |          |               |                |             |  |  |  |
| Hora                                                                                                    |                     |          |               |                |             |  |  |  |
| Geral Marcações                                                                                              |                     |          |               |                |             |  |  |  |
| Ordem                                                                                                    | Classificação       | Marcação | Tol.<br>Antes | Tol.<br>Depois | Tipo        |  |  |  |
| 1                                                                                                    | Início da Jomada    | 08:00    | 07:55         | 08:05          | Obrigatória |  |  |  |
| 2                                                                                                    | Início da Refeição  | 12:00    | 11:55         | 12:05          | Móvel       |  |  |  |
| 3                                                                                                    | Término da Refeição | 13:22    | 13:17         | 13:27          | Móvel       |  |  |  |
| 4                                                                                                    | Témino da Jomada    | 18:10    | 18:05         | 18:15          | Obrigatória |  |  |  |
|                                                                                                    |                     |          |               |                |             |  |  |  |
| 🐑 Novo 📝 Editar 🐰 Excluir Mover para cima Mover para baixo                                                   |                     |          |               |                |             |  |  |  |
| Horário notumo: 22:00 às 05:00 Carga horária: 08:48<br>Realiza conversão horário notumo (52 minutos e meio)  |                     |          |               |                |             |  |  |  |
| ✓ Realiza conversão horário notumo (52 minutos e meio)         Copiar parâmetros de outro horário         OK |                     |          |               |                |             |  |  |  |

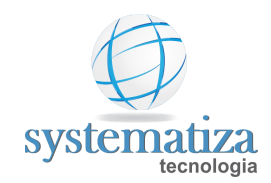

#### Clicar OK.

#### **D** Pré-assinalada:

O Sistema automaticamente colocará as marcações de intervalo nos horários previstos para o funcionário, sem ter de fazer o registro no relógio.

Para configurar, seguir os seguintes passos:

1. Clicar na guia Marcações.

Selecionar o Início da Refeição e Editar o seu tipo para Pré-assinalada.

| • | Cadastro de Horários                                       |                            |         |                  |                |                 |          |  |  |
|---|------------------------------------------------------------|----------------------------|---------|------------------|----------------|-----------------|----------|--|--|
| N | Novo registro                                              |                            |         |                  |                |                 |          |  |  |
|   | Hora                                                       | ário                       |         |                  |                |                 |          |  |  |
|   | Geral                                                      | Marcações                  |         |                  |                |                 |          |  |  |
|   | Ordem                                                      | Classificação              | Marcaçã | ăo Tol.<br>Antes | Tol.<br>Depois | Tipo            |          |  |  |
|   | 1                                                          | Início da Jomada           | 08:00   | 07:55            | 08:05          | Obrigatória     |          |  |  |
|   | 2                                                          | Início da Refeição         | 12:00   | 11:55            | 12:05          | Pré-assinalada  |          |  |  |
|   | 3                                                          | Término da Refeição        | 13:22   | 🖳 Marcação       | D              |                 | ×        |  |  |
|   | 4                                                          | Término da Jornada         | 18:10   | Marca            | Marcação       |                 |          |  |  |
|   |                                                            |                            |         | marca            | çuo            |                 |          |  |  |
|   |                                                            |                            |         | Classificaçã     | io: Início d   | la Refeição 🗸 🗸 |          |  |  |
|   |                                                            |                            |         | Marcação:        | 12:00          |                 |          |  |  |
|   |                                                            |                            |         | Tolerância:      | 11:55          | a 12:05         |          |  |  |
|   |                                                            |                            |         | Tipo:            | Pré-ass        | inalada 🗸 🗸     |          |  |  |
|   |                                                            |                            |         |                  |                |                 |          |  |  |
|   |                                                            |                            |         |                  |                | ОК              | Cancelar |  |  |
|   | 🎦 Novo 📝 Editar 🐰 Excluir Mover para cima Mover para baixo |                            |         |                  |                |                 |          |  |  |
|   | Horário noturno: 22:00 às 05:00 Carga horária: 08:48       |                            |         |                  |                |                 |          |  |  |
|   | Realiza conversão horário noturno (52 minutos e meio)      |                            |         |                  |                |                 |          |  |  |
|   | Copiar p                                                   | arâmetros de outro horário |         |                  |                | ОК              | Cancelar |  |  |

2. Fazer o mesmo para o Término da Refeição.

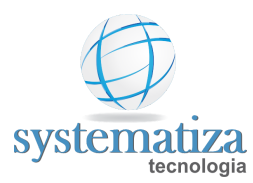

|   | Cadastr                                                                                                    | o de Horários       |       |       |       |                | × |  |  |
|---|----------------------------------------------------------------------------------------------------|---------------------|-------|-------|-------|----------------|---|--|--|
| N | Novo registro                                                                                               |                     |       |       |       |                |   |  |  |
|   | Hora                                                                                                    | ário                |       |       |       |                |   |  |  |
|   | Geral Marcações                                                                                             |                     |       |       |       |                |   |  |  |
|   | Ordem Classificação Marcação Tol. Tol. Tol.<br>Antes Depois Tipo                                            |                     |       |       |       |                |   |  |  |
|   | 1                                                                                                    | Início da Jornada   | 08:00 | 07:55 | 08:05 | Obrigatória    |   |  |  |
|   | 2                                                                                                    | Início da Refeição  | 12:00 | 11:55 | 12:05 | Pré-assinalada |   |  |  |
|   | 3                                                                                                    | Término da Refeição | 13:22 | 13:17 | 13:27 | Pré-assinalada |   |  |  |
|   | 4                                                                                                    | Término da Jornada  | 18:10 | 18:05 | 18:15 | Obrigatória    |   |  |  |
|   |                                                                                                    |                     |       |       |       |                |   |  |  |
|   | 🐑 Novo 📝 Editar 🐰 Excluir Moverpara cima Moverpara baixo                                                    |                     |       |       |       |                |   |  |  |
|   | Horário notumo: 22:00 às 05:00 Carga horária: 08:48<br>Realiza conversão horário notumo (52 minutos e meio) |                     |       |       |       |                |   |  |  |
|   | Copiar parâmetros de outro horário OK Cancelar                                                              |                     |       |       |       |                |   |  |  |

3. Na área de **Tolerância** é possível adicionar uma período de atraso onde o funcionário pode bater o ponto e não será contabilizado como um atraso.

| 🛃 Cadastro                 | o de Horários                                                                                                   |                      |               |                |          |        |  |  |
|----------------------------|----------------------------------------------------------------------------------------------------|----------------------|---------------|----------------|----------|--------|--|--|
| Edição                     |                                                                                                    |                      |               |                |          |        |  |  |
| Horá<br><sub>Geral</sub> M | arcações                                                                                                    |                      |               |                |          |        |  |  |
| Ordem                      | Classificação                                                                                                   | Marcação             | Tol.<br>Antes | Tol.<br>Depois | Тіро     |        |  |  |
| 1                          | Início da Jomada                                                                                                | An on on<br>Marcação | 07.55         | 00.05          | <u>a</u> | ×      |  |  |
| 3                          | Término da Refeição                                                                                             | Marcaçã              | 0             |                |          |        |  |  |
| 4                          | Término da Jornada                                                                                              | Classificação:       | Início da Ref | eição 🗸        |          |        |  |  |
|                            |                                                                                                    | Marcação:            | 12:00         |                |          |        |  |  |
|                            |                                                                                                    | Tolerância:          | 11:55 a       | 12:05          |          |        |  |  |
|                            |                                                                                                    | lipo:                | Obngatona     | ~              |          |        |  |  |
|                            |                                                                                                    |                      | [             | OK             | Ca       | ncelar |  |  |
|                            |                                                                                                    |                      |               |                |          |        |  |  |
|                            |                                                                                                    |                      |               |                |          |        |  |  |
| P) No<br>Horário           | Novo Zelitar & Excluir Mover para cima Mover para baixo                                                         |                      |               |                |          |        |  |  |
| Real                       | rorano notumo. [22.00] as [03.00] Carga norana: 08:48<br>☑ Realiza conversão horário notumo (52 minutos e meio) |                      |               |                |          |        |  |  |
| Copiar pa                  | Copiar parâmetros de outro horário OK Cancelar                                                                  |                      |               |                |          |        |  |  |

4. Clique em OK.

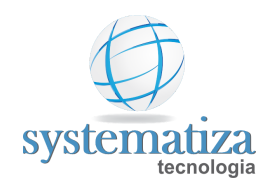

# Cadastrar Escalas

Uma escala é o conjunto dos horários programados para o funcionário trabalhar durante a semana. Ao cadastrar uma escala, devemos vincular cada dia da semana ao código do horário previsto (já cadastrado no Chronos) para ser trabalhado.

Por padrão, o Chronos considera o código 999 para o horário de Descanso Semanal Remunerado (DSR), geralmente vinculado aos domingos, e o código 900 para o horário Compensado (usado para os dias não trabalhados além do DSR).

Para cadastrar uma escala nova, siga os passos abaixo:

- 🖳 Chronos Systematiza Tecnologia Cadastros Controle de Frequência Administração Ajuda Cadastros ۲ AA 🚨 퉣 Contratos... Período: Programações ۲ Coletores... Integração ۶ Pessoas de Coletores Systematiza... Apuração ۲ Bancos... Consultas ۲ Horários... Relatórios ۲ Escalas... Geração de Arquivos do MTE ۲ Eventos da Folha... Programas Específicos ۲ Eventos de Apuração... Ocorrências... Cargos... Funções... Setores... Centros de Custo... Sindicatos... Calendários (Feriados)... Motivos... Códigos Fixos de Eventos... Folhas de Pagamento... Histórico de Lotação dos Contratos... Banco de Horas... Seleções de Contratos...
- 1. Dentro do Chronos acesse Controle de Frequência > Cadastro > Escalas;

2. A tela Cadastro de Escalas será aberta. Clique em Novo;

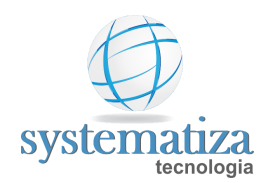

- 3. Preencha conforme modelo abaixo e depois clique no botão **OK**.
  - Código: é o número de referência desta escala.
  - **Descrição**: é o nome da escala (nome que melhor representa a escala de trabalho).
  - Data de início: é a data que a escala passa a entrar em vigor.
  - Horários da semana: é o código dos horários já cadastrados e distribuídos pelos dias da semana.

| Cadastro de Escalas  |             |                               |            |                      |          |
|----------------------|-------------|-------------------------------|------------|----------------------|----------|
| Escala               |             |                               |            |                      |          |
| Código:              | 11          | 🗹 Ati                         | vo         |                      |          |
| Descrição:<br>Grupo: | 44          |                               |            |                      |          |
| Data de início:      |             | Considerar calendários (feria | dos)       |                      |          |
| Tipo:                | Semanal     | ✓ Quantidade de quinze        | nas: 1 ~ 0 | Carga horária: 00:00 |          |
| Horários da semana   |             |                               |            |                      |          |
| Segunda-feira:       | <b>₽</b> ₿  |                               |            |                      |          |
| Terça feira:         | <b>#A</b>   |                               |            |                      |          |
| Quarta-feira:        | æ           |                               |            |                      |          |
| Quinta-feira:        | <i>₿</i> ₽  |                               |            |                      |          |
| Sexta-feira:         | <i>₿</i> *ð |                               |            |                      |          |
| Sábado:              | <i>₿</i> ₽  |                               |            |                      |          |
| Domingo:             | <b>#</b>    |                               |            |                      |          |
|                      |             |                               |            |                      |          |
|                      |             |                               |            | ОК                   | Cancelar |

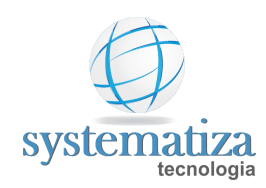

4. A escala foi incluída, clique no botão Fechar para sair.

| 🖳 Cadastro de Escalas |                                                           | - • ×    |
|-----------------------|-----------------------------------------------------------|----------|
| Edição                |                                                           |          |
| Escala                |                                                           |          |
| Código: 1             | Ativo                                                     |          |
| Descrição: Esc        | cala 08:00 12:00 13:22 18:10                              |          |
| Data de início: 01/   | /01/2020                                                  |          |
| Tipo: Se              | manal v Quantidade de quinzenas: 1 v Carga horária: 44:00 |          |
| Horários da semana    |                                                           |          |
| Segunda-feira: 1      | 8:00 12:00 13:22 18:10                                    |          |
| Terça-feira: 1        | A 08:00 12:00 13:22 18:10                                 |          |
| Quarta-feira: 1       | A 08:00 12:00 13:22 18:10                                 |          |
| Quinta-feira: 1       | A 08:00 12:00 13:22 18:10                                 |          |
| Sexta-feira: 1        | A 08:00 12:00 13:22 18:10                                 |          |
| Sábado: 900           | A Compensado                                              |          |
| Domingo: 999          | A DSR                                                     |          |
|                       |                                                           |          |
|                       | ОК                                                        | Cancelar |
|                       |                                                           |          |

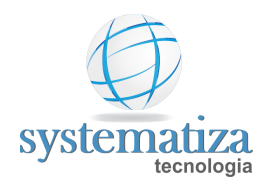

#### Cadastrar Novo Funcionário

O Chronos é baseado em Pessoas e Contratos. Ao admitir um funcionário, deverá ser cadastrada uma pessoa e um contrato de trabalho. Ao rescindir o funcionário e depois recontratá-lo, é possível utilizar a mesma pessoa cadastrada anteriormente, apenas cadastrando um novo contrato para ela.

O cadastro de um funcionário deve ser feito através de um passo a passo.

- Ponto Eletrônico
- Ponto Mecânico

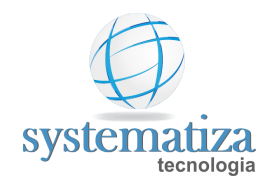

### Ponto Eletrônico

Para quem utiliza ponto eletrônico deverá seguir este passo a passo para fazer o cadastro de um novo funcionário.

1° Passo:

Cadastrar Pessoa

2° Passo:

**Cadastrar Contrato** 

3° Passo

Manutenção REP

4° Passo

Cadastrar a Digital ou Crachá no REP

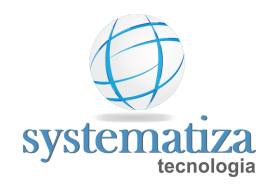

#### Ponto Mecânico

Para quem utiliza ponto mecânico deverá seguir este passo a passo para fazer o cadastro de um novo funcionário.

1° Passo:

**Cadastrar Pessoa** 

2° Passo:

**Cadastrar Contrato** 

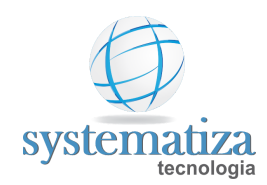

### Cadastrar Pessoa

- 1. Pressione F12 e abra a tela Pessoas.
- 2. Clique em **Novo** para cadastrar um funcionário.
- 3. Na aba Geral preencha os campos obrigatórios (Nome, Tipo e CPF e PIS).

Ao rescindir o funcionário e depois recontratá-lo, é possível utilizar a mesma pessoa cadastrada anteriormente, apenas cadastrando um novo contrato para ela.

Os itens obrigatórios são: Nome, Tipo e CPF e PIS (somente com caracteres numéricos).

| 🖳 Cadastro de Pess | oas           |             |              |             |                  | - • •  |
|--------------------|---------------|-------------|--------------|-------------|------------------|--------|
| Novo registro      |               |             |              |             |                  |        |
| Pessoa             |               |             |              |             |                  |        |
| Geral Pessoa Físi  | ica Endereço  | Observações | Documentação | Dependentes | Control iD/IDBIO | REP ZP |
| Nome:              | JUNIOR DA SI  | LVA         |              | F           | oto:             |        |
| Fantasia/Apelido:  |               |             | Admi         | nistrador   |                  |        |
| Tipo:              | Física        | $\sim$      |              |             |                  |        |
| CNPJ:              |               |             |              |             |                  |        |
| CPF:               | 737.414.719-8 | 4           |              |             |                  |        |
| PIS:               | 010788381293  |             |              |             | Localizar        | Limpar |
| Telefone fixo:     | <u></u>       |             |              |             |                  |        |
| Telefone cel.:     | <u> </u>      | _           |              |             |                  |        |
| E-mail:            |               |             |              |             |                  |        |
|                    |               |             |              |             |                  |        |
|                    |               |             |              |             | OK Can           | celar  |

- 4. Clicar OK.
- 5. Na janela Cadastro de Pessoas, é possível verificar se o funcionário foi incluído na lista.

**OBS.:** Os outros campos não são de preenchimento obrigatório, mas com o preenchimento deles, o relatório de Ficha Cadastral de Contrato fica completo.

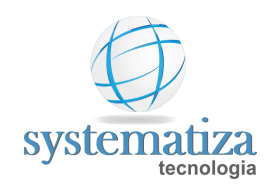

#### Cadastrar Contrato

Os contratos se referem aos contratos de trabalho do funcionário. Este deverá conter a data de admissão e quando o funcionário não estiver mais na empresa deverá conter a data de rescisão. Caso um funcionário volte a trabalhar na empresa, deverá ser gerado um novo contrato.

1. Tecle F12 e abra a tela Contratos

| 🖳 Cadastro de Co<br>Consulta | ontratos |                        |                                           |                                |                                 |                    |                    | × |
|------------------------------|----------|------------------------|-------------------------------------------|--------------------------------|---------------------------------|--------------------|--------------------|---|
| Cadastro                     | o de Co  | ontratos               | Empresa:<br>Estabelecimento:<br>Situação: | 0001 - Sy<br>0001 - M<br>Ativo | vstematiza `<br>atriz<br>☑ Afas | Tecnologia<br>tado | LTDA<br>Rescindido | ~ |
| 🎦 Novo                       | Código   | Nome<br>Eurocionário 1 |                                           | Ac                             | dmissão<br>/12/2019             | Rescisão           |                    |   |
| 📝 Editar                     | '<br>    | Funcionano 1           |                                           | 27                             | 12/2015                         |                    |                    |   |
| 👗 Excluir                    |          |                        |                                           |                                |                                 |                    |                    |   |
| A Localizar                  |          |                        |                                           |                                |                                 |                    |                    |   |
|                              |          |                        |                                           |                                |                                 |                    |                    |   |
|                              |          |                        |                                           |                                |                                 |                    |                    |   |
|                              |          |                        |                                           |                                |                                 |                    |                    |   |
|                              |          |                        |                                           |                                |                                 |                    |                    |   |

- 2. Para cadastrar um novo contrato clique no botão Novo.
- 3. Na aba **Geral** é necessário preencher os dados conforme exemplo. Note que no botão de pesquisa é possível selecionar o funcionário do referido contrato.

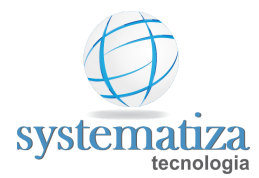

| 🖳 Cadastro de Contra                                        | atos 🗖 🗖 💌                                              |
|-------------------------------------------------------------|---------------------------------------------------------|
| Novo registro                                               |                                                         |
| Contrato<br>Geral Lotação                                   |                                                         |
| Código:<br>Pessoa:<br>Situação:<br>Data de admissão:        | 2 4 Teste Contrato Ativo 27/01/2020                     |
| Data de rescisão:<br>Tipo de contrato:<br>Tipo mão de obra: | <br>Mensalista ~<br>Direta ~                            |
| Tipo de ponto:<br>Código para integra<br>Crachá:            | Eletrônico V<br>ção (software de folha de pagamento): 2 |
|                                                             | OK Cancelar                                             |

- 4. Tipo de ponto:
  - Eletrônico: Usuários que utilizam REP
  - Mecânico: Usuários que utilizam Relógio Cartográfico
- Na aba Lotação, clicando nos botões pesquisa, é possível fazer o preenchimento dos campos (Somente os quatro primeiros itens são obrigatórios). Após o término clique no botão OK para voltar à janela anterior.

| 🖳 Cadastro de Cont                                            | tratos                       |                                              |             |    |          |
|---------------------------------------------------------------|------------------------------|----------------------------------------------|-------------|----|----------|
| Novo registro                                                 |                              |                                              |             |    |          |
| Contrato<br>Geral Lotação                                     |                              |                                              |             |    |          |
| Empresa:<br>Estabelecimento:<br>Escala:                       | 1 AA<br>1 AA<br>1 AA         | Systematiza Tecno<br>Matriz<br>Escala Normal | ologia LTDA |    |          |
| Sindicato:<br>Cargo:<br>Função:<br>Setor:<br>Centro de custo: | 1 AA                         | Sindicato                                    |             |    |          |
| Horas/dia:                                                    | 07:20<br>e registro de ponto | Horas/mês:                                   | 220         | ОК | Cancelar |

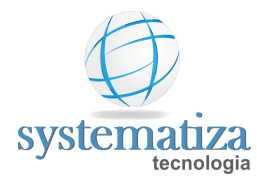

Importante: No campo escala, informe qual será a escala de trabalho deste funcionário.

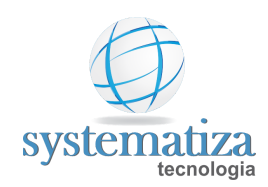

#### Manutenção REP

A janela "Manutenção REP" é a interface de troca de informações entre o Software Chronos e o REP. Para qualquer alteração no sistema (cadastro de um novo funcionário, rescisão, etc.), é fundamental que seja também feita uma atualização de dados no REP. Para isso utilize as funções desta janela.

Abrir janela de Manutenção REP

#### 1. Clique em Controle de Frequência > Integração > Manutenção REP

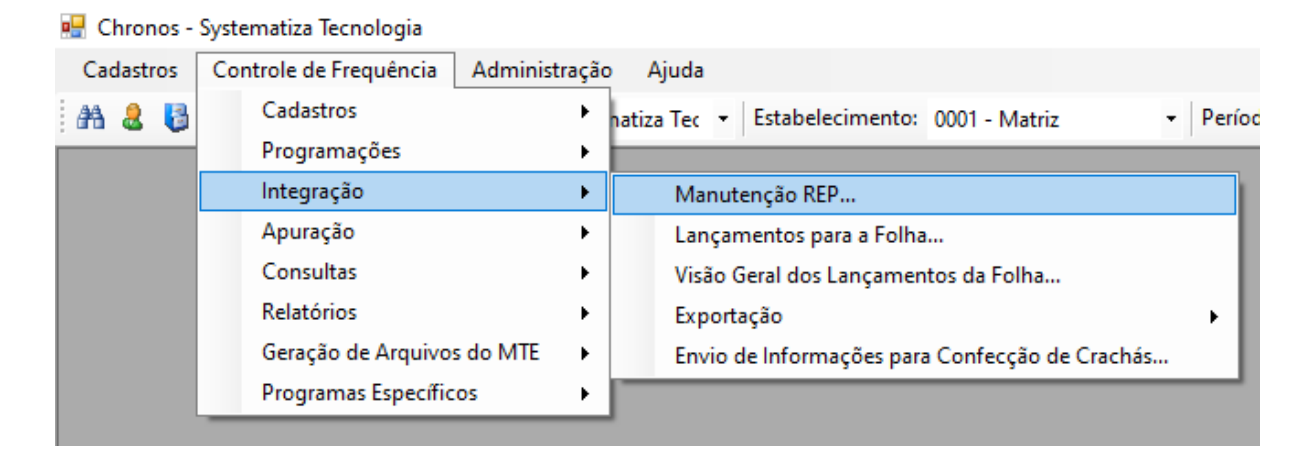

2. A janela respectiva será aberta.

| 🖳 Manutenção REP                         |                    |  |
|------------------------------------------|--------------------|--|
| Modelo: Control iD  Unidade do Pendrive: | ☑ 0001 - Coletor 1 |  |
| Coleta de Marcações                      |                    |  |
| Atualização de Funcionários              |                    |  |
| Coleta de Digitais                       |                    |  |
| Coleta de Crachás                        |                    |  |
| Atualização de Data/Hora                 |                    |  |
| Ajuste de Horário de Verão               |                    |  |
| Status                                   |                    |  |
| Última Coleta de Marcações               |                    |  |
| Pessoas no REP                           |                    |  |
|                                          |                    |  |
|                                          |                    |  |
|                                          |                    |  |
|                                          |                    |  |
|                                          |                    |  |

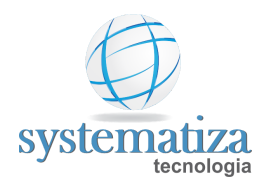

#### Funções

- **Coleta de Marcações**
- Atualização de Funcionários
- **Coleta de Digitais**
- **Coleta de Crachás**
- □ Atualização de Data/Hora
- □ Ajuste de Horário de Verão
- Status
- **Última Coleta de Marcações**
- Pessoas no REP

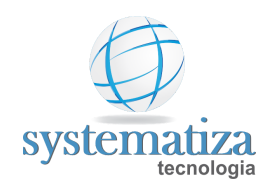

## Coleta de Marcações

Esta função realiza a coleta de todas as marcações feitas no REP, podendo ser a partir de um período específico ou a partir de uma data desejada pelo usuário.

1. Na janela Manutenção REP clique em **Coleta de Marcações** 

| 🖳 Manutenção REP                                                                                                    |                                                                                                    |
|----------------------------------------------------------------------------------------------------|----------------------------------------------------------------------------------------------------|
| Modelo: Control iD ~<br>Unidade do Pendrive:                                                                                                    | ☑ 0001 - Coletor 1                                                                                                    |
| Coleta de Marcações<br>Atualização de Funcionários<br>Coleta de Digitais<br>Coleta de Crachás<br>Atualização de Data/Hora<br>Ajuste de Horário de Verão<br>Status<br>Última Coleta de Marcações<br>Pessoas no REP | Coleta de Marcações          Tipo da coleta <ul> <li>A partir da última coleta realizada</li> <li>A partir de 09/07/2020</li> </ul> Coletar |

2. É possível escolher dois tipos de coleta. A primeira coleta marcações a partir da última coleta realizada e a segunda opção é coleta a partir de uma data específica. Geralmente é utilizada sempre a primeira opção. Clique no botão **Coletar** para realizar a coleta.

3. A janela Status da Operação abrirá, informando se a coleta foi realizada com sucesso. O sistema vai gerar um arquivo na pasta padrão **C:\Systematiza\Coleta**.

4. Abrirá uma tela perguntando se você deseja importar o arquivo de coleta, clique em **Sim**.

| systematiza                                                                                                    |               |
|----------------------------------------------------------------------------------------------------|---------------|
| tecnologia                                                                                                    |               |
| 🔜 Status da Operação                                                                                                    | ×             |
| 25/07/2014 13:52:42 - Gerado arquivo C:\Systematiza\Coleta\ColetaREP0001-000000001-000<br>marcação(es)).<br>Confirmação<br>Deseja importar os arquivos de coleta?<br>Sim Não | 000292.bt(269 |
| Não fechar automaticamente                                                                                                    | Fechar        |

#### Atualização de Funcionários

No momento em que for feita uma modificação dos dados contidos no Chronos (novo funcionário, rescisão, alteração de dados de um funcionário, etc.) é necessário o envio destes dados para o REP. Para isso, utilize a função Atualização de funcionários, que será explicada a seguir.

1. Na janela Manutenção REP clique em **Atualização de Funcionários** e depois clique no botão **Enviar**.

| 🖳 Manutenção REP                             |                                                   |
|----------------------------------------------|---------------------------------------------------|
| Modelo: Control iD ~<br>Unidade do Pendrive: | V 0001 - Coletor 1                                |
| Coleta de Marcações                          | Atualização de Funcionários                       |
| Atualização de Funcionários                  | Tipo de atualização<br>Total                      |
| Coleta de Digitais                           | Parcial     Seleção de contatos                   |
| Coleta de Crachás                            | Contrato:                                         |
| Atualização de Data/Hora                     | Adicionar Excluir                                 |
| Ajuste de Horário de Verão                   | Contrato Nome                                     |
| Status                                       |                                                   |
| Última Coleta de Marcações                   |                                                   |
| Pessoas no REP                               |                                                   |
|                                              |                                                   |
|                                              | Selecionar todos os contratos com admissão entre: |
|                                              | 09/07/2020 v e 09/07/2020 v Adicionar             |
|                                              | Enviar                                            |
|                                              |                                                   |

2. Na tela de confirmação clique em Sim.

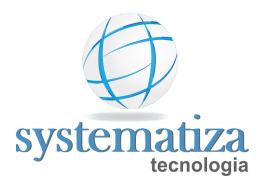

3. É possível verificar quais serão as tarefas enviadas para o REP, por fim, clique em **Confirmar**.

| 💀 Confirmação de Atualização de Funcionários 🛛 🕹 🔀 |  |              |        |        |         |           |          |
|----------------------------------------------------|--|--------------|--------|--------|---------|-----------|----------|
| Operações Pessoas selecionadas I                   |  | Pessoas      | no REP |        |         |           |          |
| Operação                                           |  | PIS          |        | Nome   |         |           |          |
| Inclusão                                           |  | 030357863994 |        | FUNCIO | NÁRIO 1 |           |          |
|                                                    |  |              |        |        |         |           |          |
|                                                    |  |              |        |        |         |           |          |
|                                                    |  |              |        |        |         |           |          |
|                                                    |  |              |        |        |         |           |          |
|                                                    |  |              |        |        |         |           |          |
|                                                    |  |              |        |        |         |           |          |
|                                                    |  |              |        |        |         |           |          |
|                                                    |  |              |        |        |         |           |          |
|                                                    |  |              |        |        |         |           |          |
|                                                    |  |              |        |        |         |           |          |
|                                                    |  |              |        |        |         | Confirmar | Cancelar |

4. Na janela de Status da Operação ele vai informar se o processo foi concluído com êxito. Depois de finalizar, clique em Fechar.

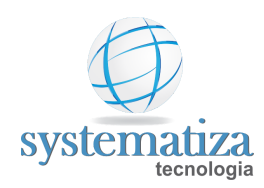

# Coleta de Digitais

Este processo é referente à coleta das digitais cadastradas no REP para o armazenamento no Banco de Dados do Chronos.

1. Clique em Coleta de Digitais e depois no botão Coletar

| 🖳 Manutenção REP                             |                    |
|----------------------------------------------|--------------------|
| Modelo: Control iD ~<br>Unidade do Pendrive: | 2 0001 - Coletor 1 |
| Coleta de Marcações                          | Coleta de Digitais |
| Atualização de Funcionários                  | Coletar            |
| Coleta de Digitais                           |                    |
| Coleta de Crachás                            |                    |
| Atualização de Data/Hora                     |                    |
| Ajuste de Horário de Verão                   |                    |
| Status                                       |                    |
| Última Coleta de Marcações                   |                    |
| Pessoas no REP                               |                    |
|                                              |                    |
|                                              |                    |
|                                              |                    |
|                                              |                    |
|                                              |                    |

2. Após o processo ser finalizado sem erros, clique no botão Fechar.

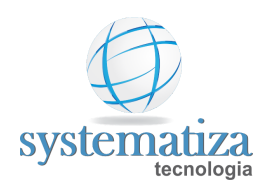

# Coleta de Crachás

Esta função é utilizada para salvar no sistema os crachás cadastrados diretamente no REP.

1. Clique em Coleta de Crachás e depois no botão Coletar.

| 🖳 Manutenção REP            |                   |
|-----------------------------|-------------------|
| Modelo: Control iD ~        | 0001 - Coletor 1  |
| Unidade do Pendrive:        |                   |
| × 😰                         |                   |
| Coleta de Marcações         | Coleta de Crachás |
| Atualização de Funcionários | Coletar           |
| Coleta de Digitais          |                   |
| Coleta de Crachás           |                   |
| Atualização de Data/Hora    |                   |
| Ajuste de Horário de Verão  |                   |
| Status                      |                   |
| Última Coleta de Marcações  |                   |
| Pessoas no REP              |                   |
|                             |                   |
|                             |                   |
|                             |                   |
|                             |                   |
|                             |                   |

2. Verifique se o processo foi concluído corretamente e clique em **Fechar**.

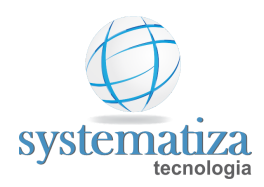

#### Atualização de Data/Hora

Neste campo é possível configurar a hora do relógio baseada na hora do computador ou podendo ser informada pelo usuário.

1. Clique em Atualização de Data/Hora selecione a opção desejada e clique no botão Enviar.

| 🖳 Manutenção REP            |                                                                  |
|-----------------------------|------------------------------------------------------------------|
| Modelo: Control iD ~        | 2 0001 - Coletor 1                                               |
|                             |                                                                  |
| Coleta de Marcações         | Envio Data/Hora                                                  |
| Atualização de Funcionários | Data/hora para envio <ul> <li>Data/hora do computador</li> </ul> |
| Coleta de Digitais          | Outra Data/hora: 09/07/2020 17:32:57                             |
| Coleta de Crachás           | Enviar                                                           |
| Atualização de Data/Hora    |                                                                  |
| Ajuste de Horário de Verão  |                                                                  |
| Status                      |                                                                  |
| Utima Coleta de Marcações   |                                                                  |
|                             |                                                                  |
|                             |                                                                  |
|                             |                                                                  |
|                             |                                                                  |
|                             |                                                                  |

2. Verifique se o processo foi concluído corretamente e clique em Fechar.

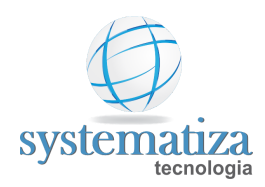

#### Ajuste de Horário de Verão

Esta função permite inserir a data de início e fim do horário de verão para que o REP atualize automaticamente.

1. Clique em **Ajuste de Horário de Verão**, selecione a data de início e fim e clique no botão **Enviar**.

| 🖳 Manutenção REP                                       |                            |
|--------------------------------------------------------|----------------------------|
| Modelo: Control iD ~<br>Unidade do Pendrive:           | 2 0001 - Coletor 1         |
| Coleta de Marcações                                    | Ajuste de Horário de Verão |
| Atualização de Funcionários<br>Coleta de Digitais      | Início: 18/10/2020         |
| Coleta de Crachás                                      | Enviar                     |
| Atualização de Data/Hora<br>Ajuste de Horário de Verão |                            |
| Status                                                 |                            |
| Última Coleta de Marcações<br>Pessoas no REP           |                            |
|                                                        |                            |
|                                                        |                            |
|                                                        |                            |
|                                                        |                            |

2. Verifique se o processo foi concluído corretamente e clique em Fechar.
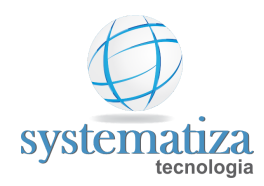

### Status

Nesta janela o usuário pode verificar se o Chronos está conseguindo se comunicar com o REP, também são fornecidas algumas informações adicionais.

1. Clique no item Status e depois clique no botão Obter Status.

| 🖳 Manutenção REP                             |                        |                     |  | - • × |  |  |  |  |
|----------------------------------------------|------------------------|---------------------|--|-------|--|--|--|--|
| Modelo: Control iD ~<br>Unidade do Pendrive: | 0001 - Coletor Matriz  |                     |  |       |  |  |  |  |
| Coleta de Marcações Status                   |                        |                     |  |       |  |  |  |  |
| Atualização de Funcionários                  | Obter Status           |                     |  |       |  |  |  |  |
| Coleta de Digitais                           | Propriedade            | 0001                |  |       |  |  |  |  |
| Coleta de Cracháe                            | Número de fabricação   | 00014003750033866   |  |       |  |  |  |  |
|                                              | NSR da última marcação | 6492                |  |       |  |  |  |  |
| Atualização de Data/Hora                     | Papel restante         | 0.0                 |  |       |  |  |  |  |
| Ajuste de Horário de Verão                   | Data/hora atual        | 01/01/2001 00:01:28 |  |       |  |  |  |  |
| Status                                       |                        |                     |  |       |  |  |  |  |
| Última Coleta de Marcações                   |                        |                     |  |       |  |  |  |  |
| Personal no REP                              |                        |                     |  |       |  |  |  |  |
| 1 Casolas no men                             |                        |                     |  |       |  |  |  |  |
|                                              |                        |                     |  |       |  |  |  |  |
|                                              |                        |                     |  |       |  |  |  |  |
|                                              |                        |                     |  |       |  |  |  |  |
|                                              |                        |                     |  |       |  |  |  |  |
|                                              |                        |                     |  |       |  |  |  |  |
|                                              |                        |                     |  |       |  |  |  |  |

2. Na janela de Status abrirá algumas informações sobre o REP.

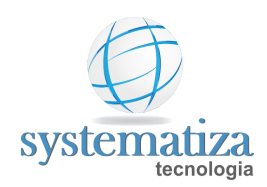

# Última Coleta de Marcações

Esta função permite ao usuário verificar qual é a **Data**, **Hora** e **NSR** (Número Sequência de Registro) da última marcação coletada. O Chronos automaticamente fará a coleta a partir da última realizada.

| 🖳 Manutenção REP                             |                            |                |           |       |                     | - • × |
|----------------------------------------------|----------------------------|----------------|-----------|-------|---------------------|-------|
| Modelo: Control iD ~                         | 🔽 0001 - Ci                | oletor Matriz  |           |       |                     |       |
| Unidade do Pendrive:                         |                            |                |           |       |                     |       |
|                                              | L <sup>'</sup> Itima Colet | a de Marcacões |           |       |                     |       |
| Coleta de Marcações                          |                            |                |           |       | <b>D</b> : 1        |       |
| Atualização de Funcionários                  | Coletor                    | Descrição      |           | NSR   | Data/hora           |       |
| Coleta de Digitais                           |                            | Coletor Matnz  |           | 51471 | 16/07/2020 10:14:00 |       |
|                                              |                            |                |           |       |                     |       |
| Coleta de Crachas                            |                            |                |           |       |                     |       |
| Atualização de Data/Hora                     |                            |                |           |       |                     |       |
| Ajuste de Horário de Verão                   |                            |                |           |       |                     |       |
| Status                                       |                            |                |           |       |                     |       |
| Última Coleta de Marcações                   |                            |                |           |       |                     |       |
| Pessoas no REP                               |                            |                |           |       |                     |       |
|                                              |                            |                |           |       |                     |       |
|                                              |                            |                |           |       |                     |       |
|                                              |                            |                |           |       |                     |       |
|                                              |                            |                |           |       |                     |       |
|                                              |                            |                |           | -     |                     |       |
|                                              | 🐴 Nove                     | o 📝 Editar     | 👗 Excluir |       |                     |       |
| Última Coleta de Marcações<br>Pessoas no REP | P] Nove                    | o Editar       | 🔏 Excluir |       |                     |       |

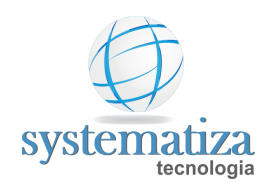

### Pessoas no REP

Esta tela é utilizada para verificar quais pessoas estão cadastradas no REP e algumas informações complementares.

1. Clique em **Pessoas no REP** e depois clique no botão **Obter Pessoas**.

| 🖳 Manutenção REP            |                   |                         |               |                       |                   |             |  |  |
|-----------------------------|-------------------|-------------------------|---------------|-----------------------|-------------------|-------------|--|--|
| Modelo: Control iD 🗸        | 0001 - Coletor Ma | ☑ 0001 - Coletor Matriz |               |                       |                   |             |  |  |
| Unidade do Pendrive:        |                   |                         |               |                       |                   |             |  |  |
|                             | D D50             |                         |               |                       |                   |             |  |  |
| Coleta de Marcações         | Pessoas no REP    | _                       |               |                       |                   |             |  |  |
| Atualização de Funcionários | Obter Pessoas     |                         |               |                       |                   |             |  |  |
| Coleta de Digitais          | PIS               | Matrícula               | Nome          | Teclado<br>Habilitado | Código<br>Teclado | Código Barr |  |  |
| Coleta de Crachás           | 030357863994      | 1                       | FUNCIONÁRIO 1 | Não                   |                   |             |  |  |
| Atualização de Data/Hora    | 00000000001       | 0                       | ADMIN         | Não                   |                   |             |  |  |
| Ajuste de Horário de Verão  |                   |                         |               |                       |                   |             |  |  |
| Status                      |                   |                         |               |                       |                   |             |  |  |
|                             |                   |                         |               |                       |                   |             |  |  |
| Ultima Coleta de Marcações  |                   |                         |               |                       |                   |             |  |  |
| Pessoas no REP              |                   |                         |               |                       |                   |             |  |  |
|                             |                   |                         |               |                       |                   |             |  |  |
|                             |                   |                         |               |                       |                   |             |  |  |
|                             |                   |                         |               |                       |                   |             |  |  |
|                             |                   |                         |               |                       |                   |             |  |  |
|                             | 4                 |                         |               |                       |                   |             |  |  |
|                             |                   |                         |               |                       |                   | ~           |  |  |

2. Na janela de Pessoas no REP aparece uma lista de todos os funcionários que estão cadastrados no REP e mais algumas informações complementares.

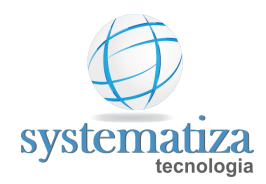

### Importação de marcações via arquivo

Caso o relógio de ponto não esteja em rede, é possível realizar a importação de marcações via arquivo no formato ".txt" (geralmente arquivo AFD, gerado diretamente no REP).

Para a realização da importação via arquivo, é necessário seguir os seguintes passos:

- Colar o arquivo com as marcações na pasta "Coleta" (geralmente localizada em C:\Systematiza);
- No Chronos, clicar no ícone da pasta amarela, quinto ícone localizado no canto superior esquerdo da tela geral;

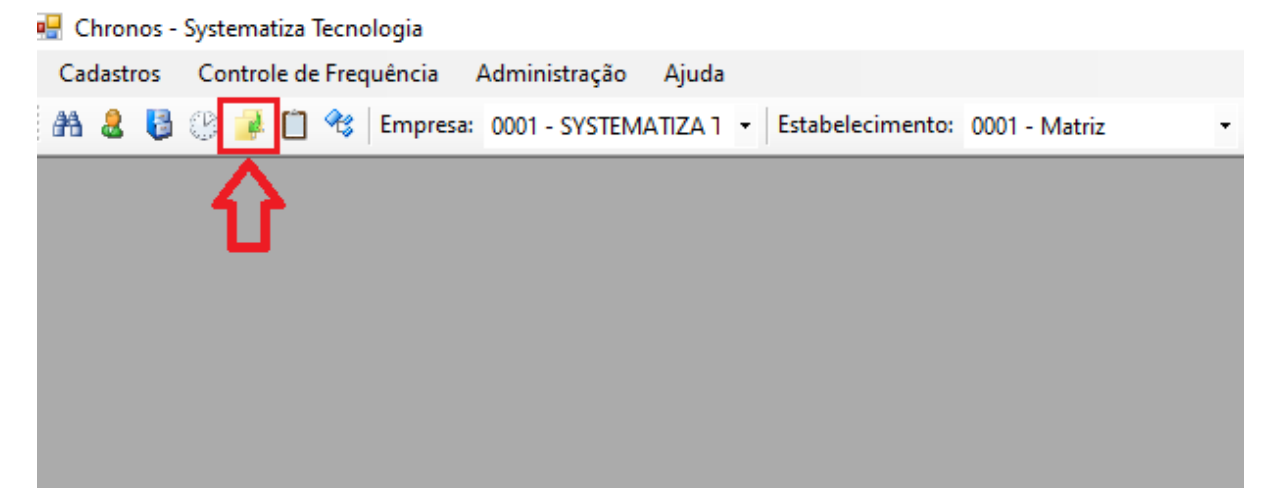

 Irá abrir a tela "Importação...". Nesta tela, marque o arquivo a ser importado, marque também a última opção (Importar marcações a partir de:) e informe a partir de qual data as marcações devem ser importadas;

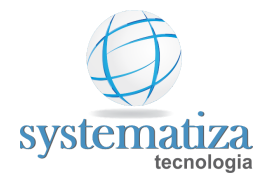

| 🖳 Importação                          |                    |   |
|---------------------------------------|--------------------|---|
| Arquivos C:\Systematiza\Coleta\AFD000 | 14003750000000.txt | ^ |
|                                       |                    |   |
|                                       |                    |   |
|                                       |                    | ~ |
| Carregar arquivos                     |                    |   |
| Forçar abertura de mestres até:       | 07/10/2020         |   |
| 🔲 Importar marcações rejeitadas       |                    |   |
| Importar marcações de Coletores       | s Systematiza      |   |
| 🗹 Importar marcações a partir de:     | 01/09/2020         |   |
| Marcar Todos Importar                 | e Calcular         |   |

• Clicar em "Importar e Calcular".

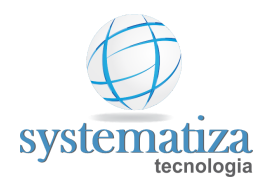

## Ciclo de Apuração do Ponto

O Ciclo de Apuração do Ponto é uma tela que apresenta um passo-a-passo das tarefas a serem realizadas durante o período do ponto. Ele serve de guia para o usuário.

No Chronos, existem dois tipos de ciclo de apuração do Ponto: Mecânico (para acertos de marcações de ponto registrados de forma manual ou através de relógio ponto cartográfico) e Eletrônico (para acertos de marcações de ponto realizados através do relógio ponto eletrônico).

Telas relacionadas:

- Ciclo de Apuração do Ponto Eletrônico
- Ciclo de Apuração do Ponto Mecânico

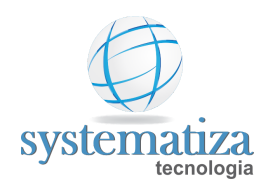

### Ciclo de Apuração do Ponto - Eletrônico

1. Clique no botão indicado a seguir para abertura da tela.

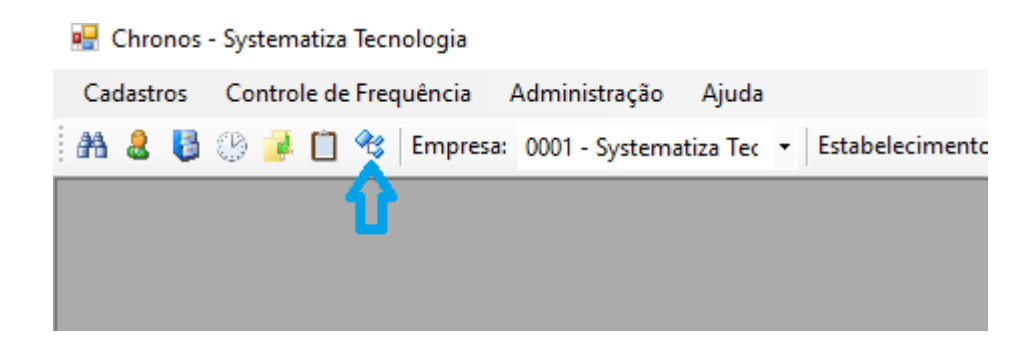

2. Na janela que abrirá, cada **retângulo** representa uma etapa a ser realizada para que seja feita a apuração dos dados contidos no REP. Finalizando o ciclo, é possível emitir o relatório do Espelho Ponto e o relatório para Lançamentos em Folha. Os retângulos em negrito, são os principais passos.

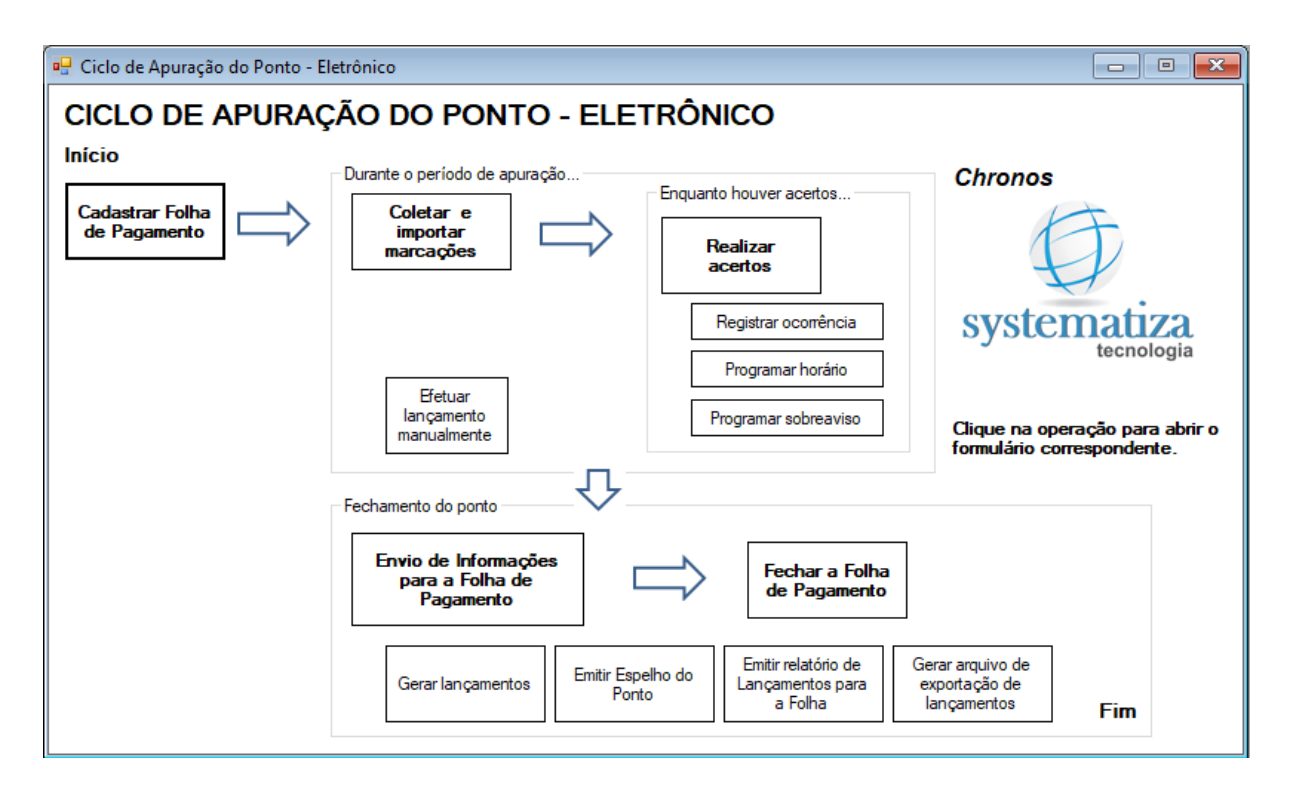

**Obs.:** Deixando o ponteiro do mouse parado por alguns segundos sobre cada item, é possível visualizar uma descrição detalhada do processo.

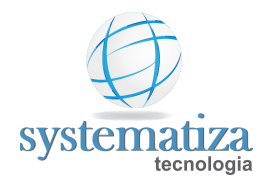

#### Páginas relacionadas:

- **Gadastrar Folha de Pagamento**
- **Coleta de Marcações**
- Realizar Acertos
- Registrar Ocorrência
- **D** Programar Horário
- Programação de Sobreaviso
- **General Experimentos Manualmente**
- **D** Envio de Informações para a Folha de Pagamento
- **Goldstand** Fechar a Folha de Pagamento

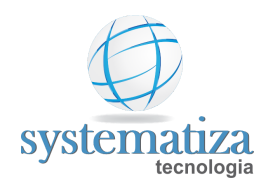

# Ciclo de Apuração do Ponto - Mecânico

O Ciclo de Apuração do Ponto Mecânico representa um passo-a-passo das tarefas a serem realizadas durante o período do ponto. Ela serve de guia para o usuário.

Abaixo segue o modelo de um cartão ponto, utilizado em relógios cartográficos (mecânicos). Na parte frontal há o registro da 1° quinzena do mês, e no verso a 2° quinzena.

| Relógio de Ponto |          |         |                  |         |             |            | Relógio de Ponto |      |         |         |          |             |        |          |      |
|------------------|----------|---------|------------------|---------|-------------|------------|------------------|------|---------|---------|----------|-------------|--------|----------|------|
| Ma               | tricula  | No      | ne               |         |             | Mês/A      | no               | Ma   | tricula | Nor     | Nome     |             |        | Mês/Ano  |      |
| Em               | prega    | dor     |                  | CNF     | J/CPF       |            | -                | H.N  | lormais |         |          | DSR         |        |          |      |
| 0-               |          |         |                  | DIC     | _           |            |                  | H.E  | Extras  |         |          | H. noturnas |        |          |      |
| Ca               | rgo      |         |                  | PIS     |             |            |                  | Fall | as      |         |          |             |        |          |      |
| Но               | rário de | e Traba | alho             |         |             |            |                  |      |         |         |          |             |        |          |      |
|                  |          | 1       | <sup>a</sup> Qui | nzena   | i           |            |                  |      |         |         | 2ª Qui   | nzena       | a      |          |      |
| Dia              | ENT      | SAI     | ENT              | SAI     | ENT         | SAI        | Total            | Dia  | ENT     | SAI     | ENT      | SAI         | ENT    | SAI      | Toto |
|                  |          | (       | Cartão o         | de Pont | 0           |            | -                | 16   |         |         |          |             |        |          |      |
| 1                |          |         |                  |         |             |            |                  | 17   |         |         |          |             |        |          |      |
| 2                |          |         |                  |         |             |            |                  | 18   |         |         |          |             |        | -        | +    |
| 3                |          |         |                  |         |             |            |                  | 19   |         |         |          |             |        | -        | +    |
| 4                |          |         |                  |         | 1           |            |                  | 20   |         |         |          |             |        | -        | +    |
| 5                |          |         |                  |         |             |            |                  | 21   |         |         | -        |             |        | -        | +    |
| 6                |          |         |                  |         |             |            |                  | 22   |         |         | -        | -           | -      |          | +    |
| 7                |          |         | 1                |         |             |            |                  | 23   |         |         | -        |             | -      |          | +    |
| 8                |          |         |                  |         |             |            |                  | 24   |         |         |          | -           |        | -        | +    |
| 9                |          |         |                  |         |             |            |                  | 25   |         |         |          | -           | -      | -        | +    |
| 10               |          |         |                  |         |             |            |                  | 26   |         |         | -        | _           | -      | -        | +    |
| 11               |          |         |                  |         |             |            |                  | 27   | 3       |         |          |             | -      |          | +    |
| 12               |          |         |                  |         |             |            |                  | 28   |         |         |          |             | -      |          | +    |
| 13               |          |         |                  |         |             |            |                  | 29   |         |         |          |             |        |          | -    |
| 14               |          |         |                  |         |             |            |                  | 30   |         |         |          |             |        |          | 1    |
| 15               |          |         |                  |         |             |            |                  | 31   |         |         |          |             | 1      |          |      |
| 15<br>WV         | vw.syst  | ematiz  | a.com.b          | or<br>S | 4<br>syster | J<br>natiz | a                | 31   | Confirm | o os ho | rários r | egistra     | dos ne | ste cart | ão   |

1. Clique no botão indicado a seguir para abertura da tela.

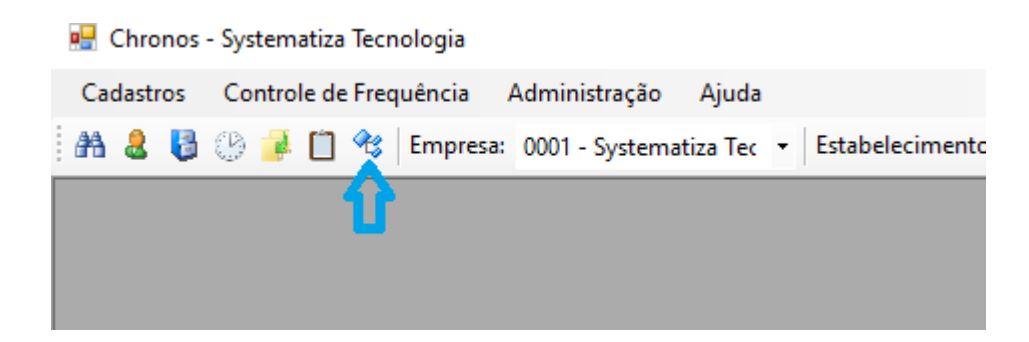

2. Na janela que abrirá, cada **retângulo** representa uma etapa a ser realizada para que seja feita a apuração dos dados contidos no REP. Finalizando o ciclo, é possível emitir o relatório do Espelho Ponto e o relatório para Lançamentos em Folha. Os retângulos em negrito, são os principais passos.

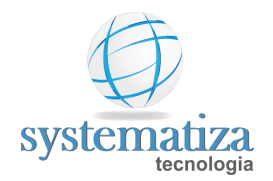

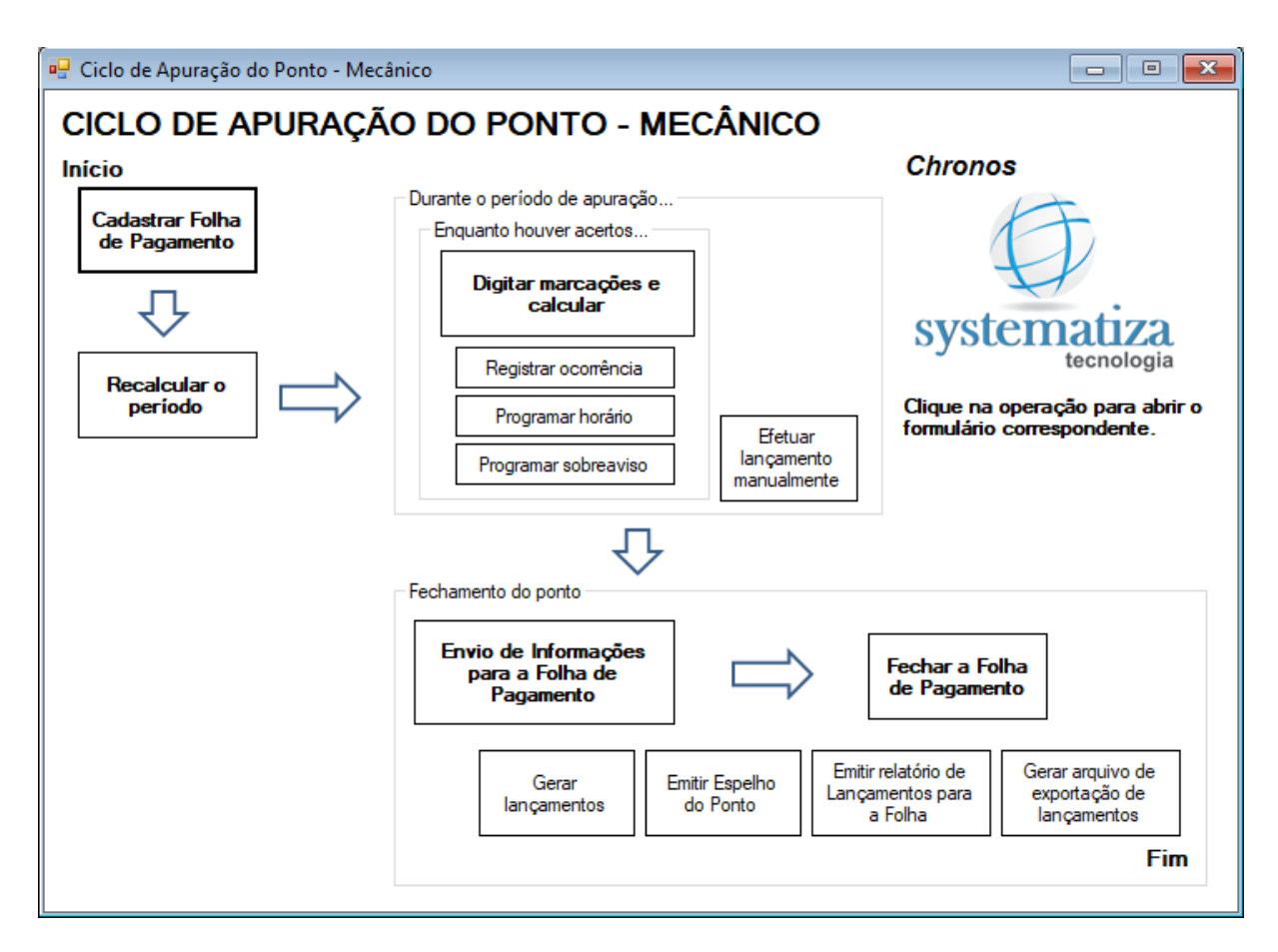

**Obs.:** Deixando o ponteiro do mouse parado por alguns segundos sobre cada item, é possível visualizar uma descrição detalhada do processo.

#### Páginas relacionadas:

- Cadastrar Folha de Pagamento
- Recalcular o Período
- Digitar Marcações e Calcular
- Registrar Ocorrência
- Programar Horário
- Programação de Sobreaviso
- Efetuar Lançamentos Manualmente
- Envio de Informações para a Folha de Pagamento
- **General Folha de Pagamento**

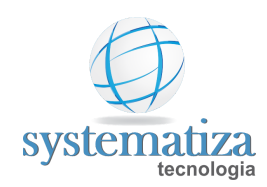

### Recalcular o Período

Neste momento é necessário realizar um recálculo de todo o período de ponto (ex.: 01/07/2020 a 31/07/2020). O objetivo é gerar as marcações conforme o horário de trabalho, facilitando o posterior acerto de marcações.

Frequência de utilização: uma vez ao mês, no fechamento do ponto (ou em caso de rescisão).

1. Clique no botão **Recalcular o período**.

2. É possível recalcular um período específico ou recalcular uma folha específica. Selecione a folha e clique no botão **Recalcular**.

| 🖳 Recálculo                                                                                                    |                                                                                 |                                                     |   |
|----------------------------------------------------------------------------------------------------|---------------------------------------------------------------------------------|-----------------------------------------------------|---|
| Empresa:                                                                                                    | 0001 - Systematiza Te                                                           | cnologia LTDA                                       | ~ |
| Estabelecimento:                                                                                                    | $\sim$                                                                          |                                                     |   |
| Recalcular um                                                                                                    | a folha específica                                                              |                                                     |   |
| Período:                                                                                                    | 07/2020                                                                         | $\sim$                                              |   |
| ○         Recalcular mú           □         11/2021           □         10/2021           □         09/2021           □         08/2021           □         07/2021           □         06/2021 | tiplas folhas<br>05/2021<br>04/2021<br>03/2021<br>02/2021<br>01/2021<br>12/2020 | 11/2020<br>10/2020<br>09/2020<br>08/2020<br>07/2020 |   |
| Recalcular                                                                                                    |                                                                                 |                                                     |   |

3. Na mensagem de processo concluído, clique no botão OK.

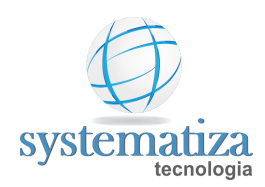

### Digitar Marcações e Calcular

Procedimento que ajusta as marcações do ponto mecânico, este processo deverá constar as marcações iguais às que estão registradas nos cartões ponto.

Frequência de utilização: Conforme o usuário deseja obter as informações para acerto.

1. Clique no botão **Digitar marcações e calcular** para abrir a janela correspondente.

2. Na janela Filtro selecione **Empresa**, **Estabelecimento** e o **Período de apuração do ponto** (Ex.: Mês 01 de 2020), e clique no botão **OK**.

| 🖳 Filtro           |                                                  | $\times$ |
|--------------------|--------------------------------------------------|----------|
| Folha de Pagamento |                                                  |          |
| Empresa:           | 0001 - Systematiza Tecnologia LTDA $\qquad \sim$ |          |
| Estabelecimento:   | 0001 - Matriz ~                                  |          |
| Período:           | 01/2020 ~ 01/01/2020 à 31/01/2020(Aberta)        |          |
|                    | OK Cancelar                                      |          |

3. Na janela Acertos clique no botão (**Pesquisa**) para selecionar o funcionário.

| 🖳 Digitação de cartões (ponto mecânico)         |  |  |  |  |  |  |  |  |
|-------------------------------------------------|--|--|--|--|--|--|--|--|
| Empresa: 0001 - Systematiza Tecnologia LTDA     |  |  |  |  |  |  |  |  |
| Contrato: 🔠 🔠 👄 👄                               |  |  |  |  |  |  |  |  |
| Folha: 07/2020 (01/07/2020 31/07/2020) - Aberta |  |  |  |  |  |  |  |  |
| 1a. ( <mark>uir</mark> zena                     |  |  |  |  |  |  |  |  |
| Dia Entrada Saída Entrada Saída Entrada Saída I |  |  |  |  |  |  |  |  |

4. Na janela Localizar registro selecione o funcionário e clique no botão Selecionar.

| 🖳 Localiz  | ar registro   | —        | $\times$ |  |
|------------|---------------|----------|----------|--|
| Localizar: |               |          |          |  |
| Código     | Nome          | Situação |          |  |
| 1          | Funcionário 1 | Ativo    |          |  |
|            |               |          |          |  |

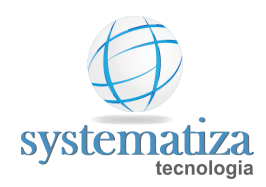

5. Essa é a tela em que você irá trabalhar.

| 🖳 Digita                                          | 🖳 Digitação de cartões (ponto mecânico) |           |            |           |         |              |            |      |       |         |         |           |          |         |          |   |          |     |
|---------------------------------------------------|-----------------------------------------|-----------|------------|-----------|---------|--------------|------------|------|-------|---------|---------|-----------|----------|---------|----------|---|----------|-----|
| Empres                                            | <b>a</b> : 0001                         | - Systema | tiza Tecn  | ologia LT | DA      |              |            |      | E     | stabele | cimento | : 0001 -  | Matriz   |         |          |   |          |     |
| Contrat                                           | o: 1                                    |           | æ          | <b>(</b>  | Funci   | onário 1     |            |      |       |         |         |           | Sit      | uação:  | Ativo    |   |          |     |
| Folha: 07/2020 (01/07/2020 à 31/07/2020) - Aberta |                                         |           |            |           |         |              |            |      |       |         |         |           |          |         |          |   |          |     |
| 1a. Quinzena 2a. Quinzena                         |                                         |           |            |           |         |              |            |      |       |         |         |           |          |         |          |   |          |     |
| Dia                                               | Entrada                                 | Saída     | Entrada    | Saída     | Entrada | Saída        | 1          | Dia  | 1     | Entrada | Saída   | Entrada   | Saída    | Entrada | Saída    |   |          |     |
| 01 Qua                                            | 06:45                                   | 11:30     | 13:00      | 17:03     |         |              | X          | 16 Q | )ui ( | 06:45   | 11:30   | 13:00     | 17:03    |         |          | X |          |     |
| 02 Qui                                            | 06:45                                   | 11:30     | 13:00      | 17:03     |         |              | X          | 17 S | iex [ | 06:45   | 11:30   | 13:00     | 17:03    |         |          | X |          |     |
| 03 Sex                                            | 06:45                                   | 11:30     | 13:00      | 17:03     |         |              | X          | 18 S | iab [ |         |         |           |          |         |          | X |          |     |
| 04 Sab                                            |                                         |           |            |           |         |              | <b>x</b> : | 19 D | om [  |         |         |           |          |         |          | X |          |     |
| 05 Dom                                            |                                         |           |            |           |         |              | <u>x</u> : | 20 S | eg [  | 06:45   | 11:30   | 13:00     | 17:03    |         |          | X |          |     |
| 06 Seg                                            | 06:45                                   | 11:30     | 13:00      | 17:03     |         |              | <u>x</u> : | 21 T | er [  | 06:45   | 11:30   | 13:00     | 17:03    |         |          | X |          |     |
| 07 Ter                                            | 06:45                                   | 11:30     | 13:00      | 17:03     |         |              | <u>x</u> : | 22 Q | ua [  | 06:45   | 11:30   | 13:00     | 17:03    |         |          | × |          |     |
| 08 Qua                                            | 06:45                                   | 11:30     | 13:00      | 17:03     |         |              | <u>x</u> : | 23 Q | )ui   | 06:45   | 11:30   | 13:00     | 17:03    |         |          | × |          |     |
| 09 Qui                                            | 06:45                                   | 11:30     | 13:00      | 17:03     |         |              | <b>x</b> : | 24 S | ex [  | 06:45   | 11:30   | 13:00     | 17:03    |         |          | X |          |     |
| 10 Sex                                            | 06:45                                   | 11:30     | 13:00      | 17:03     |         |              | <u>x</u> : | 25 S | ab [  |         |         |           |          |         |          | × |          |     |
| 11 Sab                                            |                                         |           |            |           |         |              | <u>×</u> : | 26 D | om [  |         |         |           |          |         |          | × |          |     |
| 12 Dom                                            |                                         |           |            |           |         |              | <u>x</u> : | 27 S | eg [  | 06:45   | 11:30   | 13:00     | 17:03    |         |          | × |          |     |
| 13 Seg                                            | 06:45                                   | 11:30     | 13:00      | 17:03     |         |              | <u>x</u> : | 28 T | er [  | 06:45   | 11:30   | 13:00     | 17:03    | 1       |          | × |          |     |
| 14 Ter                                            | 06:45                                   | 11:30     | 13:00      | 17:03     |         |              | ×:         | 29 Q | )ua [ | 06:45   | 11:30   | 13:00     | 17:03    | 1       |          | × | Legenda  | n:  |
| 15 Qua                                            | 06:45                                   | 11:30     | 13:00      | 17:03     |         |              | <b>x</b> : | 30 Q | )ui   | 06:45   | 11:30   | 13:00     | 17:03    | 1       |          | × | Gerado   |     |
|                                                   |                                         | ~         |            |           |         |              | : - :      | 31 S | ex [  | 06:45   | 11:30   | 13:00     | 17:03    | 1       |          | x | Alterado |     |
| Atuali                                            | zar marca                               | ções med  | anicas     |           |         |              |            |      |       |         |         |           |          |         |          |   |          |     |
| Salvar                                            | (F6)                                    | Recalcu   | lar períod | lo (F7)   | Defini  | r filtro (F8 | )          | E    | xibir | totais  | Infom   | nações do | contrato | Prog    | gramaçõe | s | Imprin   | nir |

6. Caso o funcionário faça um horário **diferente do previsto**, basta selecionar qual a marcação e alterá-la.

| 🖳 Digitação de cartões (ponto mecânico) |                                             |           |          |          |            |          |   |  |  |
|-----------------------------------------|---------------------------------------------|-----------|----------|----------|------------|----------|---|--|--|
| Empres                                  | Empresa: 0001 - Systematiza Tecnologia LTDA |           |          |          |            |          |   |  |  |
| Contrat                                 | o: 1                                        |           | <b>#</b> | <b>4</b> | Funci      | onário 1 |   |  |  |
| Folha:                                  | 07/20                                       | )20 (01/0 | 7/2020 à | 31/07/2  | 020) - Abe | rta      |   |  |  |
| 1a. Quinzena                            |                                             |           |          |          |            |          |   |  |  |
| Dia                                     | Entrada                                     | Saída     | Entrada  | Saída    | Entrada    | Saída    |   |  |  |
| 01 Qua                                  | 06:45                                       | 11:30     | 13:00    | 19:00    |            |          | X |  |  |
| 02 Qui                                  | 06:45                                       | 11:30     | 13:00    | 17:03    |            |          | X |  |  |
| 03 Sex                                  | 06:45                                       | 11:30     | 13:00    | 17:03    |            |          | X |  |  |
| 04 Sab                                  |                                             |           |          |          |            |          | X |  |  |
| 05 Dom                                  |                                             |           |          |          |            |          | X |  |  |

7. Após realizar todas as alterações, clique em **Salvar** e já pode fechar esta janela.

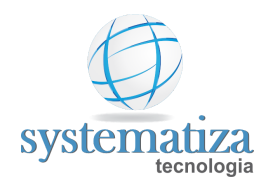

#### Telas relacionadas

- Registrar Ocorrência
- **D** Programar Horário
- Programação de Sobreaviso

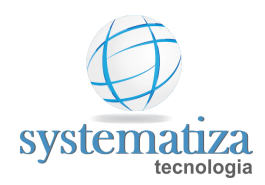

### Cadastrar Folha de Pagamento

Procedimento onde é definido o período de apuração do ponto (ex.: 01/01/2020 a 31/01/2020) para o exercício em questão (ex.: 01/2020).

Frequência de utilização: uma vez ao mês para abrir o período.

1. Clique no botão Novo para inserir uma nova folha.

2. No campo Período (MM/AAAA) você deve informar a competência (ex.: "01/2020").

3. Em **Sequência**, por padrão o conteúdo é "**1**". O conteúdo deve ser maior que "**1**" somente quando existir mais de uma folha no mesmo mês (ex.: folhas semanais ou quinzenais).

4. No campo **Status** você deverá informar o conteúdo "**Aberta**". Assim, será possível realizar acertos. Ao alterar o status para "Fechada", a folha não permitirá alterações (ficará somente leitura).

5. Em **Início** e **Fim** você deverá informar a vigência do período.

| 🖳 Cadastro de Folhas de | e Pagamento |                                   |             |
|-------------------------|-------------|-----------------------------------|-------------|
| Novo registro           |             |                                   |             |
| Folha de Pag            | gamento     |                                   |             |
| Período (MM/AAAA):      | 01/2020     |                                   |             |
| Sequência:              | 1 ~         |                                   |             |
| Status:                 | Aberta      | $\sim$                            |             |
| Período de ponto        |             | Portal do Funcionário             |             |
| Início: 01/01/2         | 2020        | ✓ Visível para emissão do espelho |             |
| Témino: 31/01/2         | 2020        | Permite sugestão de acertos       |             |
|                         |             |                                   |             |
|                         |             |                                   |             |
|                         |             |                                   |             |
|                         |             |                                   | OK Cancelar |

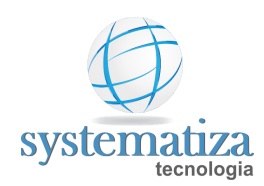

### **Coletar Marcações**

Procedimento que captura as marcações do REP e armazena em disco.

Frequência de utilização: Conforme o usuário deseja obter as marcações para conferência de acertos.

1. Na janela Ciclo de Apuração do Ponto clique no botão **Coletar e Importar marcações** para abrir a janela correspondente;

#### 2. Na janela Manutenção REP clique em Coleta de Marcações;

3. É possível escolher dois tipos de coleta. A primeira coleta marcações a partir da última coleta realizada e a segunda opção é coleta a partir de uma data específica. Geralmente é utilizada sempre a primeira opção. Clique no botão **Coletar** para realizar a coleta;

| 🖳 Manutenção REP                                                                                                    |                                                                                                    |
|----------------------------------------------------------------------------------------------------|----------------------------------------------------------------------------------------------------|
| Modelo: Control iD ~<br>Unidade do Pendrive:                                                                                                    | 2 0001 - Coletor 1                                                                                                  |
| Coleta de Marcações<br>Atualização de Funcionários<br>Coleta de Digitais<br>Coleta de Orachás<br>Atualização de Data/Hora<br>Ajuste de Horário de Verão<br>Status<br>Última Coleta de Marcações<br>Pessoas no REP | Coleta de Marcações<br>Tipo da coleta<br>A partir da última coleta realizada<br>A partir de 17/07/2020 v<br>Coletar |
|                                                                                                    |                                                                                                    |

4. A janela Status da Operação abrirá, informando se a coleta foi realizada com sucesso. O sistema vai gerar um arquivo na pasta padrão "C:\Systematiza\Coleta";

5. Abrirá uma tela perguntando se você deseja importar o arquivo de coleta, clique em **Sim**.

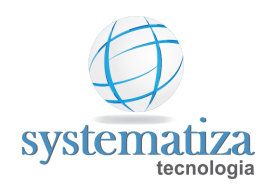

Confirmação

#### Deseja importar os arquivos de coleta?

| Sim | Não  |
|-----|------|
| 200 | INdu |

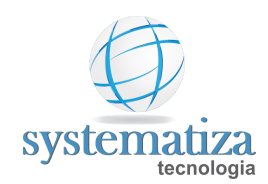

### **Realizar Acertos**

Procedimento que permite a conferência do ponto e manutenção de marcações (digitação de marcações faltantes e exclusão de marcações indevidas).

<u>Frequência de utilização</u>: Conforme o usuário deseja realizar os acertos. O ideal é que sejam feitos os acertos de forma que não acumule para o final do período. Essa rotina também é utilizada no caso de rescisões.

1. Clique no botão **Realizar acertos** para abrir a janela correspondente.

2. Na janela Filtro selecione **Empresa**, **Estabelecimento** e o **Período de apuração do ponto** (Ex.: Mês 01 de 2020), e clique no botão **OK**.

| 🖳 Filtro           |                                           |         | × |
|--------------------|-------------------------------------------|---------|---|
| Folha de Pagamento |                                           |         |   |
| Empresa:           | 0001 - Systematiza Tecnologia LTDA        | ~       |   |
| Estabelecimento:   | 0001 - Matriz                             | ~       |   |
| Período:           | 01/2020 ~ 01/01/2020 à 31/01/2020(Aberta) |         |   |
|                    | ОК С                                      | ancelar |   |

3. Na janela Acertos clique no botão (**Pesquisa**) para selecionar o funcionário.

| 🖳 Acertos - Folha 01/2020 (01/01/2020 à 31/01/2020) - Aberta |  |
|--------------------------------------------------------------|--|
| Contrato:                                                    |  |
| Data Dia Escala lora c Marca ções                            |  |
|                                                              |  |
|                                                              |  |
|                                                              |  |
|                                                              |  |

4. Na janela Localizar registro selecione o funcionário e clique no botão Selecionar.

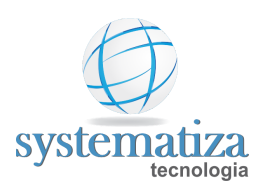

| 🖳 Localiz  | _             | ) ×      |  |  |
|------------|---------------|----------|--|--|
| Localizar: |               |          |  |  |
| Código     | Nome          | Situação |  |  |
| 1          | Funcionário 1 | Ativo    |  |  |
|            |               |          |  |  |

5. Essa é a tela em que você irá trabalhar.

| 🖳 Acertos - Folha 01/2020 (01/01/2020 à 31/01/2020) - Aberta |        |         |            |                                        |         |           |                   |                |                    |               |             |                |
|--------------------------------------------------------------|--------|---------|------------|----------------------------------------|---------|-----------|-------------------|----------------|--------------------|---------------|-------------|----------------|
| Contrato:                                                    | 1      |         | <i>8</i> 4 | 👄 🔿 Funcionário 1 (Ativo)              |         |           | Empresa           | a/Estab.: 0001 | 1 - Systematiza Te | cnologia LT[  | )A/0001 - M | Matriz         |
| Data                                                         | Dia    | Escala  | Horário    | Marcações                              | Infom   | nações do | o dia             |                | 🗌 D                | ia confirmado | Marca       | ções previstas |
| 01/01/2020                                                   | Qua    | 1       | 999        | Feriado                                | l (     | Escala:   | 1 - Escala Nor    | mal            |                    |               |             | 06:45 (O)      |
| 02/01/2020                                                   | Qui    | 1       | 1          | 06:45(D) 11:30(D) 13:00(D) 17:03(D)    |         | Horário:  | 1 - 06:45 11:3    | 0 13:00 17:03  |                    |               | / *         | 13:00 (O)      |
| 03/01/2020                                                   | Sex    | 1       | 1          | 06:45(D) 11:30(D) 13:00(D) 17:03(D)    | l '     | norano.   | 1.00.4011.0       | 10 10:00 17:00 |                    |               |             | 17:03 (O)      |
| 04/01/2020                                                   | Sáb    | 1       | 900        |                                        | Marca   | acões (   | Ponto 🔿 Be        | feitório 🔿 Pa  | usas 🗌 Exib        | ir marcacões  | inativas    |                |
| 05/01/2020                                                   | Dom    | 1       | 999        | Repouso                                |         | A.:       |                   |                |                    |               |             | _              |
| 06/01/2020                                                   | Seg    | 1       | 1          | 06:45(D) 11:30(D) 13:00(D) 17:03(D)    | 1       | Ativa     | Data/hora         | Ongem          | Coletor NSR        |               | Motivo      |                |
| 07/01/2020                                                   | Ter    | 1       | 1          | 06:45(D) 11:30(D) 13:00(D)             | X       |           |                   |                |                    |               |             |                |
| 08/01/2020                                                   | Qua    | 1       | 1          | Férias                                 | AL      |           |                   |                |                    |               |             |                |
| 09/01/2020                                                   | Qui    | 1       | 1          | Férias                                 |         |           |                   |                |                    |               |             |                |
| 10/01/2020                                                   | Sex    | 1       | 1          | Férias                                 |         |           |                   |                |                    |               |             |                |
| 11/01/2020                                                   | Sáb    | 1       | 900        | Férias                                 |         |           |                   |                |                    |               |             |                |
| 12/01/2020                                                   | Dom    | 1       | 999        | Férias                                 |         |           |                   |                |                    |               |             |                |
| 13/01/2020                                                   | Seg    | 1       | 1          | Férias                                 |         |           |                   |                |                    |               |             |                |
| 14/01/2020                                                   | Ter    | 1       | 1          | Férias                                 |         |           |                   |                |                    |               |             |                |
| 15/01/2020                                                   | Qua    | 1       | 1          | Férias                                 |         |           |                   |                |                    |               |             |                |
| 16/01/2020                                                   | Qui    | 1       | 1          | Férias                                 |         |           |                   |                |                    |               |             |                |
| 17/01/2020                                                   | Sex    | 1       | 1          | Férias                                 |         |           |                   |                |                    |               |             |                |
| 18/01/2020                                                   | Sáb    | 1       | 900        | Férias                                 |         |           |                   |                |                    |               |             |                |
| 19/01/2020                                                   | Dom    | 1       | 999        | Férias                                 |         | amentos o | de eventos de apu | iraçao         |                    |               | bir lançame | ntos zerados   |
| 20/01/2020                                                   | Seg    | 1       | 1          | Férias                                 | 1       | Eve       | nto Descrição     |                | Diumo              | Noturno       | Fotal O     | rigem          |
| 21/01/2020                                                   | Ter    | 1       | 1          | Férias                                 | -1      | 204       | Faltas            |                | 08:48              | 00:00         | 08:48 Ge    | rado           |
| 22/01/2020                                                   | Qua    | 1       | 1          | Férias                                 |         |           |                   |                |                    |               |             |                |
| 23/01/2020                                                   | Qui    | 1       | 1          | 06:45(D) 11:30(D) 13:00(D) 19:00(D)    | X       |           |                   |                |                    |               |             |                |
| 24/01/2020                                                   | Sex    | 1       | 1          | 06:45(D) 11:30(D) 13:00(D) 22:00(D)    |         |           |                   |                |                    |               |             |                |
| 25/01/2020                                                   | Sáb    | 1       | 900        |                                        | V       |           |                   |                |                    |               |             |                |
| 26/01/2020                                                   | Dom    | 1       | 999        | Repouso                                | ð       |           |                   |                |                    |               |             |                |
| 27/01/2020                                                   | Seg    | 1       | 1          |                                        |         |           |                   |                |                    |               |             |                |
| 28/01/2020                                                   | Ter    | 1       | 1          |                                        |         |           |                   |                |                    |               |             |                |
| 29/01/2020                                                   | Qua    | 1       | 1          |                                        |         |           |                   |                |                    |               |             |                |
| 30/01/2020                                                   | Qui    | 1       | 1          |                                        |         |           |                   |                |                    |               |             |                |
| 31/01/2020                                                   | Sex    | 1       | 1          | Repouso perdido                        |         |           |                   |                |                    |               |             |                |
| Recalcular                                                   | períod | lo (F7) | Defi       | inir filtro (F8) Exibir Informações do | contrat | o Pr      | rogramações       | Imprimir (F9)  |                    |               |             |                |

6. Na parte esquerda da tela você pode navegar até a data que necessita de acerto.
 Quando estiver pintada de vermelho a linha é por que falta pares de marcações;
 As demais cores são personalizadas conforme o cliente deseja.

7. No campo **Marcações** é possível verificar que o funcionário só tem marcações às 06:45, 11:30 e 13:00. Falta a marcação das 17:03.

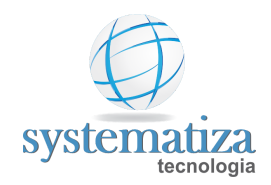

| Marc     | Marcações 💿 Ponto 🔿 Refeitório 🔿 Pausas 🗌 Exibir marcações inativas |                  |          |         |     |                 |  |  |
|----------|---------------------------------------------------------------------|------------------|----------|---------|-----|-----------------|--|--|
| •        | Ativa                                                               | Data/hora        | Origem   | Coletor | NSR | Motivo          |  |  |
| ×        |                                                                     | 07/01/2020 06:45 | Digitada |         |     | Esqueceu o crac |  |  |
| <u> </u> | $\checkmark$                                                        | 07/01/2020 11:30 | Digitada |         |     | Esqueceu o crac |  |  |
| -44      | $\checkmark$                                                        | 07/01/2020 13:00 | Digitada |         |     | Esqueceu o crac |  |  |
|          |                                                                     |                  |          |         |     |                 |  |  |
|          |                                                                     |                  |          |         |     |                 |  |  |
|          |                                                                     |                  |          |         |     |                 |  |  |
|          |                                                                     |                  |          |         |     |                 |  |  |
|          |                                                                     |                  |          |         |     |                 |  |  |
|          |                                                                     |                  |          |         |     |                 |  |  |

8. No campo **Lançamentos de eventos de apuração** é possível identificar pelo Evento 900 que está faltando um par de marcações e o mesmo é o responsável pela linha estar pintada de vermelha.

| Lang       | Lançamentos de eventos de apuração |        |                             |       | <b>E</b> | Exibir lança | amentos ze | rado |
|------------|------------------------------------|--------|-----------------------------|-------|----------|--------------|------------|------|
| <b>*</b> ) |                                    | Evento | Descrição                   | Diumo | Noturno  | Total        | Origem     |      |
| 1          |                                    | 900    | Falta de pares de marcações |       |          | 1,00         | Gerado     |      |
| ×          |                                    | 1      | Horas normais               | 04:45 | 00:00    | 04:45        | Gerado     |      |
|            |                                    | 205    | Faltas meio turno           | 04:03 | 00:00    | 04:03        | Gerado     |      |
|            |                                    |        |                             |       |          |              |            |      |
| ň          |                                    |        |                             |       |          |              |            |      |
|            |                                    |        |                             |       |          |              |            |      |
|            |                                    |        |                             |       |          |              |            |      |
|            |                                    |        |                             |       |          |              |            |      |
|            |                                    |        |                             |       |          |              |            |      |

9. Clique no botão (Novo) no campo Marcações para incluir uma nova marcação.

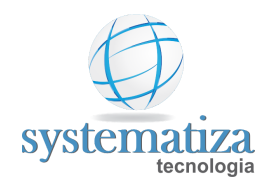

| . <u>la</u> | ações 💿 Ponto 🔿 Refeitório 🔿 Pausas 🔲 Exibir marcações inativas |                  |          |         |     |                 |  |  |  |
|-------------|-----------------------------------------------------------------|------------------|----------|---------|-----|-----------------|--|--|--|
| Ň           | Ativa                                                           | Data/hora        | Origem   | Coletor | NSR | Motivo          |  |  |  |
| ×           |                                                                 | 07/01/2020 06:45 | Digitada |         |     | Esqueceu o crac |  |  |  |
| 44          | $\checkmark$                                                    | 07/01/2020 11:30 | Digitada |         |     | Esqueceu o crac |  |  |  |
| -           | $\checkmark$                                                    | 07/01/2020 13:00 | Digitada |         |     | Esqueceu o crac |  |  |  |
| -77         |                                                                 |                  |          |         |     |                 |  |  |  |
|             |                                                                 |                  |          |         |     |                 |  |  |  |
|             |                                                                 |                  |          |         |     |                 |  |  |  |
|             |                                                                 |                  |          |         |     |                 |  |  |  |
|             |                                                                 |                  |          |         |     |                 |  |  |  |
|             |                                                                 |                  |          |         |     |                 |  |  |  |

**Obs.:** Você não pode deixar nenhuma linha com marcação ímpar, isso acarretará no não fechamento da folha em questões posteriores.

#### Páginas relacionadas

- **Galaxie Registrar Ocorrência**
- Programar Horário
- Programação Avançada de Horário
- Programação de Sobreaviso

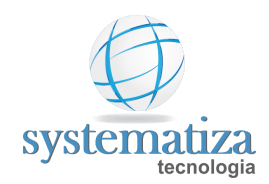

### Cadastrar Ocorrência

No Chronos, é considerado ocorrência os lançamentos para justificativas ou abonos de faltas. Exemplos são atestados, faltas abonadas, férias, afastamento INSS, etc. Caso seja necessário o lançamento de uma ocorrência não existente no sistema, é possível cadastrá-la através do procedimento abaixo:

1. Primeiramente é necessário cadastrar o evento de apuração que será vinculada à ocorrência a ser criada. Para isso, clique no menu **Controle de Frequência > Cadastros > Eventos de Apuração.** 

| Cadastros | Controle de Frequência Administração | Ajuda                            |
|-----------|--------------------------------------|----------------------------------|
| AA 🕹 👪    | Cadastros 🕨                          | Contratos                        |
|           | Programações •                       | Coletores                        |
|           | Integração 🕨                         | Pessoas de Coletores Systematiza |
|           | Apuração 🕨                           | Bancos                           |
|           | Consultas •                          | Horários                         |
|           | Relatórios 🕨                         | Grupos de Horário                |
|           | Geração de Arquivos do MTE 🔹         | Escalas                          |
|           | Programas Específicos                | Grupos de Escalas                |
|           |                                      | Eventos da Folha                 |
|           |                                      | Eventos de Apuração              |
|           |                                      | Ocorrências                      |

🖳 Chronos - Systematiza Tecnologia

2. Após, com a tela **Cadastro de Eventos de Apuração** aberta, clique em **Novo**. No campo **Código** informe um código de até três dígitos que ainda não está sendo utilizado por outro evento de apuração. Digite o nome do evento no campo **Descrição**. Marque a caixa do campo "**Quando este evento ocorrer, exibi-lo no espelho do ponto**" e selecione a opção **Imprimir observação**. Clique em **OK** para concluir a operação.

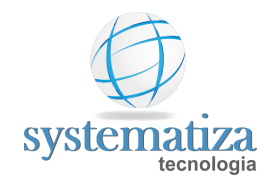

| 🖳 Cadastro de | e Eventos de Apuração 📃 📼 💌                                               |
|---------------|---------------------------------------------------------------------------|
| Novo registro |                                                                           |
| Evento        | o de Apuração Informar um código<br>disponível para o                     |
| Código:       | 10 evento Ativo Informar o nome                                           |
| Descrição:    | Licença Gala 🗘 do evento                                                  |
| Tipo:         | Horas 🗸                                                                   |
| Permite       | edição 🗌 Permite lançamento de observação 🗌 Permite anexar arquivo        |
| Geração d     | e eventos para a Folha                                                    |
| Gerar ape     | enas um evento com o total (horas ou valor) $\sim$                        |
| Evento c      | om o total:                                                               |
| Evento c      | / horas diumas:                                                           |
| Evento c      | / horas notumas:                                                          |
| Quand         | o este evento ocorrer, considerar o dia como exceção (para ser analisado) |
| Destacar      | o mestre de apuração com a cor:                                           |
| Prioridad     | e: O Alta   Média Baixa                                                   |
| Quand         | o este evento ocorrer, exibi-lo no espelho do ponto Car esta opção        |
| Imprimir      | observação                                                                |
| Utilizar a    | sequinte descrição:                                                       |
| Concor o      | Selecionar "Imprimir observação"                                          |
| Percentual:   | % Horas a compensar Crédito ~                                             |
| Para Expor    | tação de Lançamentos para Folha Domínio<br>nto de falta integral          |
|               |                                                                           |
|               | Concluir a operação 🖒 OK Cancelar                                         |

3. Depois de cadastrar o evento de apuração, deve-se cadastrar a ocorrência.
 Acesse a tela Cadastro de Ocorrências clicando no menu Controle de Frequência
 > Cadastros > Ocorrências.

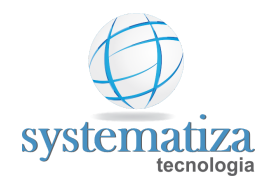

| • | Chronos - | S | /stematiza | Tecnologia |  |
|---|-----------|---|------------|------------|--|
|   |           | _ |            |            |  |

| Cadastros | Controle de Frequência Administra | ção | Ajuda                            |
|-----------|-----------------------------------|-----|----------------------------------|
| A 🕹 👪     | Cadastros                         | ۲.  | Contratos                        |
|           | Programações                      | •   | Coletores                        |
|           | Integração                        | •   | Pessoas de Coletores Systematiza |
|           | Apuração                          | •   | Bancos                           |
|           | Consultas                         | •   | Horários                         |
|           | Relatórios                        | •   | Grupos de Horário                |
|           | Geração de Arquivos do MTE        | •   | Escalas                          |
|           | Programas Específicos             | •   | Grupos de Escalas                |
| ,         |                                   |     | Eventos da Folha                 |
|           |                                   |     | Eventos de Apuração              |
|           |                                   |     | Ocorrências                      |
|           |                                   |     | Cargos                           |

4. Na tela **Cadastro de Ocorrências**, clique em **Novo**. No campo **Descrição**, informe o nome da ocorrência (geralmente é o mesmo nome do evento de apuração vinculado a ela). No campo **Evento de Apuração**, selecione o evento de apuração criado anteriormente. Marque a caixa do campo "**Gerar observação no evento**". Clique em **OK** para concluir a operação.

| 1 | 🖳 Cadastro de Ocorrências     |                               |                                 |
|---|-------------------------------|-------------------------------|---------------------------------|
|   | Novo registro                 |                               |                                 |
|   | Ocorrência                    | Informar o nom                | ie da                           |
|   | Código:                       | ocorrência                    | Ativo                           |
|   | Descrição:                    | Licença Gala                  |                                 |
|   | Modo de registro:             | 🗹 Em dias 🗹 Em faixa de horas | Selecionar o devido             |
|   | Evento de Apuração:           | 10 🏦 Licença Gala <           | J <sup>evento</sup> de apuração |
|   | Gerar evento com as horas de: | Faltas do dia                 | ~                               |
|   | Gerar afastamento             |                               |                                 |
|   | Gerar observação no even      | o 🧲 Marcar esta opção         |                                 |
|   | Permitir sugestão no Portal   |                               |                                 |
|   | Concluir a oper               | ação 🛟 OK Car                 | ıcelar                          |

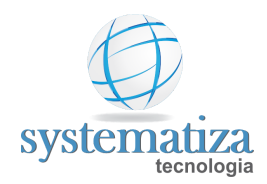

### Registrar Ocorrência

Procedimento que permite o lançamento de uma ocorrência (**atestados**, **férias**, **licenças**, etc.). Entende-se por ocorrência todo evento que ocorre com o funcionário que deve abonar as horas de falta que ocorreram no dia.

<u>Frequência de utilização</u>: Sempre que uma ocorrência for gerada e o dia necessitar de acerto. A ocorrência pode ser lançada a qualquer momento (até mesmo antes da importação das marcações).

1. Clique no botão **Registrar ocorrência**, na tela do **Ciclo**, ou **Programações** -> **Registrar Ocorrência**, na tela de **Acertos** para abrir a janela correspondente.

| 🖳 Registro | 🖳 Registro de Ocorrências     |      |                         |                     |  |  |  |  |
|------------|-------------------------------|------|-------------------------|---------------------|--|--|--|--|
| Contrato:  | Contrato: 1 🗛 🛶 Funcionário 1 |      |                         |                     |  |  |  |  |
| Ocorrência | Descrição                     | Tipo | Período                 | Faixa de<br>Horas   |  |  |  |  |
| 1          | Férias                        | Dias | 08/01/2020 à 22/01/2020 |                     |  |  |  |  |
|            |                               |      |                         |                     |  |  |  |  |
|            |                               |      |                         |                     |  |  |  |  |
|            |                               |      |                         |                     |  |  |  |  |
|            |                               |      |                         |                     |  |  |  |  |
|            |                               |      |                         |                     |  |  |  |  |
|            |                               |      |                         |                     |  |  |  |  |
|            |                               |      |                         |                     |  |  |  |  |
|            |                               |      |                         |                     |  |  |  |  |
| Movo 🚹     | 📝 Editar 🛛 👗 Excluir          |      |                         | Lançamento coletivo |  |  |  |  |

2. Com o funcionário já selecionado, clique no botão Novo.

| 🖳 Inclusão de re | gistro | ×          |
|------------------|--------|------------|
| Ocorrência:      | AA     |            |
| Tipo:            | ~      |            |
| Data Inicial:    | _/_/   |            |
| Qtd. de Dias:    |        |            |
| Data Final:      | _/_/   |            |
| Faixa de Horas:  | _: às: |            |
|                  |        | OK Canadar |
|                  |        | Cancelar   |

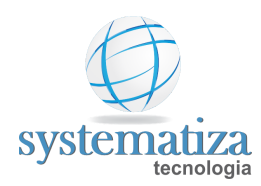

3. Clique no botão (Pesquisa) para selecionar a ocorrência.

4. Selecione o tipo (**Dias** ou **Horas**) e informe o período desta Ocorrência, depois clique no botão **OK**.

| 🖳 Inclusão de reg | jistro                | ×           |
|-------------------|-----------------------|-------------|
| Ocorrência:       | 2 Atestado médico     |             |
| Tipo:             | Faixa de Horas $\sim$ |             |
| Data Inicial:     | 27/01/2020            |             |
| Qtd. de Dias:     | 1                     |             |
| Data Final:       | 27/01/2020            |             |
| Faixa de Horas:   | 08:00 às 12:00        |             |
|                   |                       | OK Cancelar |

Dias: É o cadastro de uma ocorrência no qual o funcionário falta um ou mais dias inteiros.

**Horas:** É o cadastro de uma ocorrência no qual o funcionário falta o trabalho apenas por algumas horas durante o dia.

5. Clique no botão (Fechar) para finalizar.

#### Página relacionada:

Lançamento de Coletivo de Ocorrência

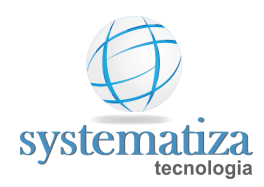

### Lançamento de Coletivo de Ocorrência

Procedimento que permite o lançamento de uma ocorrência (**atestados**, **férias**, **licenças**, etc.) de forma coletiva, ou seja, para todos os funcionários, ou uma lista específica.

<u>Frequência de utilização</u>: Sempre que uma ocorrência for gerada e o dia necessitar de acerto. A ocorrência pode ser lançada a qualquer momento (até mesmo antes da importação das marcações).

1. Clique no botão **Registrar ocorrência**, na tela do **Ciclo**, ou **Programações** -> **Registrar Ocorrência**, na tela de **Acertos** para abrir a janela correspondente.

| 🖳 Registro d | - • ×                |        |         |                     |
|--------------|----------------------|--------|---------|---------------------|
| Contrato:    | #1 ← →               |        |         |                     |
| Ocorrência   | Descrição            | Tipo   | Período | Faixa de<br>Horas   |
|              |                      |        |         |                     |
|              |                      |        |         |                     |
|              |                      |        |         |                     |
|              |                      |        |         |                     |
|              |                      |        |         |                     |
|              |                      |        |         |                     |
| 🐴 Novo       | 📝 Editar 🛛 🔏 Excluir | Ativar |         | Lançamento coletivo |

- 2. Clique no botão Lançamento coletivo -> Incluir.
- 3. Preencha os dados que são solicitados, exemplo foto abaixo e clique em Avançar.

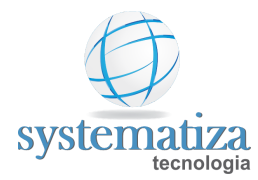

| 🖳 Inclusão de lançamento coletivo - Registro de ocorrências |                                            |  |  |  |  |
|-------------------------------------------------------------|--------------------------------------------|--|--|--|--|
| Parâmetros                                                  |                                            |  |  |  |  |
| 1° Passo<br>Informar os p                                   | arâmetros para o lançamento da programação |  |  |  |  |
| Programação<br>Ocorrência:                                  | 1 Férias                                   |  |  |  |  |
| Tipo:                                                       | Dias 🗸                                     |  |  |  |  |
| Data Inicial:                                               | 17/12/2020                                 |  |  |  |  |
| Qtd. de Dias:                                               | 15                                         |  |  |  |  |
| Data Final:                                                 | 31/12/2020                                 |  |  |  |  |
| Faixa de Horas:                                             | às                                         |  |  |  |  |
| Seleção de contr<br>Todos os co<br>Uma seleção              | ontratos<br>o específica                   |  |  |  |  |
| Seleção:                                                    | <b>A</b>                                   |  |  |  |  |
| 🔿 Uma lista in                                              | formada manualmente                        |  |  |  |  |
| Apenas con                                                  | tratos ativos e afastados                  |  |  |  |  |
|                                                             | Avançar Cancelar                           |  |  |  |  |

- **Ocorrência**: Qual será a ocorrência a ser gerada.
- **Tipo**: Se ela será em faixa de horas ou em dias.
- **Data Inicial**: Data que inicia a ocorrência.
- **Qtd de Dias**: Quantos dias ela persiste.
- **Data Final**: Data que encerra a ocorrência.
- **Faixa de horas**: Faixa de horas que ocorrência deve ocorrer.
- **Seleção de contratos**: Quais os contratos que farão parte da seleção.

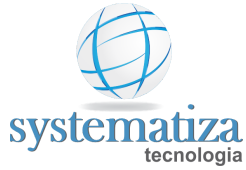

| 🖳 Inclusão de lançamento coletivo - Registro de ocorrências    | ×                |
|----------------------------------------------------------------|------------------|
| Seleção de contratos                                           |                  |
| 2° Passo                                                       |                  |
| Conferir a relação de contratos que terão a programação lançad | a                |
| É possível incluir ou remover algum contrato                   |                  |
| Contrato:                                                      |                  |
| Adicionar Excluir                                              |                  |
| Contrato Nome da Pessoa                                        |                  |
| 1 Funcionário 1                                                |                  |
|                                                                |                  |
|                                                                |                  |
|                                                                |                  |
|                                                                |                  |
|                                                                |                  |
|                                                                |                  |
|                                                                |                  |
|                                                                |                  |
|                                                                |                  |
|                                                                | Voltar Finalizar |
|                                                                |                  |

4. Confira a seleção de funcionários e clique em Finalizar.

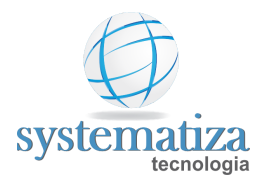

| 🖶 Inclusão de lançar | nento coletivo - Registro de ocorrências              | ×      |
|----------------------|-------------------------------------------------------|--------|
| Status               |                                                       |        |
| Status               | Descrição                                             |        |
| Início               | Início do lançamentos das programações                |        |
| Inserido             | Inserido lançamento para o contrato 1 - Funcionário 1 |        |
| Témino               | Témino do lançamentos das programações                |        |
|                      |                                                       |        |
|                      |                                                       |        |
|                      |                                                       |        |
|                      |                                                       |        |
|                      |                                                       |        |
|                      |                                                       |        |
|                      |                                                       |        |
|                      |                                                       |        |
|                      |                                                       |        |
|                      |                                                       |        |
|                      |                                                       |        |
|                      |                                                       |        |
|                      |                                                       |        |
|                      |                                                       |        |
|                      |                                                       | Fechar |
|                      |                                                       |        |

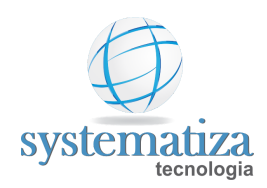

# Programar Horário

Procedimento que permite a troca de um horário de um determinado dia. Isto é, se o funcionário realizou um horário no dia diferente do horário da escala, será necessário lançar uma programação, alterando o seu horário nesse dia.

<u>Frequência de utilização</u>: Sempre que o funcionário realizar um horário diferente do definido na escala, e o dia necessitar de acerto.

1. Clique no botão **Programar horário**, na tela do **Ciclo**, ou **Programações** -> **Programação de horário**, na tela de **Acertos** para abrir a janela correspondente.

| 🖳 Progran | nação de H | lorário |           |               |  |         | • ×          |
|-----------|------------|---------|-----------|---------------|--|---------|--------------|
| Contrato: | 1          |         | ₩ ⇔ ⇒     | Funcionário 1 |  |         |              |
| Data      | Hora       | ário    | Descrição |               |  |         |              |
|           |            |         |           |               |  |         |              |
|           |            |         |           |               |  |         |              |
|           |            |         |           |               |  |         |              |
|           |            |         |           |               |  |         |              |
|           |            |         |           |               |  |         |              |
|           |            |         |           |               |  |         |              |
|           |            |         |           |               |  |         |              |
| Novo      | 2          | Editar  | 👗 Excluir |               |  | Lançame | nto Coletivo |

- 2. Selecione o funcionário no botão (Pesquisa) e depois clique no botão Novo.
- 3. Informe a data da programação e clique no botão (**Pesquisa**).
- 4. Selecione o código do horário diferenciado, clique no botão Selecionar.

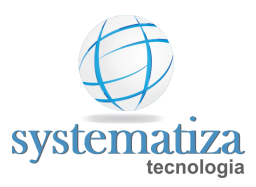

| 🖶 Inclusão de p   | programação                                                                       | × |
|-------------------|-----------------------------------------------------------------------------------|---|
| Data:<br>Horário: | 17/07/2020          2       A         08:00       12:00         13:12       18:00 |   |
|                   | OK Cancelar                                                                       |   |

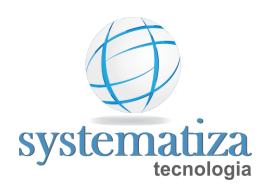

# Lançamento Coletivo de Horário

Procedimento que permite a troca de um horário de um determinado dia de forma coletiva, ou seja, para todos os funcionários, ou para uma seleção específica.

<u>Frequência de utilização</u>: Sempre que os funcionários realizarem um horário diferente do definido na escala, e o dia necessitar de acerto.

1. Clique no botão **Programar horário**, na tela do **Ciclo**, ou **Programações** -> **Programação de horário**, na tela de **Acertos** para abrir a janela correspondente.

| Program   | ação de Horário | 1         |    | - • ×             |
|-----------|-----------------|-----------|----|-------------------|
| Contrato: |                 | # ⇒       |    |                   |
| Data      | Horário         | Descrição |    |                   |
|           |                 |           |    |                   |
|           |                 |           |    |                   |
|           |                 |           |    |                   |
|           |                 |           |    |                   |
|           |                 |           |    |                   |
|           |                 |           |    |                   |
|           |                 |           |    |                   |
|           |                 |           |    |                   |
| Novo      | 📝 Editar        | 👗 Excluir | La | nçamento Coletivo |

#### 2. Clique no botão Lançamento coletivo -> Incluir.

3. Preencha os dados que são solicitados, exemplo foto abaixo e clique em Avançar.

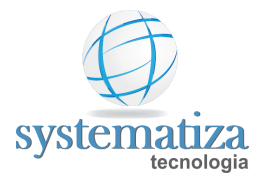

| 🖷 Inclusão de lançamento coletivo - Programação de Horários                                                                        | × |
|----------------------------------------------------------------------------------------------------|---|
| Parâmetros                                                                                                    |   |
| 1° Passo<br>Informar os parâmetros para o lançamento da programação<br>Programação<br>Horário: 2 08:00 12:00<br>Data: 25/07/2020 v |   |
| Seleção de contratos         Image: Todos os contratos         Uma seleção específica         Seleção:                             |   |
| 🔿 Uma lista informada manualmente                                                                                                  |   |
| Apenas contratos ativos e afastados                                                                                                |   |
| Avançar Cancelar                                                                                                    | ] |

- **Horário**: Qual horário será utilizado.
- **Data**: Dia que vai ser trocado o horário.
- **Seleção de Contratos**: Quais os contratos que farão parte da seleção.

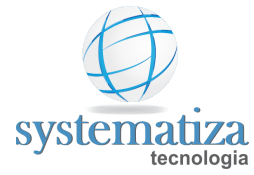

| 🔜 Inclusão de lançamento coletivo - Programação de Horários     | $\times$ |
|-----------------------------------------------------------------|----------|
| Seleção de contratos                                            |          |
| 2° Passo                                                        |          |
| Conferir a relação de contratos que terão a programação lançada |          |
| É possível incluir ou remover algum contrato                    |          |
| Contrato:                                                       |          |
| Adicionar Excluir                                               |          |
| Contrato Nome da Pessoa                                         |          |
| 1 Funcionário 1                                                 |          |
|                                                                 |          |
|                                                                 |          |
|                                                                 |          |
|                                                                 |          |
|                                                                 |          |
| Voltar Finalizar                                                |          |

#### 4. Confira a seleção de funcionários e clique em Finalizar.

| Inclusão de lançamento coletivo - Programação de Horários |                                                        |        |  |  |  |  |
|-----------------------------------------------------------|--------------------------------------------------------|--------|--|--|--|--|
| Status                                                    |                                                        |        |  |  |  |  |
| Status                                                    | Descrição                                              |        |  |  |  |  |
| Início                                                    | Início do lançamentos das programações                 |        |  |  |  |  |
| Inserido                                                  | Inserido programação para o contrato 1 - Funcionário 1 |        |  |  |  |  |
| Término                                                   | Término do lançamentos das programações                |        |  |  |  |  |
|                                                           |                                                        |        |  |  |  |  |
|                                                           |                                                        |        |  |  |  |  |
|                                                           |                                                        |        |  |  |  |  |
|                                                           |                                                        |        |  |  |  |  |
|                                                           |                                                        |        |  |  |  |  |
|                                                           |                                                        |        |  |  |  |  |
|                                                           |                                                        |        |  |  |  |  |
|                                                           |                                                        |        |  |  |  |  |
|                                                           |                                                        |        |  |  |  |  |
|                                                           |                                                        |        |  |  |  |  |
|                                                           |                                                        |        |  |  |  |  |
|                                                           |                                                        | Fechar |  |  |  |  |

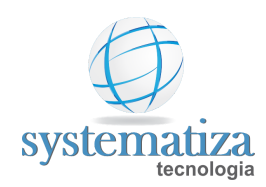

### Programação Avançada de Horário

Procedimento que permite a troca de um horário para um ou mais dias. Esta função é parecida com a <u>Programar Horário</u>, porém mais avançada, permitindo a alteração de mais de um horário por vez.

<u>Frequência de utilização</u>: Sempre que o funcionário realizar um horário diferente do definido na escala.

1. Clique em **Programações** -> **Programação Avançada de horário** para abrir a janela correspondente.

| 💀 Programação de Horário Avançada 🛛 🕹 🗙 |           |          |            |                          |         |     |  |  |
|-----------------------------------------|-----------|----------|------------|--------------------------|---------|-----|--|--|
|                                         | R:        | 999      | æ          | DSR                      |         | ?   |  |  |
| O Compensado: 900                       |           | <b>#</b> | Compensado |                          |         |     |  |  |
| Outro horário:                          |           |          |            |                          |         |     |  |  |
| Calend                                  | lário: 10 | /2020    | Mê         | s anterior Mês posterior |         |     |  |  |
| Dom                                     | Seg       | Ter      | Qua        | Qui                      | Sex     | Sab |  |  |
|                                         |           |          |            | 1                        | 2       | 3   |  |  |
| 4                                       | 5         | 6        | 7          | 8                        | 9       | 10  |  |  |
| 11                                      | 12        | 13       | 14         | 15                       | 16      | 17  |  |  |
| 18                                      | 19        | 20       | 21         | 22                       | 23      | 24  |  |  |
| 25                                      | 26        | 27       | 28         | 29                       | 30      | 31  |  |  |
|                                         |           |          |            |                          |         |     |  |  |
|                                         |           |          |            |                          |         |     |  |  |
|                                         |           |          |            |                          |         |     |  |  |
| Aplicar Cancelar                        |           |          |            |                          | incelar |     |  |  |

3. Clique em **Aplicar** para finalizar a programação.
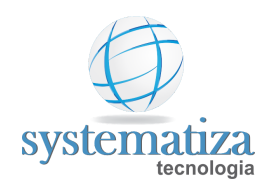

## Programação de Sobreaviso

Procedimento que permite a geração de eventos de sobreaviso, tanto trabalhado como não trabalhado.

Frequência de utilização: Sempre que o funcionário estiver de sobreaviso.

1. Clique em **Programações** -> **Programação de Sobreaviso** para abrir a janela correspondente.

2. Selecione o funcionário no botão (Pesquisa) e depois clique no botão Novo.

| 🖳 Programação de S | Sobreaviso        | - • • |
|--------------------|-------------------|-------|
| Contrato: 1        | Funcionário 1     |       |
| Período            | Faixa de Horas    |       |
|                    |                   |       |
|                    |                   |       |
|                    |                   |       |
|                    |                   |       |
|                    |                   |       |
|                    |                   |       |
|                    |                   |       |
|                    |                   |       |
|                    |                   |       |
| 🎦 Novo 📝           | 'Editar 🐰 Excluir |       |

#### 3. Informe a **data inicial** e **final** bem como **horário** que o funcionário estará em sobreaviso.

| 🖳 Sobreaviso                   | ×              |
|--------------------------------|----------------|
| Data Inicial:<br>Otd. de Diae: | 01/01/2020     |
| Data Final:                    | 01/01/2020     |
| Faixa de Horas:                | 23:00 às 07:00 |
|                                | OK Cancelar    |

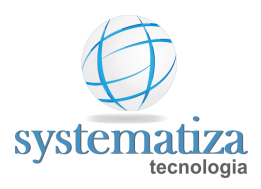

4. Clique em **OK** para concluir a operação.

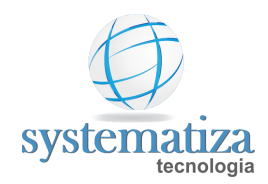

### Programação Avançada de Sobreaviso

Procedimento que permite o lançamento de sobreaviso para um ou mais dias. Esta função é parecida com a Programação de Sobreaviso, porém mais avançada, permitindo o lançamento de mais de uma programação de sobreaviso por vez.

<u>Frequência de utilização</u>: Quando o funcionário tiver os dias e horários em que ficará de sobreaviso definido.

Se o funcionário ficar de sobreaviso em mais de um dia, porém no mesmo horário, é possível fazer a programação destes dias de sobreaviso de uma única vez. Para isso, é necessário seguir o procedimento abaixo:

1. Clique em **Programações** -> **Programação de Sobreaviso Avançada...** para abrir a janela correspondente.

2. Informe o horário de início e término e clique nos dias previstos em que o funcionário ficará de sobreaviso.

| 💀 Programação de Sobreaviso Avançada 🛛 🗙    |     |     |     |     |     |     |  |
|---------------------------------------------|-----|-----|-----|-----|-----|-----|--|
| Hora de início: Calendário: 10/2020 🔞       |     |     |     |     |     |     |  |
| Hora de término: Mês anterior Mês posterior |     |     |     |     |     |     |  |
| Dom                                         | Seg | Ter | Qua | Qui | Sex | Sab |  |
|                                             |     |     |     | 1   | 2   | 3   |  |
| 4                                           | 5   | 6   | 7   | 8   | 9   | 10  |  |
| 11                                          | 12  | 13  | 14  | 15  | 16  | 17  |  |
| 18                                          | 19  | 20  | 21  | 22  | 23  | 24  |  |
| 25                                          | 26  | 27  | 28  | 29  | 30  | 31  |  |
|                                             |     |     |     |     |     |     |  |
| Aplicar Cancelar                            |     |     |     |     |     |     |  |

3. Clique em Aplicar para finalizar a programação.

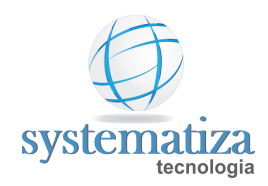

### Efetuar Lançamentos Manualmente

Procedimento que permite informar as bonificações bem como os descontos que o funcionário terá na folha.

<u>Frequência de utilização</u>: Pode ser feito a qualquer momento, sugerido no final da folha, depois de ter sido feito os <u>acertos</u>.

- 1. Clique em Efetuar Lançamentos Manualmente -> Visão Geral dos Lançamentos da Folha.
- 2. Selecione o período de apuração.

**Obs.:** Quando for o primeiro acesso será necessário definir os eventos em valores que a empresa deseja informar para a folha de pagamento.

| 🖳 Visão Ger | al dos Lanç | amentos da Folh                       | ia                                            |            |                                |                             |                            |                |     |  |
|-------------|-------------|---------------------------------------|-----------------------------------------------|------------|--------------------------------|-----------------------------|----------------------------|----------------|-----|--|
| Período: (  | 07/2020     | Empresa:                              | 1 - Systematiza T                             | ecno       | ologia LTDA                    | Est                         | tabelecim                  | ento: 1 - Matr | iz  |  |
| Altera      | r seleção   | Editar la                             | inçamento                                     | Ge         | egenda<br>erado Digit          | ado Fixo                    | E                          | xibir totais   | ]   |  |
| Defini      | r eventos   | Gerar la                              | nçamentos                                     | 10         | Com observa                    | ção                         |                            |                | 1   |  |
| Contrato    | Nome        |                                       |                                               |            | Adiantame<br>salarial<br>(301) | Vale<br>alimentaçı<br>(300) | Plano de<br>saúde<br>(303) |                |     |  |
| 1           | Funcionário | 1                                     |                                               |            | 0,00                           | 0,00                        | 200,00                     |                |     |  |
|             |             | Editar lança<br>Valor:<br>Observação: | mento no mês<br>350,00<br>Valor solicitado no | ]<br>o dia | 11/07/2020                     | D.]                         |                            |                | × 、 |  |
|             |             | OK                                    | Cancelar                                      |            |                                |                             |                            |                |     |  |

3. Para inserir um valor é necessário dar um **duplo clique** na coluna do evento desejado e na linha do funcionário em questão, após isso informe o valor e clique em **OK**.

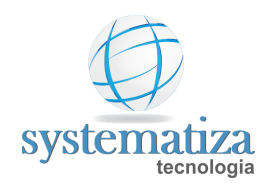

## Envio de Informações para a Folha de Pagamento

Procedimento que sintetiza os eventos de apuração que ocorreram em cada dia do contrato em eventos da folha, bem como faz a impressão dos espelhos do ponto, resumo de lançamentos e o arquivo de exportação para integração com a contabilidade.

Espelho do ponto: espelhos a serem assinados pelos funcionários para arquivamento.

<u>Resumo de lançamentos</u>: relatório contendo os vencimentos e descontos a serem enviados para a Folha de Pagamento

<u>Arquivo de exportação</u>: relatório contendo os vencimentos e descontos no layout da importação do sistema que o contador utiliza.

**Exemplo:** O funcionário realizou 1 hora extra 50% no dia 05/07 e 2 horas e meia de hora extra 50% no dia 10/07. Essa rotina irá sintetizar esses valores em um único lançamento de três horas e meia de hora extra 50% que será enviado para a Folha de Pagamento desse funcionário.

Frequência de utilização: uma vez por mês, no momento do fechamento (ou em caso de rescisão).

### 1. Clique no botão Envio de Informações para a Folha de Pagamento.

| 🚽 Chronos - | Systematiza Tecnologia                                |        |                                                |  |  |
|-------------|-------------------------------------------------------|--------|------------------------------------------------|--|--|
| Cadastros   | Controle de Frequência Administraç                    | ão Fa  | avoritos Ajuda                                 |  |  |
| AA 🕹 🚦      | Cadastros                                             | natiza | • Estabelecimento: 0001 - Porto Alegre • Perío |  |  |
|             | Programações                                          |        |                                                |  |  |
|             | Integração 🔹                                          | ·      |                                                |  |  |
|             | Apuração 🔸                                            |        | Importação                                     |  |  |
|             | Consultas<br>Relatórios<br>Geração de Arquivos do MTE |        | Recálculo                                      |  |  |
|             |                                                       |        | Acertos                                        |  |  |
|             |                                                       |        | Geração de Lançamentos                         |  |  |
|             | Programas Específicos                                 |        | Digitação de cartões (ponto mecânico)          |  |  |
|             |                                                       |        | Acertos de Marcações Coletor Systematiza       |  |  |
|             |                                                       |        | Envio de Informações para a Folha de Pagamento |  |  |

2. Selecione a opção desejada para o Envio, elas podem ser: **Estabelecimento único** ou de **Múltiplos estabelecimentos.** 

| 🖳 Envio de Informações para a Folha de Pagamento               |                     |                              |  |  |  |  |
|----------------------------------------------------------------|---------------------|------------------------------|--|--|--|--|
| <ul> <li>Folha para geração</li> <li>Estabeleciment</li> </ul> | ito único           | O Múltiplos estabelecimentos |  |  |  |  |
| Empresa:                                                       | 0001 - Systematiza  | ~                            |  |  |  |  |
| Estabelecimento:                                               | 0001 - Porto Alegre | ~                            |  |  |  |  |
| Período:                                                       | 05/2019 ~           |                              |  |  |  |  |

Rua Oswaldo Cruz, 1340 – Bairro São José – 95032 400 – Caxias do Sul – RS - Fone: (54) 3025 3228 www.systematiza.com.br

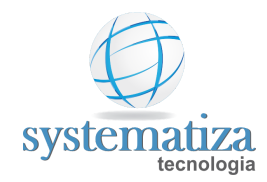

3. Clique no botão Gerar arquivos e na mensagem de confirmação Sim.

| 🖳 Envio de Inform                                                                                                    | ações para a Folha de Pagamento                                                                                        |                                                                                                    | E                                                                                                    |
|----------------------------------------------------------------------------------------------------|----------------------------------------------------------------------------------------------------|----------------------------------------------------------------------------------------------------|----------------------------------------------------------------------------------------------------|
| Folha para geração                                                                                                    |                                                                                                    |                                                                                                    | Parâmetros                                                                                                  |
| Estabeleciment                                                                                                    | to único 🔿                                                                                                    | Múltiplos estabelecimentos                                                                                | ✓ Enviar espelhos do ponto                                                                                  |
| Empresa: 0001 - Systematiza                                                                                                |                                                                                                    | ~                                                                                                    | Enviar resumo de lançamentos                                                                                |
| Estabelecimento:                                                                                                    | 0001 - Porto Alegre                                                                                                    | ~                                                                                                    | ✓ Enviar arquivo de exportação: Dom ínio ∨                                                                  |
| Período:                                                                                                    | 05/2019 ~                                                                                                    |                                                                                                    |                                                                                                    |
| Colo eño de contente                                                                                                    |                                                                                                    |                                                                                                    | Enviar automaticamente para o e-mail:                                                                       |
| Seleção de contratos     Todos os contratos ativos e afastados     Conforme a seleção abaixo                               |                                                                                                    | Conforme a seleção abaixo                                                                                 | Enviar automaticamente cópia para o e-mail:                                                                 |
| Contrato                                                                                                    | _                                                                                                    |                                                                                                    | Assunto do e-mail: Informações para a folha                                                                 |
| Vanável: Contrato:                                                                                                    | ar Excluir<br>Descrição                                                                                                | Contirmação<br>Ao executar esta opei<br>espelhos do ponto, o<br>exportação (conform<br>Deseja prosseguir? | Iração o ponto será recalculado, serão gerados os o resumo de lançamentos e o arquivo de le seleção acima)! |
| <ul> <li>Exibir observaçõe</li> <li>Não exibir os disp</li> <li>Não permitir a ger</li> <li>Ordenação resumo da</li> </ul> | es no resumo 🗹 Inclusive contr<br>rensados do ponto<br>ração de lançamentos com marcações<br>a folha: Nome da pessoa 🗸 | ratos sem lançamentos no período<br>s ímpares                                                             | Gerar arquivos Visualizar arquivos Enviar por e-mail Fechar                                                 |

#### 3. Agora é possível visualizar arquivos e/ou Enviar por e-mail.

- Lisualizar arquivos: Irá abrir uma pasta onde os arquivos estão salvos.
- Enviar por e-mail: Irá enviar automaticamente para o e-mail cadastrado no sistema. Essa opção deve ser previamente configurada.

| Data/hora | a - Descrição                                                  |  |
|-----------|----------------------------------------------------------------|--|
| 20/07/20  | 20 08:52:14 - Recalculando o ponto de 07/2020                  |  |
| 20/07/20  | 20 08:52:16 - Finalizado o recalculo.                          |  |
| 20/07/20  | 20 08:52:16 - Gerando Iançamentos                              |  |
| 20/0//20  | 20 08:52:17 - Lançamentos gerados.                             |  |
| 20/07/20  | 20 08:52:17 - Gerando espelhos do ponto                        |  |
| 20/07/20  | 20 08:52:42 - Espelhos do ponto gerados.                       |  |
| 20/07/20  | 20 08:52:42 - Gerando resumo de lançamentos                    |  |
| 20/07/20  | 20 08:52:45 - Resumo de lan camentos gerado.                   |  |
| 20/07/20  | 20 08:52:46 - Arguivos prontos para serem enviados por e-mail. |  |
|           |                                                                |  |
|           |                                                                |  |
|           |                                                                |  |
|           |                                                                |  |

4. Clicar no botão **Fechar**.

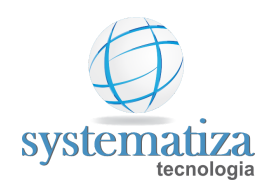

# Fechar a Folha de Pagamento

Procedimento feito quando o período estiver encerrado e não houver a necessidade de realizar alterações no ponto.

Frequência de utilização: uma vez ao mês para fechar o período.

- 1. Clique no botão Fechar a Folha de Pagamento.
- 2. Selecione a folha já finalizada e clique em Editar.
- 3. Mude o status de Aberta para **Fechada**.

| 🖳 Cadastro de Folhas c | e Pagamento       |                            |    |       | ×   |
|------------------------|-------------------|----------------------------|----|-------|-----|
| Edição                 |                   |                            |    |       |     |
| Folha de Pa            | gamento           |                            |    |       |     |
| Período (MM/AAAA):     | 07/2020           |                            |    |       |     |
| Sequência:             | 1 ~               |                            |    |       |     |
| Status:                | Fechada 🗸 🗸       |                            |    |       |     |
| Período de ponto       | Aberta<br>Fechada | Funcionário                |    |       |     |
| Início: 01/07.         | 2020 🗹 Visiv      | vel para emissão do espelh | 0  |       |     |
| Témino: 31/07          | 2020 🗹 Pem        | ite sugestão de acertos    |    |       |     |
|                        |                   |                            |    |       |     |
|                        |                   |                            |    |       |     |
|                        |                   |                            |    |       |     |
|                        |                   |                            | OK | Cance | lar |

#### 4. Clique em **OK**.

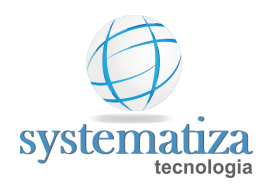

### Cadastrar Ocorrência

Procedimento que permite a criação de uma nova ocorrência, como por exemplo "Licença Gala". Entende-se por ocorrência todo evento que ocorre com o funcionário que deve abonar as horas de falta que ocorreram no dia.

Para criação de tal ocorrência será necessário seguir dois passos, que são.

1º Passo:
Cadastro de Evento de Apuração
2º Passo:
Cadastro de Novo Evento de Ocorrência

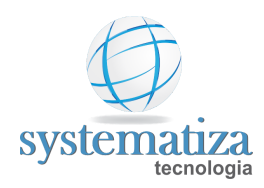

### Cadastrar Evento de Apuração

Um evento de apuração é um evento que será utilizado na tela de Acertos, para geração de proventos e/ou descontos. O mesmo também é utilizado pelas ocorrências, visto que toda ocorrência gera um

1. Dentro do Chronos acesse **Controle de Frequência > Cadastro > Eventos de Apuração**.

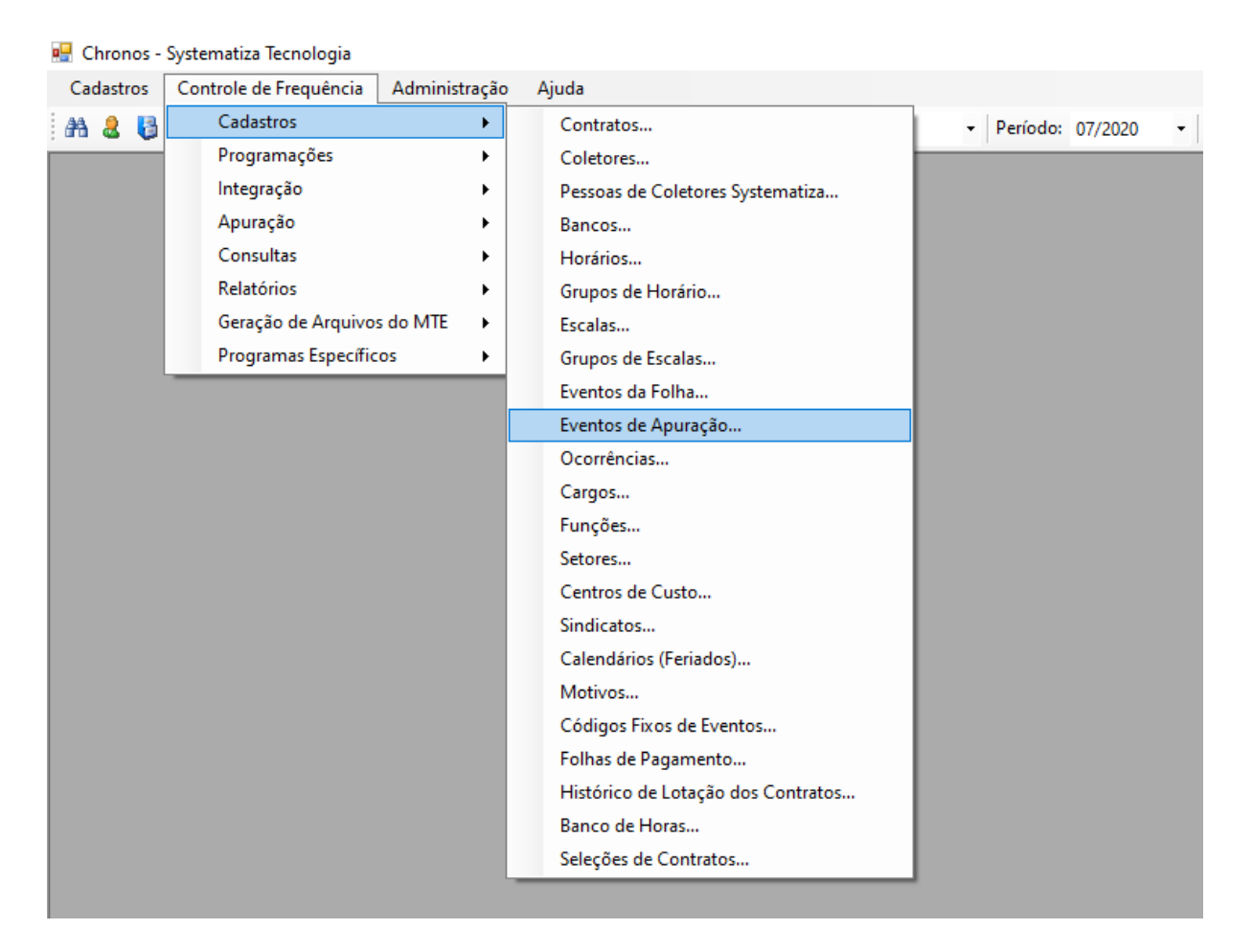

- 2. Clique em **Novo** para criar um novo evento de apuração.
- 3. Completar os campos conforme foto exemplo.

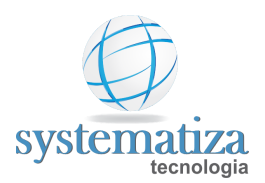

| 🖳 Cadastro de | Eventos de Apuração                                                       |
|---------------|---------------------------------------------------------------------------|
| Novo registro |                                                                           |
| Evento        | o de Apuração                                                             |
| Código:       | 23 Ativo                                                                  |
| Descrição:    | Licença Gala                                                              |
| Tipo:         | Horas 🗸                                                                   |
| Permite       | edição 🔽 Permite lançamento de observação 🗹 Permite anexar arquivo        |
| Geração d     | e eventos para a Folha                                                    |
| Gerar ape     | enas um evento com o total (horas ou valor) $\sim$                        |
| Evento c      | om o total:                                                               |
| Evento c      | / horas diumas:                                                           |
| Evento c      | / horas notumas:                                                          |
| Quand         | o este evento ocorrer, considerar o dia como exceção (para ser analisado) |
| Destacar      | o mestre de apuração com a cor:                                           |
| Prioridad     | e: 🔿 Alta 💿 Média 🔿 Baixa                                                 |
| Quand         | o este evento ocorrer, exibi-lo no espelho do ponto.                      |
| Imprimir      | descrição fixa 🗸 🗸                                                        |
| Utilizar a    | seguinte descrição: Licença Gala                                          |
| Percentual:   | % Horas a compensar Crédito V                                             |
| Para Expor    | tação de Lançamentos para Folha Domínio<br>nto de falta integral          |
|               |                                                                           |
|               | OK Cancelar                                                               |

- Descrição: Nome do evento no cadastro.
- **Permite edição**: Será editável pela tela de acertos.
- Permite lançamento de observação: Será possível lançar observações no evento.
- Permite anexar arquivo: Será possível anexar fotos ou arquivos pdf no evento.
- Geração de eventos para a Folha: Caso o evento precise ir para a folha, preencha os itens.
- Quando este evento ocorrer, considerar o dia como exceção: Para destacá-lo de cor diferente na tela de acertos.
- Quando este evento ocorrer, exibi-lo no espelho do ponto: Para aparecer a descrição fornecida na tela de acertos e espelho do ponto.

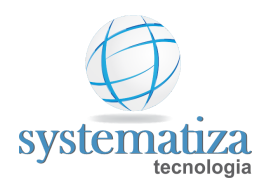

### Cadastrar Novo Evento de Ocorrência

Procedimento que permite o cadastro de uma ocorrência (**atestados**, **licenças**, etc.). Entende-se por ocorrência todo evento que ocorre com o funcionário que deve abonar as horas de falta que ocorreram no dia.

1. Dentro do Chronos acesse Controle de Frequência > Cadastro > Ocorrências.

| 🖶 Chronos - | Systematiza Tecnologia |               |                                    |                      |
|-------------|------------------------|---------------|------------------------------------|----------------------|
| Cadastros   | Controle de Frequência | Administração | Ajuda                              |                      |
| AA 🕹 🚦      | Cadastros              | •             | Contratos                          | - Período: 07/2020 - |
|             | Programações           | •             | Coletores                          |                      |
|             | Integração             | •             | Pessoas de Coletores Systematiza   |                      |
|             | Apuração               | •             | Bancos                             |                      |
|             | Consultas              | •             | Horários                           |                      |
|             | Relatórios             | •             | Grupos de Horário                  |                      |
|             | Geração de Arquivo     | s do MTE 🔸    | Escalas                            |                      |
|             | Programas Específic    | cos 🕨         | Grupos de Escalas                  |                      |
|             |                        |               | Eventos da Folha                   |                      |
|             |                        |               | Eventos de Apuração                |                      |
|             |                        |               | Ocorrências                        |                      |
|             |                        |               | Cargos                             |                      |
|             |                        |               | Funções                            |                      |
|             |                        |               | Setores                            |                      |
|             |                        |               | Centros de Custo                   |                      |
|             |                        |               | Sindicatos                         |                      |
|             |                        |               | Calendários (Feriados)             |                      |
|             |                        |               | Motivos                            |                      |
|             |                        |               | Códigos Fixos de Eventos           |                      |
|             |                        |               | Folhas de Pagamento                |                      |
|             |                        |               | Histórico de Lotação dos Contratos |                      |
|             |                        |               | Banco de Horas                     |                      |
|             |                        |               | Seleções de Contratos              |                      |
|             |                        |               |                                    |                      |

- 2. Clique em Novo para criar uma nova ocorrência.
- 3. Completar os campos conforme foto exemplo.

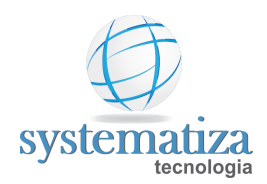

| 🖳 Cadastro de Ocorrências     |                               |         |
|-------------------------------|-------------------------------|---------|
| Novo registro                 |                               |         |
| Ocorrência                    |                               |         |
| Código:                       | 11                            | 🗹 Ativo |
| Descrição:                    | Licença Gala                  |         |
| Modo de registro:             | 🗹 Em dias 🗹 Em faixa de horas |         |
| Evento de Apuração:           | 23 👫 Licença Gala             |         |
| Gerar evento com as horas de: | Faltas do dia                 | ~       |
| Gerar afastamento             |                               |         |
| Gerar observação no event     | to                            |         |
| Permitir sugestão no Portal   |                               |         |
|                               |                               |         |
|                               | OK Cano                       | ælar    |

- Descrição: Nome do evento no cadastro.
- **Modo de registro**: Se a ocorrência pode ser lançada em dias e/ou horas.
- **Evento de Apuração**: O evento que será gerado na tela de acertos.
- Gerar evento com as horas de: Para gerar como as horas do dia do contrato ou as faltas do dia.
- Gerar afastamento: Se a ocorrência irá afastar o contrato.
- Gerar observação no evento: Para aparecer descrição diferenciada no espelho do ponto
- Gerar sugestão no Portal: Caso o funcionário possa sugerir no portal.

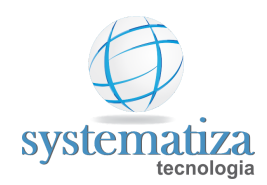

## Cadastrar Feriados

O cadastro de feriados vem por padrão configurado com **todos os feriados nacionais**. Porém, um **feriado local deve ser cadastrado** manualmente.

Para cadastrar um novo feriado, siga os passos abaixo:

1. Clique em Controle de Frequência -> Cadastro -> Calendários (Feriados).

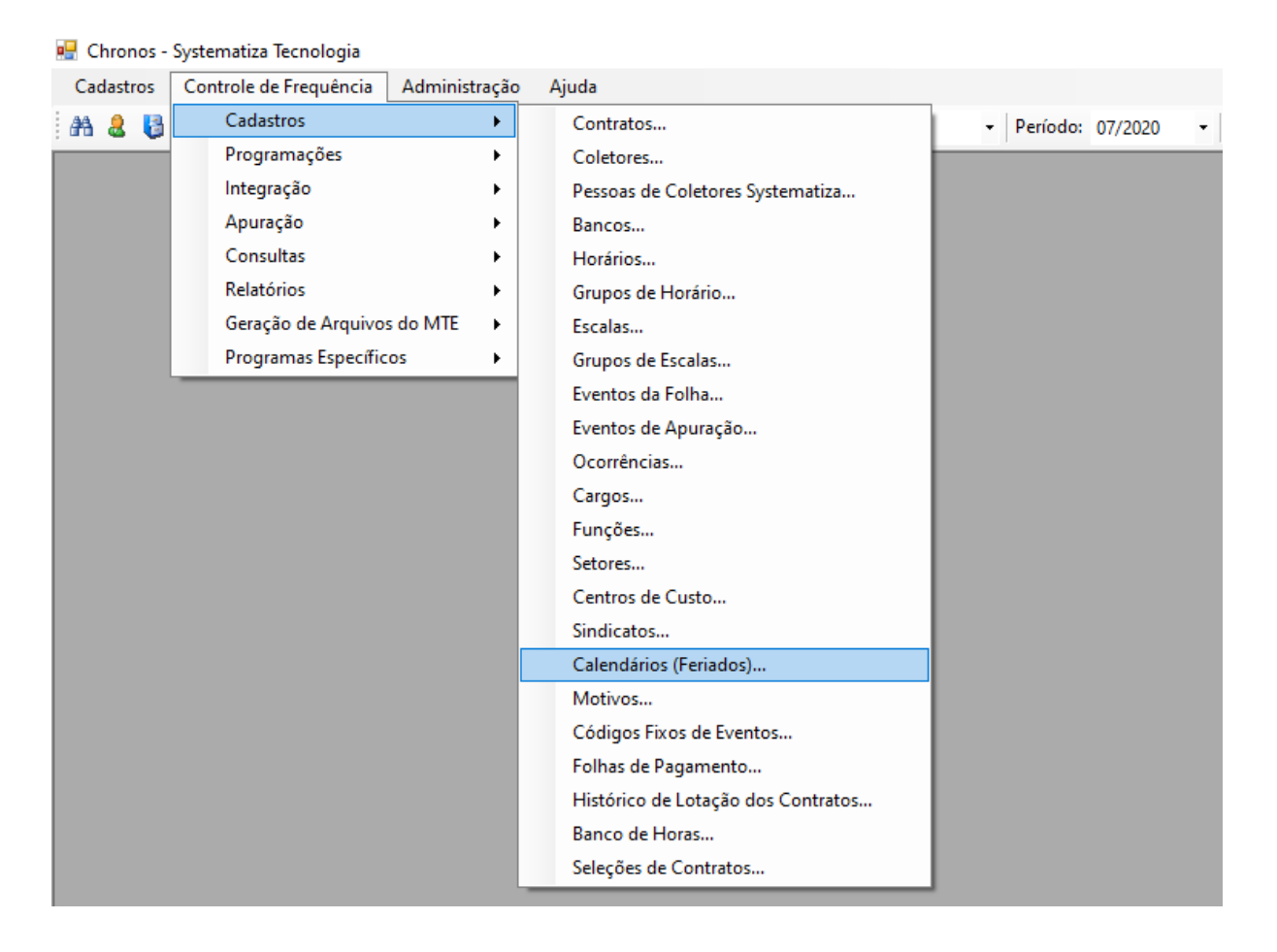

2. Na janela respectiva selecionar o ano e clicar no botão Editar.

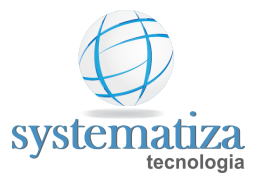

| Cadastro de Calendários (Feri<br>Consulta                                                                                                    | ados)                        |                                                                |
|----------------------------------------------------------------------------------------------------|------------------------------|----------------------------------------------------------------|
| Calendários                                                                                                    | Empresa:<br>Estabelecimento: | 0001 - Systematiza Tecnologia LTDA $\sim$ 0001 - Matriz $\sim$ |
| Novo       Ano         2021       2020         2019       2019         2018       2017         2016       2015         2013       2013         2013       2012 |                              |                                                                |

3. Na janela que abrir (onde tem todos os feriados já cadastrados do ano selecionado) clique no botão **Novo.** 

| 🖳 Cadastro de Cal | endários (Feriados)       |         | - • •    |
|-------------------|---------------------------|---------|----------|
| Edição            |                           |         |          |
| Calendár          | io                        |         |          |
| Ano: 2020         |                           |         |          |
| Feriados:         |                           |         |          |
| Data              | Descrição                 | Horário | ^        |
| 01/01/2020        | Confratemização Universal | 999     |          |
| 10/04/2020        | Sexta-feira Santa         | 999     |          |
| 21/04/2020        | Tiradentes                | 999     |          |
| 01/05/2020        | Dia do Trabalhador        | 999     |          |
| 26/05/2020        | CARAVAGIO                 | 999     |          |
| 11/06/2020        | Corpus Christi            | 999     | ~        |
| Novo              | 🖌 Editar 🐰 Excluir        |         |          |
|                   |                           | OK      | Cancelar |

4. Insira a data do feriado e a descrição, depois clique no em OK.

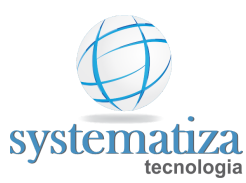

| 🖳 Feriado  | ×             |
|------------|---------------|
| Feriado    | D             |
| Data:      | 27/01/2020    |
| Descrição: | Feriado Teste |
| Horário:   | 999 者 DSR     |
|            | OK Cancelar   |

5. Verifique se o feriado cadastrado foi incluído na lista, depois clique em **OK**.

| 🖳 Cadastro de Calendários (Feriados) |                           |         |          |  |  |  |  |
|--------------------------------------|---------------------------|---------|----------|--|--|--|--|
| Edição                               |                           |         |          |  |  |  |  |
| Calendár                             | io                        |         |          |  |  |  |  |
| Ano: 2020                            |                           |         |          |  |  |  |  |
| Feriados:                            |                           |         |          |  |  |  |  |
| Data                                 | Descrição                 | Horário | ^        |  |  |  |  |
| 01/01/2020                           | Confratemização Universal | 999     |          |  |  |  |  |
| 27/01/2020                           | Feriado Teste             | 999     |          |  |  |  |  |
| 10/04/2020                           | Sexta-feira Santa         | 999     |          |  |  |  |  |
| 21/04/2020                           | Tiradentes                | 999     |          |  |  |  |  |
| 01/05/2020                           | Dia do Trabalhador        | 999     |          |  |  |  |  |
| 11/06/2020                           | Corpus Christi            | 999     | <b>~</b> |  |  |  |  |
| novo [                               | 🖌 Editar 😸 Excluir        | ок      | Cancelar |  |  |  |  |
|                                      |                           |         |          |  |  |  |  |

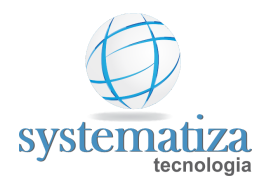

## Cadastro de Calendários

Para deixar o calendário de feriados do próximo ano já programado, é necessário seguir os passos abaixo:

1. Acesse a tela **Localizar Menu**, representado pela imagem de um binóculo, localizado no canto superior esquerdo da tela principal do Chronos.

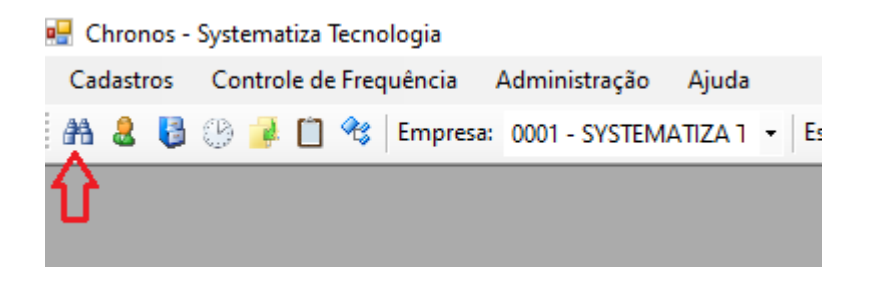

2. Na janela (Seleção Rápida de Menu), pesquise por "Novo Calendário" e clique em abrir para ter acesso ao menu "**Criar Novo Calendário.**"

| 🖶 Seleção Rápida de Menu |               | _     |   | ×   |
|--------------------------|---------------|-------|---|-----|
| Menu: Novo Calendário    |               | Abrir | ] | (?) |
| Menu                     | Módulo        |       |   |     |
| Criar Novo Calendário    | Administração |       |   |     |
|                          |               |       |   |     |
|                          |               |       |   |     |
|                          |               |       |   |     |
|                          |               |       |   |     |
|                          |               |       |   |     |

- 3. Na janela Criar Novo Calendário, no campo Origem, selecione um calendário que já está cadastrado. Com isso, o Chronos irá sugerir a criação dos feriados do próximo ano ao ano do calendário selecionado. Na tela será carregada uma lista de feriados para serem cadastrados no novo calendário.
- 4. Como a lista de feriados carregada na tela é criada com base nos feriados cadastrados no calendário selecionado no campo Origem, é necessário conferir se as datas dos feriados do próximo ano continuam as mesmas. Se precisar, é possível acertar a data de determinado feriado clicando no botão Editar.
- 5. No quadro **Destino**, selecione as empresas que irão receber o novo calendário.

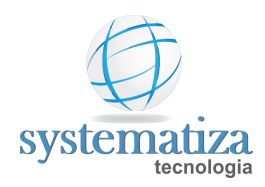

6. Após ajustadas todas as datas dos feriados a serem criados e definidas as empresas que receberão este novo calendário, basta clicar no botão **Executar** para que a criação seja feita.

|                           |           |                     |                             | 1º - selecionar<br>que o Chronos<br>como base par<br>calendário do | o calendário<br>irá utilizar<br>a a criação d<br>ano seguinte | 0            |
|---------------------------|-----------|---------------------|-----------------------------|--------------------------------------------------------------------|---------------------------------------------------------------|--------------|
|                           | 🖳 Criar n | ovo calendário      |                             | Ū.                                                                 |                                                               | - • <b>x</b> |
|                           | Origem:   | Empresa: 0001 SYST  | EMATIZA TECNOLOGIA - Est    | ab.: 0001 Matriz - Ano:                                            | 2021                                                          | ~            |
|                           | Ano:      | 2022                |                             |                                                                    |                                                               |              |
|                           | Feriado   | 3                   |                             |                                                                    |                                                               |              |
|                           | Data      |                     | Descricão                   |                                                                    | Horário                                                       |              |
|                           | 01/01/    | 2022                | Confraternização Universal  |                                                                    | 999                                                           |              |
| Se a data de algum 💦 🧲    | > 02/04/  | 2022                | Sexta-feira Santa           |                                                                    | 999                                                           |              |
| feriado a ser criado não  | 04/04/    | 2022                | Páscoa                      |                                                                    | 999                                                           |              |
| estiver de acordo, clique | 21/04/    | 2022                | Tiradentes                  |                                                                    | 999                                                           |              |
| neste feriado e após      | 01/05/    | 2022                | Dia do Trabalhador          |                                                                    | 999                                                           |              |
| clique no botão Editar    | L02/06/   | 0000                | Comus Christi               |                                                                    | 000                                                           | · · · ·      |
| para realizar o ajuste    | Edit      | ar Excluir          |                             |                                                                    |                                                               |              |
|                           | Destin    |                     |                             |                                                                    |                                                               |              |
|                           | ⊡ Em      | oresa: 0001 SYSTEMA | TIZA TECNOLOGIA - Estab.: ( | JUUT Matriz 🛀 Ma                                                   | arque as emp                                                  | oresas que   |
|                           |           |                     |                             | cal                                                                | endário                                                       | vo           |
|                           | Qua       | ndo todas as cor    | nfigurações                 |                                                                    |                                                               |              |
|                           | estiv     | erem corretas, o    | lique aqui para             |                                                                    |                                                               |              |
|                           | final     | izar                |                             |                                                                    |                                                               |              |
|                           | 1         | ,                   |                             |                                                                    |                                                               |              |
|                           | Exec      | tuar                |                             |                                                                    |                                                               |              |
|                           |           |                     |                             |                                                                    |                                                               |              |

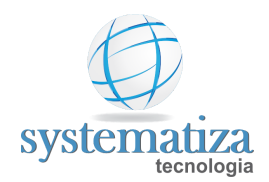

### Copiar Feriados entre Calendários

Caso deseje copiar os feriados de um calendário para outro (geralmente feito quando é criado um novo calendário, de mesmo ano, para uma outra empresa cadastrada no Chronos) é necessário seguir o procedimento abaixo:

7. Acesse a tela **Localizar Menu**, representado pela imagem de um binóculo, localizado no canto superior esquerdo da tela principal do Chronos.

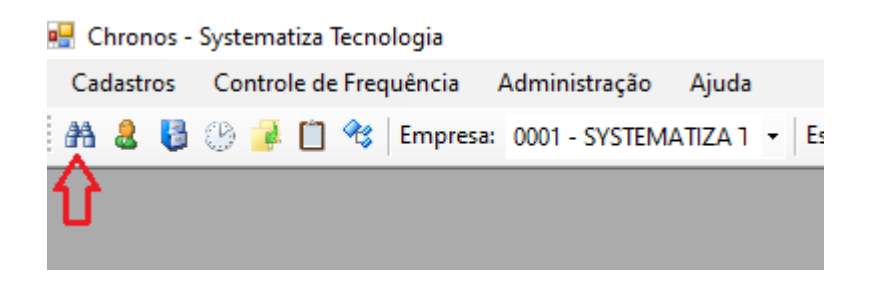

8. Na janela que abre (Seleção Rápida de Menu), pesquise por "Novo Calendário" e clique duas vezes na opção **Copiar Feriados**. Clique duas vezes na opção Copiar Feriados entre Calendários.

| 🔜 Seleção Rápida de Menu          |               | _     | ×   |
|-----------------------------------|---------------|-------|-----|
| Menu: Copiar Feriados             |               | Abrir | (?) |
| Menu                              | Módulo        |       |     |
| Copiar Feriados entre Calendários | Administração |       |     |
|                                   |               |       |     |
|                                   |               |       |     |
|                                   |               |       |     |
|                                   |               |       |     |
|                                   |               |       |     |

- 9. No campo Origem, selecione o calendário a partir do qual o Chronos irá utilizar os feriados cadastrados nele para colocar no outro calendário.
- 10. No campo Destino, selecione o calendário que receberá os feriados do calendário selecionado no campo Origem.
- 11. Clique em Executar para concluir a operação.

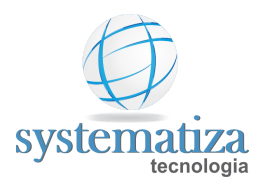

## Selecione o calendário cujos feriados cadastrados deverão ser copiados

| 🖳 Copiar | Feriados entre Calendários               | ₩.                      |                                                                   | - • ×                                               |
|----------|------------------------------------------|-------------------------|-------------------------------------------------------------------|-----------------------------------------------------|
| Origem:  | Empresa: 0001 SYSTEMATIZA TECNOLOGI/     | - Estab.: 0001 Matriz - | Ano: 2021                                                         | ~                                                   |
| Destino  |                                          |                         |                                                                   |                                                     |
| ⊡ Emp    | oresa: 0001 SYSTEMATIZA TECNOLOGIA - Est | ab.: 0001 Matriz 🧲      | Marque as em<br>receberão os f<br>cadastrados no<br>setado no cam | presas que<br>eriados<br>o calendário<br>npo Origem |
|          |                                          |                         | Clique a<br>concluir                                              | qui para<br>a operação<br>Executar                  |

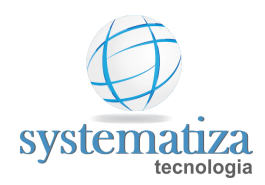

# Histórico de Lotação dos Contratos

A função Histórico de Lotação dos Contratos tem a finalidade de alterar no sistema alguma informação em relação à lotação do funcionário. Por exemplo, é nesta função que você pode alterar os dados do cargo, função, setor e até o horário de trabalho dele levando em consideração uma data específica.

Como exemplo, vamos mostrar o caso de um funcionário que a partir do dia 01/07/2020 mudou seu período de trabalho para o horário noturno.

### 1. Clique em Controle de Frequência -> Cadastros -> Histórico de Lotação dos Contratos

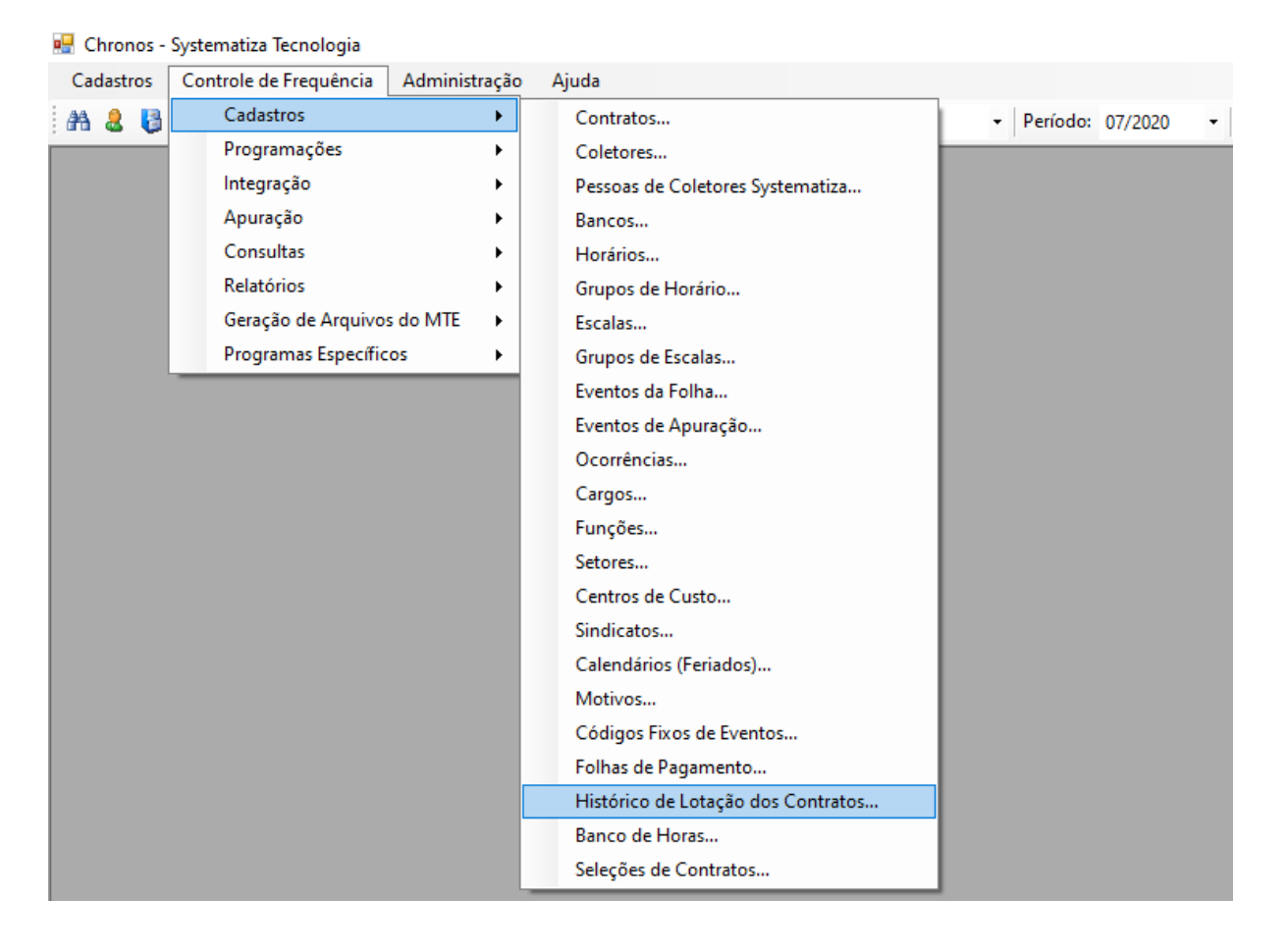

2. Clique no botão de Pesquisa para abrir a janela de seleção de contratos.

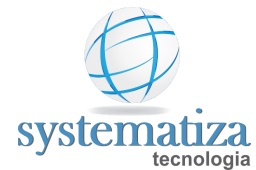

| 🖳 Histórico de Lota                    | ação dos Contrato | )S                 |        |           |                                                                       |                     |
|----------------------------------------|-------------------|--------------------|--------|-----------|-----------------------------------------------------------------------|---------------------|
| Filtro<br>Empresa:<br>Estabelecimento: | 0001 - Systemati  | za Tecnologia LTDA | ×<br>× | Situação: | <ul> <li>✓ Ativo</li> <li>✓ Afastado</li> <li>☐ Rescindido</li> </ul> |                     |
| Contrato:                              |                   | <b></b>            |        |           |                                                                       |                     |
| Data                                   | Empresa           | Estabelecimento    | Cargo  | Função    | Setor                                                                 | Escala S            |
|                                        |                   |                    |        |           |                                                                       |                     |
| <                                      |                   |                    |        |           |                                                                       | >                   |
| 🎦 Novo 🗾                               | 🕇 Editar 🛛 👗      | Excluir            |        |           | Imprimir                                                              | Lançamento coletivo |

### 3. Selecione o contrato a ser alterado e clique no botão Selecionar.

| 🖳 Histórico de Lo                     | tação dos Contrato                  | DS                  |                                       |                 |                                                                       |                     | <u> </u> |
|---------------------------------------|-------------------------------------|---------------------|---------------------------------------|-----------------|-----------------------------------------------------------------------|---------------------|----------|
| Filtro<br>Empresa:<br>Estabelecimento | 0001 - Systemat<br>o: 0001 - Matriz | iza Tecnologia LTDA | · · · · · · · · · · · · · · · · · · · | Situação:       | <ul> <li>✓ Ativo</li> <li>✓ Afastado</li> <li>☐ Rescindido</li> </ul> |                     |          |
| Contrato: 1                           | A                                   | 🖕 🔿 Funcioná        | rio 1                                 |                 |                                                                       |                     |          |
| Data                                  | Empresa                             | Estabelecimento     | Cargo                                 | Função          | Setor                                                                 | Escala              | Si       |
| 27/12/2019                            | 1 - Systematiza T                   | 1 - Matriz          | 1 - Programador                       | 1 - Programador | 1 - Desenvolvime                                                      | 1 - Escala Normal   | 1-       |
| <                                     |                                     |                     |                                       |                 |                                                                       |                     | >        |
| P Novo                                | 🖌 Editar                            | Excluir             |                                       |                 | Imprimir                                                              | Lançamento coletivo |          |

#### 4. No histórico clique no botão **Novo**.

| systematiza         |                   |            |                      |          |  |          |
|---------------------|-------------------|------------|----------------------|----------|--|----------|
| 🖳 Inclusão de histo | órico             |            |                      |          |  | ×        |
| Data:               | 23/07/2020        | ~          |                      |          |  |          |
| Empresa:            | 1                 | aa a       | Systematiza Tecnolog | jia LTDA |  |          |
| Estabelecimento:    | 1                 | 孡          | Matriz               |          |  |          |
| Escala:             | 2                 | <b>#</b>   | Escala Noturna       |          |  |          |
| Sindicato:          | 1                 | 孡          | Sindicato            |          |  |          |
| Cargo:              | 1                 | 睂          | Programador          |          |  |          |
| Função:             | 1                 | 孡          | Programador .Net     |          |  |          |
| Setor:              | 1                 | <b>#</b> 1 | Desenvolvimento      |          |  |          |
| Centro de custo:    | 1                 | 睂          | Desenvolvimento Des  | sktop    |  |          |
| Horas/dia:          | 07:20             |            | Horas/mês:           | 220      |  |          |
| Dispensado de       | e registro de por | nto        |                      |          |  |          |
|                     |                   |            |                      | OK       |  | Cancelar |

5. Informe a data de alteração do contrato e altere os dados necessários. Exemplo, (funcionário trabalhava na Escala Normal (código 1) passou a trabalhar na Escala Noturna (código 2)), após clique no botão **OK**.

| 🖳 Histórico de Lo                    | tação dos Contrato                  | DS                  |                 |                 |                                                                   |                      |
|--------------------------------------|-------------------------------------|---------------------|-----------------|-----------------|-------------------------------------------------------------------|----------------------|
| Filtro<br>Empresa:<br>Estabeleciment | 0001 - Systemat<br>o: 0001 - Matriz | iza Tecnologia LTDA | × ×             | Situação:       | <ul><li>✓ Ativo</li><li>✓ Afastado</li><li>✓ Rescindido</li></ul> |                      |
| Contrato: 1                          | A                                   | 🖕 🔿 Funcioná        | rio 1           |                 |                                                                   |                      |
| Data                                 | Empresa                             | Estabelecimento     | Cargo           | Função          | Setor                                                             | Escala               |
| 27/12/2019                           | 1 - Systematiza T                   | 1 - Matriz          | 1 - Programador | 1 - Programador | 1 - Desenvol                                                      | 1 - Escala Normal 1  |
| 23/07/2020                           | 1 - Systematiza T                   | 1 - Matriz          | 1 - Programador | 1 - Programador | 1 - Desenvol                                                      | 2 - Escala Noturna 1 |
|                                      |                                     |                     |                 |                 |                                                                   |                      |
|                                      |                                     |                     |                 |                 |                                                                   |                      |
|                                      |                                     |                     |                 |                 |                                                                   |                      |
|                                      |                                     |                     |                 |                 |                                                                   |                      |
| <                                    |                                     |                     |                 |                 |                                                                   | >                    |
| 🐴 Novo [                             | 🖌 Editar                            | Excluir             |                 |                 | Imprimir                                                          | Lançamento coletivo  |

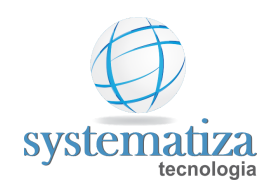

## Lançamento Coletivo de Histórico de Lotação

Procedimento que permite o lançamento de histórico do contrato de forma coletiva. O uso principal seria a troca da escala de forma coletiva (o que com a pandemia se tornou algo comum), mas poderia ser utilizado para qualquer outro campo do histórico (empresa, estabelecimento, cargo, etc.).

#### 1. Clique em Controle de Frequência -> Cadastros -> Histórico de Lotação dos Contratos

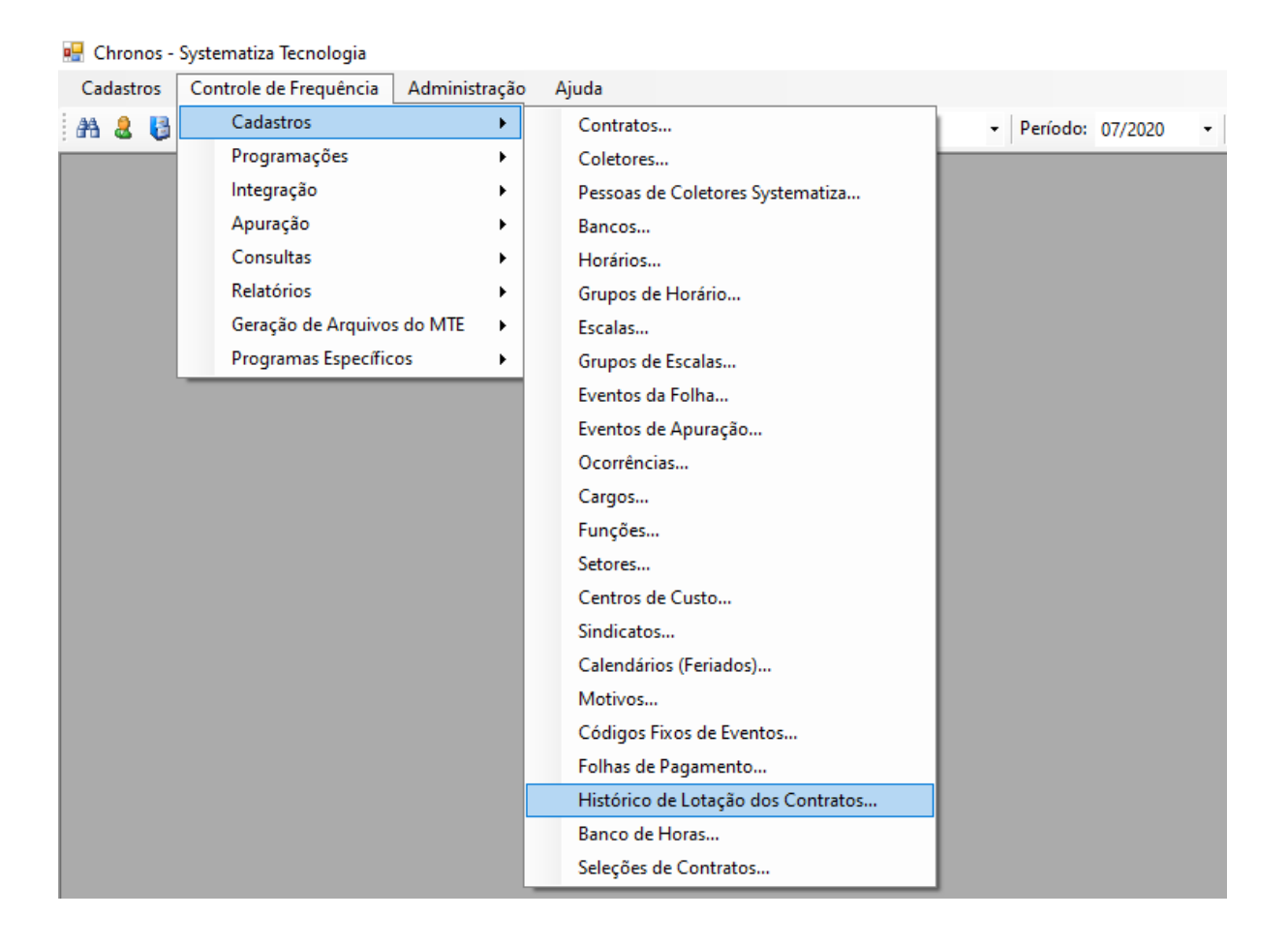

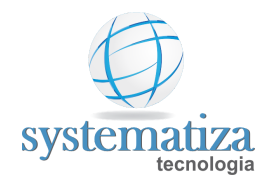

| 🖳 Histórico de Lot                    | tação dos Contrato | DS                  |       |           |                                                                 |                    | x  |
|---------------------------------------|--------------------|---------------------|-------|-----------|-----------------------------------------------------------------|--------------------|----|
| Filtro<br>Empresa:<br>Estabelecimento | 0001 - Systemati   | iza Tecnologia LTDA | ~     | Situação: | <ul> <li>Ativo</li> <li>Afastado</li> <li>Rescindido</li> </ul> |                    |    |
| Contrato:                             | A ·                | <b>4</b>            |       |           |                                                                 |                    |    |
| Data                                  | Empresa            | Estabelecimento     | Cargo | Função    | Setor                                                           | Escala             | Si |
|                                       |                    |                     |       |           |                                                                 |                    |    |
| <                                     |                    |                     |       |           |                                                                 |                    | >  |
| 🎦 Novo 🔳                              | 🖌 Editar           | Excluir             |       |           | Imprimir                                                        | Lançamento coletiv | /0 |

2. Clique em Lançamento coletivo -> Incluir.

3. É possível alterar todos os dados de lotação dos contratos, como exemplo irei alterar somente a escala.

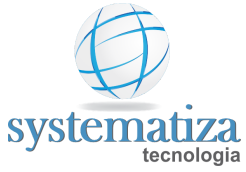

|                                        |                      | -                                 |   |
|----------------------------------------|----------------------|-----------------------------------|---|
| 🖷 Inclusão de lançament                | o coletivo - Históri | co de Lotação                     | Х |
| Parâmetros                             |                      |                                   |   |
| 1° Passo                               |                      |                                   |   |
| Informar os parâme                     | etros para o lan     | çamento da programação            |   |
| Programação                            |                      |                                   |   |
| Data:                                  | 23/07/2020 ~         |                                   |   |
| Empresa:                               | <i>8</i> 4           |                                   |   |
| Estabelecimento:                       | 8                    |                                   |   |
| Escala:                                | 3                    | Escala 07:15 11:45                |   |
| Sindicato:                             | 러                    |                                   |   |
| Cargo:                                 | 舑                    |                                   |   |
| Função:                                | 舑                    |                                   |   |
| Setor:                                 | <b>#</b>             |                                   |   |
| Centro de custo:                       | 番                    |                                   |   |
| Horas contratuais:                     | Horas/dia:           | _                                 |   |
|                                        | Horas/mês:           |                                   |   |
| Dispensado de regis                    | tro de ponto: 🔵 S    | im 💿 Não                          |   |
| Seleção de contratos                   |                      |                                   |   |
| <ul> <li>Todos os contratos</li> </ul> |                      | 🔿 Uma lista informada manualmente |   |
| Uma seleção espec                      | cífica               |                                   |   |
| Seleção: 12                            | æ                    | Seleção Histórico                 |   |
| Apenas contratos a                     | tivos e afastados    |                                   |   |
|                                        |                      |                                   |   |
|                                        |                      | Avançar Cancelar                  |   |
|                                        |                      |                                   |   |

4. Clique em Avançar.

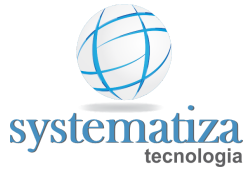

| 🖳 Inclusão de lançamento coletivo - Histórico de Lotação |               |        | ×        |
|----------------------------------------------------------|---------------|--------|----------|
| Seleção de contratos                                     |               |        |          |
| 2° Passo                                                 |               |        |          |
| Conferir a relação de contratos que terão a progra       | mação lançada |        |          |
| É possível incluir ou remover algum contrato             |               |        |          |
| Contrato:                                                |               |        |          |
| Adicionar Excluir                                        |               |        |          |
| Contrato Nome da Pessoa                                  |               |        |          |
| 3022 Funcionario 2                                       |               |        |          |
| 3541 Funcionario 1                                       |               |        |          |
|                                                          |               |        |          |
|                                                          |               |        |          |
|                                                          |               |        |          |
|                                                          |               |        |          |
|                                                          |               |        |          |
|                                                          |               |        |          |
|                                                          |               |        |          |
|                                                          |               |        |          |
|                                                          |               |        |          |
|                                                          |               |        |          |
|                                                          |               |        |          |
|                                                          |               |        |          |
|                                                          |               |        |          |
|                                                          | Voltar A      | vançar | Cancelar |
|                                                          |               |        |          |

5. Confira os contratos e clique em Avançar.

| systematiza<br>tecnologia |
|---------------------------|

| ludanças a serem realizada  | 3                              |                                    |                 |  |  |  |  |
|-----------------------------|--------------------------------|------------------------------------|-----------------|--|--|--|--|
| Funcionário                 | Data                           | Empresa                            | Estabelecimento |  |  |  |  |
| Funcionario 2               | 23/07/2020                     | 0001 - Systematiza Tecnologia LTDA | 0001 - Matriz   |  |  |  |  |
| Funcionario 1               | 23/07/2020                     | 0001 - Systematiza Tecnologia LTDA | 0001 - Matriz   |  |  |  |  |
|                             |                                |                                    |                 |  |  |  |  |
|                             |                                |                                    |                 |  |  |  |  |
|                             |                                |                                    |                 |  |  |  |  |
|                             |                                |                                    |                 |  |  |  |  |
|                             |                                |                                    |                 |  |  |  |  |
|                             |                                |                                    |                 |  |  |  |  |
|                             |                                |                                    |                 |  |  |  |  |
|                             |                                |                                    |                 |  |  |  |  |
|                             |                                |                                    |                 |  |  |  |  |
|                             |                                |                                    |                 |  |  |  |  |
|                             |                                |                                    |                 |  |  |  |  |
|                             |                                |                                    |                 |  |  |  |  |
|                             |                                |                                    |                 |  |  |  |  |
|                             |                                |                                    |                 |  |  |  |  |
|                             |                                |                                    |                 |  |  |  |  |
|                             |                                |                                    |                 |  |  |  |  |
|                             |                                |                                    |                 |  |  |  |  |
|                             |                                |                                    |                 |  |  |  |  |
| Legenda                     |                                |                                    |                 |  |  |  |  |
| Registro a ser inserido.    |                                |                                    |                 |  |  |  |  |
| Data anterior à data de ad  | missão. Será alterado o regi   | stro da admissão.                  |                 |  |  |  |  |
| Já existe outro registro na | mesma data. Será alterado o    | registro na data.                  |                 |  |  |  |  |
| Nenhuma alteração a ser     | realizada. O registro não sera | inserido.                          |                 |  |  |  |  |
|                             |                                |                                    |                 |  |  |  |  |

6. Confira as alterações que serão realizadas e clique em Finalizar.

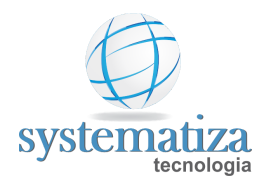

🖳 Inclusão de lançamento coletivo - Histórico de Lotação

 $\times$ 

| Status   |                                         |
|----------|-----------------------------------------|
| Status   | Descrição                               |
| Início   | Início do lançamentos das programações  |
| Inserido | Inserido histórico para o contrato 3022 |
| Inserido | Inserido histórico para o contrato 3541 |
| Témino   | Término do lançamentos das programações |
|          |                                         |
|          |                                         |
|          |                                         |

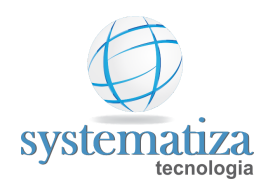

# Cadastro de Ramos de Atividade

Procedimento que permite cadastrar novo ramo de atividade.

### 1. Clique em Cadastros -> Ramos de Atividade

| Cadastros Controle de Frequê | ncia Administração Ajuda                                       |                      |
|------------------------------|----------------------------------------------------------------|----------------------|
| Pessoas                      | presa: 0001 - Systematiza Tec 🔻 Estabelecimento: 0001 - Matriz | ✓ Período: 10/2020 ✓ |
| Ramos de Atividade           |                                                                |                      |
| Municípios                   |                                                                |                      |
| UF                           |                                                                |                      |
| Países                       |                                                                |                      |
| Empresas                     |                                                                |                      |
| Estabelecimentos             |                                                                |                      |
|                              | f                                                              |                      |
|                              |                                                                |                      |
|                              |                                                                |                      |
|                              |                                                                |                      |
|                              |                                                                |                      |
|                              |                                                                |                      |
|                              |                                                                |                      |
|                              |                                                                |                      |
|                              |                                                                |                      |

2. Clique em Novo.

| Cadastro de Ra<br>Consulta     | imos de Ati | ividade 🗖 🗖 🕱 |  |  |  |  |  |  |  |
|--------------------------------|-------------|---------------|--|--|--|--|--|--|--|
| Cadastro de Ramos de Atividade |             |               |  |  |  |  |  |  |  |
| 🐴 Novo                         | Código      | Descrição     |  |  |  |  |  |  |  |
| 📝 Editar                       |             |               |  |  |  |  |  |  |  |
| 👗 Excluir                      |             |               |  |  |  |  |  |  |  |
| 👫 Localizar                    |             |               |  |  |  |  |  |  |  |
| X Fechar                       |             |               |  |  |  |  |  |  |  |
|                                |             |               |  |  |  |  |  |  |  |
|                                |             |               |  |  |  |  |  |  |  |
|                                |             |               |  |  |  |  |  |  |  |
|                                |             |               |  |  |  |  |  |  |  |
|                                |             |               |  |  |  |  |  |  |  |

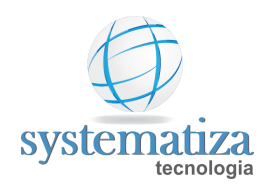

3. Preencha o campo **Descrição** com o Ramo desejado.

| 🖳 Cadastro d  | e Ramos de Atividade |            |
|---------------|----------------------|------------|
| Novo registro |                      |            |
| Ramo          | de Atividade         |            |
| Código:       | 1                    |            |
| Descrição:    | Ramo Teste           |            |
|               |                      |            |
|               |                      |            |
|               |                      |            |
|               |                      |            |
|               |                      |            |
|               |                      |            |
|               |                      |            |
|               | OK                   | ( Cancelar |

4. Clique em **OK**.

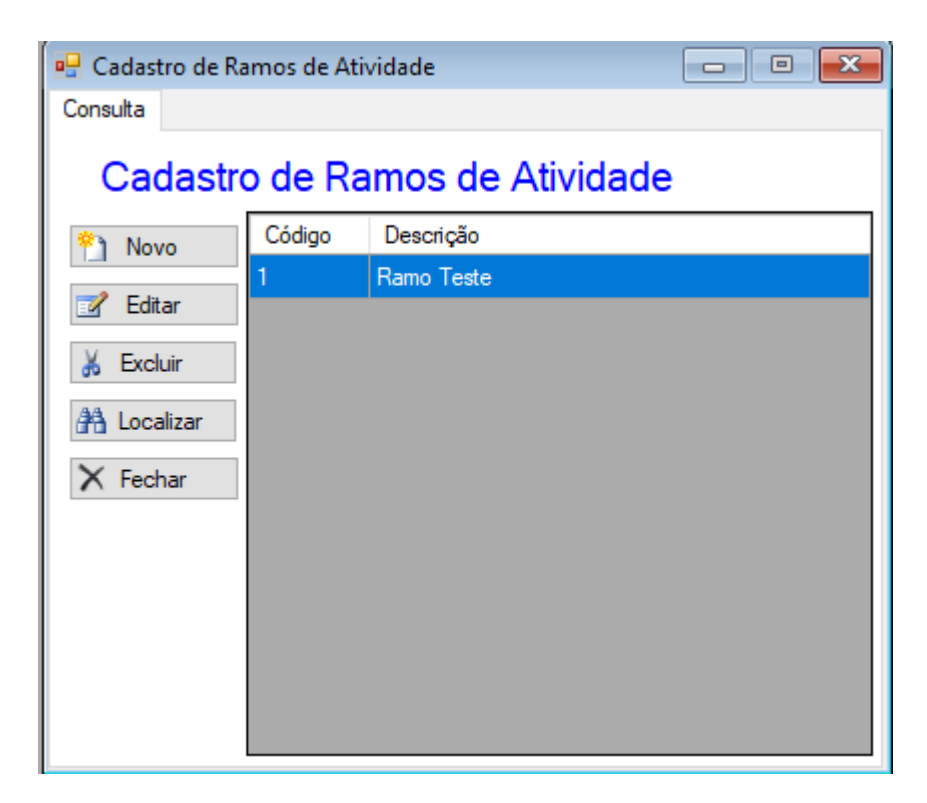

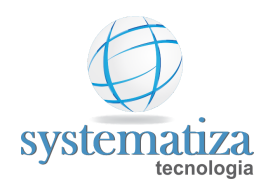

# Cadastro de Municípios

Procedimento que permite cadastrar novos municípios no sistema.

### 1. Clique em Cadastros -> Municípios

| Γ  | Cadastros Controle de Frequêr | icia   | Admini | stração | Ajuda     |   |                  |               |   |          |         |   |
|----|-------------------------------|--------|--------|---------|-----------|---|------------------|---------------|---|----------|---------|---|
|    | Pessoas                       | presa: | 0001 - | Systema | atiza Tec | - | Estabelecimento: | 0001 - Matriz | - | Período: | 10/2020 | - |
| Í. | Ramos de Atividade            |        |        |         |           |   |                  |               |   | ,        |         |   |
|    | Municípios                    |        |        |         |           |   |                  |               |   |          |         |   |
| Г  | UF                            |        |        |         |           |   |                  |               |   |          |         |   |
| L  | Países                        |        |        |         |           |   |                  |               |   |          |         |   |
| L  | Empresas                      |        |        |         |           |   |                  |               |   |          |         |   |
| L  | Estabelecimentos              |        |        |         |           |   |                  |               |   |          |         |   |
|    |                               |        |        |         |           |   |                  |               |   |          |         |   |
|    |                               |        |        |         |           |   |                  |               |   |          |         |   |
|    |                               |        |        |         |           |   |                  |               |   |          |         |   |
|    |                               |        |        |         |           |   |                  |               |   |          |         |   |
|    |                               |        |        |         |           |   |                  |               |   |          |         |   |
|    |                               |        |        |         |           |   |                  |               |   |          |         |   |
|    |                               |        |        |         |           |   |                  |               |   |          |         |   |
|    |                               |        |        |         |           |   |                  |               |   |          |         |   |
|    |                               |        |        |         |           |   |                  |               |   |          |         |   |

#### 2. Clique em Novo

| 🖳 Cadastro de M |        | ×               |  |
|-----------------|--------|-----------------|--|
| Consulta        |        |                 |  |
| Cadastr         | o de M | unicípios       |  |
| Novo            | Código | Nome            |  |
|                 | 1      | Caxias do Sul   |  |
| Editar          | 2      | Gramado         |  |
| 👗 Excluir       | 3      | Farroupilha     |  |
| 👫 Localizar     | 4      | Bento Gonçalves |  |
| X Fechar        | 5      | Porto Alegre    |  |
| ∧ rechar        |        |                 |  |
|                 |        |                 |  |
|                 |        |                 |  |
|                 |        |                 |  |
|                 |        |                 |  |
|                 |        |                 |  |
|                 |        |                 |  |

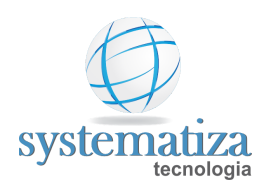

3. Preencha os campo (Nome, UF e País)

| 🖳 Cadastro    | de Municípios          |          |
|---------------|------------------------|----------|
| Novo registro |                        |          |
| Muni          | cípio                  |          |
| Código:       | 6                      |          |
| Nome:         | Município Teste        |          |
| UF:           | RS 🔠 Rio Grande do Sul |          |
| País:         | 1 Brasil               |          |
|               |                        |          |
|               |                        |          |
|               |                        |          |
|               |                        |          |
|               |                        |          |
|               | ОК                     | Cancelar |

4. Clique em **OK**.

| 🖳 Cadastro de Municípios 📃 📼 💌 |                        |                 |  |  |  |  |  |  |
|--------------------------------|------------------------|-----------------|--|--|--|--|--|--|
| Consulta                       |                        |                 |  |  |  |  |  |  |
| Cadastr                        | Cadastro de Municípios |                 |  |  |  |  |  |  |
| Novo                           | Código                 | Nome            |  |  |  |  |  |  |
|                                | 1                      | Caxias do Sul   |  |  |  |  |  |  |
| Z Editar                       | 2                      | Gramado         |  |  |  |  |  |  |
| 👗 Excluir                      | 3                      | Farroupilha     |  |  |  |  |  |  |
| A Localizar                    | 4                      | Bento Gonçalves |  |  |  |  |  |  |
| N F I                          | 5                      | Porto Alegre    |  |  |  |  |  |  |
| A Fechar                       | 6                      | Município Teste |  |  |  |  |  |  |
|                                |                        |                 |  |  |  |  |  |  |
|                                |                        |                 |  |  |  |  |  |  |
|                                |                        |                 |  |  |  |  |  |  |
|                                |                        |                 |  |  |  |  |  |  |
|                                |                        |                 |  |  |  |  |  |  |
|                                |                        |                 |  |  |  |  |  |  |

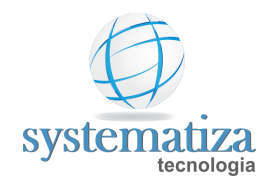

### Cadastro de UF

Procedimento que permite cadastrar a UF (Unidade Federativa) dos estados.

1. Clique em Cadastros -> UF

| C | adastros Controle de Frequê | ncia   | Admini | stração | Ajuda     |   |                  |               |   |          |         |   |
|---|-----------------------------|--------|--------|---------|-----------|---|------------------|---------------|---|----------|---------|---|
|   | Pessoas                     | presa: | 0001 - | Systema | atiza Tec | - | Estabelecimento: | 0001 - Matriz | - | Período: | 10/2020 | - |
|   | Ramos de Atividade          |        |        | -       |           |   |                  |               |   |          |         |   |
|   | Municípios                  |        |        |         |           |   |                  |               |   |          |         |   |
|   | UF                          |        |        |         |           |   |                  |               |   |          |         |   |
|   | Países                      |        |        |         |           |   |                  |               |   |          |         |   |
|   | Empresas                    |        |        |         |           |   |                  |               |   |          |         |   |
|   | Estabelecimentos            |        |        |         |           |   |                  |               |   |          |         |   |
|   |                             |        |        |         |           |   |                  |               |   |          |         |   |
|   |                             |        |        |         |           |   |                  |               |   |          |         |   |
|   |                             |        |        |         |           |   |                  |               |   |          |         |   |
|   |                             |        |        |         |           |   |                  |               |   |          |         |   |
|   |                             |        |        |         |           |   |                  |               |   |          |         |   |
|   |                             |        |        |         |           |   |                  |               |   |          |         |   |
|   |                             |        |        |         |           |   |                  |               |   |          |         |   |
|   |                             |        |        |         |           |   |                  |               |   |          |         |   |

#### 2. Clique em Novo

| 🖳 Cadastro de UF 📃 📼 🔤 |                |                   |  |  |  |  |  |
|------------------------|----------------|-------------------|--|--|--|--|--|
| Consulta               |                |                   |  |  |  |  |  |
| Cadastr                | Cadastro de UF |                   |  |  |  |  |  |
| P) Novo                | UF             | Nome              |  |  |  |  |  |
|                        | AM             | Amazonas          |  |  |  |  |  |
| Editar                 | BA             | Bahia             |  |  |  |  |  |
| 👗 Excluir              | PR             | Paraná            |  |  |  |  |  |
| A Localizar            | RJ             | Rio de Janeiro    |  |  |  |  |  |
| N F I                  | RO             | Roraima           |  |  |  |  |  |
| A Fechar               | RS             | Rio Grande do Sul |  |  |  |  |  |
|                        | SC             | Santa Catarina    |  |  |  |  |  |
|                        | SP             | São Paulo         |  |  |  |  |  |
|                        |                |                   |  |  |  |  |  |
|                        |                |                   |  |  |  |  |  |
|                        |                |                   |  |  |  |  |  |
|                        |                |                   |  |  |  |  |  |

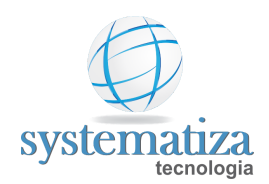

3. Preencha os campos com a Sigla e o Nome do estado

| 🖳 Cadastro de | UF      | - • •    |
|---------------|---------|----------|
| Edição        |         |          |
| UF            |         |          |
| Código:       | SE      |          |
| Nome:         | Sergipe |          |
|               |         |          |
|               |         |          |
|               |         |          |
|               |         |          |
|               |         |          |
|               |         |          |
|               |         |          |
|               | OK      | Cancelar |

4. Clique em **OK** 

| 🖳 Cadastro de UF |                |                   |  |  |  |  |  |
|------------------|----------------|-------------------|--|--|--|--|--|
| Consulta         | Consulta       |                   |  |  |  |  |  |
| Cadastr          | Cadastro de UF |                   |  |  |  |  |  |
| P) Novo          | UF             | Nome              |  |  |  |  |  |
|                  | AM             | Amazonas          |  |  |  |  |  |
| 🗹 Editar         | BA             | Bahia             |  |  |  |  |  |
| 👗 Excluir        | PR             | Paraná            |  |  |  |  |  |
| A Localizar      | RJ             | Rio de Janeiro    |  |  |  |  |  |
|                  | RO             | Roraima           |  |  |  |  |  |
| A Fechar         | RS             | Rio Grande do Sul |  |  |  |  |  |
|                  | SC             | Santa Catarina    |  |  |  |  |  |
|                  | SP             | São Paulo         |  |  |  |  |  |
|                  | SE             | Sergipe           |  |  |  |  |  |
|                  |                |                   |  |  |  |  |  |
|                  |                |                   |  |  |  |  |  |
|                  |                |                   |  |  |  |  |  |

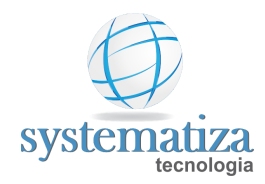

## Cadastro de Países

Procedimento que permite cadastrar um novo país no sistema.

1. Clique em **Cadastros -> Países** 

|   | Cadastros Controle de Freque | icia Administração Ajuda                           |                                    |
|---|------------------------------|----------------------------------------------------|------------------------------------|
|   | Pessoas                      | presa: 0001 - Systematiza Tec 👻 Estabelecimento: 0 | 0001 - Matriz • Período: 10/2020 • |
| П | Ramos de Atividade           |                                                    |                                    |
| l | Municípios                   |                                                    |                                    |
| l | UF                           |                                                    |                                    |
|   | Países                       |                                                    |                                    |
| I | Empresas                     |                                                    |                                    |
| l | Estabelecimentos             |                                                    |                                    |
| ľ |                              | f .                                                |                                    |
| L |                              |                                                    |                                    |
| l |                              |                                                    |                                    |
| l |                              |                                                    |                                    |
| l |                              |                                                    |                                    |
| l |                              |                                                    |                                    |
| l |                              |                                                    |                                    |
|   |                              |                                                    |                                    |
|   |                              |                                                    |                                    |

2. Clique em Novo

| 🖳 Cadastro de Pa |          |        |  |  |  |
|------------------|----------|--------|--|--|--|
| Consulta         | Consulta |        |  |  |  |
| Cadastro         | o de Pa  | líses  |  |  |  |
| 🐑 Novo           | Código   | Nome   |  |  |  |
| 📝 Editar         | 1        | Brasil |  |  |  |
| 👗 Excluir        |          |        |  |  |  |
| 👫 Localizar      |          |        |  |  |  |
| X Fechar         |          |        |  |  |  |
|                  |          |        |  |  |  |
|                  |          |        |  |  |  |

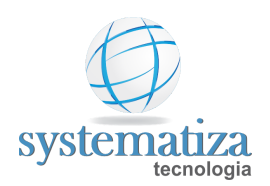

3. Preencha o campo com o nome do País

| 🖳 Cada | stro | de Países |   |       | ×   |
|--------|------|-----------|---|-------|-----|
| Edição |      |           |   |       |     |
| Pa     | is   |           |   |       |     |
| Códi   | go:  | 2         |   |       |     |
| Nom    | e:   | Chile     |   | ]     |     |
|        |      |           |   |       |     |
|        |      |           |   |       |     |
|        |      |           |   |       |     |
|        |      |           |   |       |     |
|        |      |           |   |       |     |
|        |      |           |   |       |     |
|        |      | OK        | - | Canad |     |
|        |      | OK        |   | Cance | lar |

4. Clique em **OK** 

| 🖳 Cadastro de Países |         |        |  |  |  |
|----------------------|---------|--------|--|--|--|
| Consulta             |         |        |  |  |  |
| Cadastro             | o de Pa | aíses  |  |  |  |
| Novo                 | Código  | Nome   |  |  |  |
|                      | 1       | Brasil |  |  |  |
| editar               | 2       | Chile  |  |  |  |
| 👗 Excluir            |         |        |  |  |  |
| 👫 Localizar          |         |        |  |  |  |
| X Fechar             |         |        |  |  |  |
|                      |         |        |  |  |  |
|                      |         |        |  |  |  |
|                      |         |        |  |  |  |
|                      |         |        |  |  |  |
|                      |         |        |  |  |  |
|                      |         |        |  |  |  |
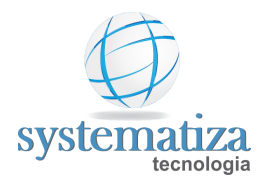

# Cadastro de Grupo de Horários

Procedimento que permite cadastrar e organizar os horários dentro do sistema.

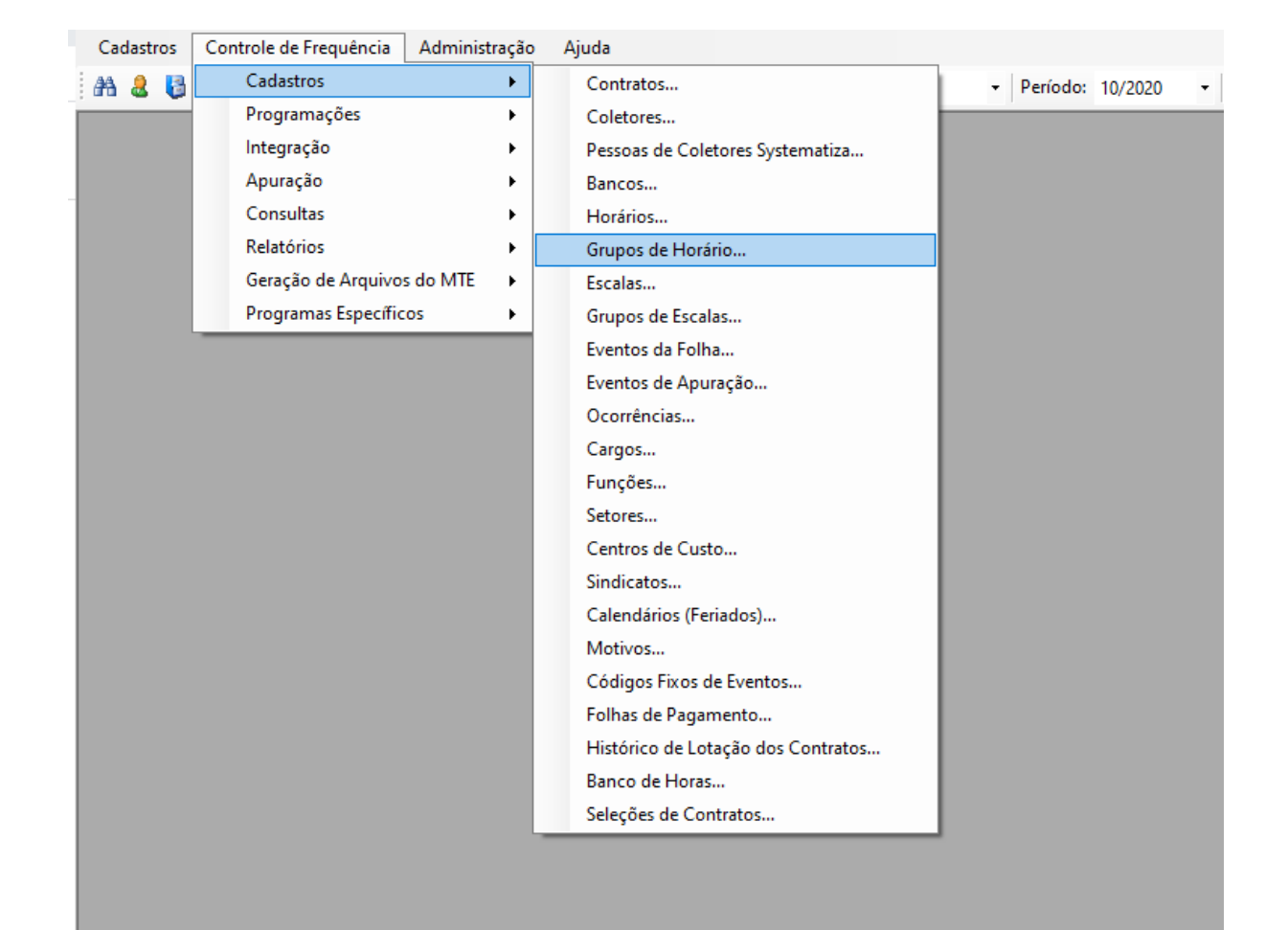

1. Clique em Controle de Frequência -> Cadastros -> Grupos de Horário

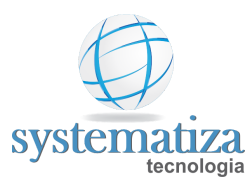

| 🖳 Cadastro de Grupos de Horários |          |                  |       |  |  |
|----------------------------------|----------|------------------|-------|--|--|
| Consulta                         | Consulta |                  |       |  |  |
| Cadastr                          | o de G   | rupo de Horários |       |  |  |
| 🐴 Novo                           | Código   | Descrição        | Ativo |  |  |
| 📝 Editar                         |          |                  |       |  |  |
| 👗 Excluir                        |          |                  |       |  |  |
| 👫 Localizar                      |          |                  |       |  |  |
| X Fechar                         |          |                  |       |  |  |
|                                  |          |                  |       |  |  |
|                                  |          |                  |       |  |  |
|                                  |          |                  |       |  |  |
|                                  |          |                  |       |  |  |

3. Preencha o campo Descrição

| 🖳 Cadastro de Gr | upos de Horários |             |
|------------------|------------------|-------------|
| Novo registro    |                  |             |
| Grupo de         | e Horário        |             |
| Código:          | 1                | Ativo       |
| Descrição:       | Grupo Teste      |             |
|                  |                  |             |
|                  |                  |             |
|                  |                  |             |
|                  |                  |             |
|                  |                  |             |
|                  |                  |             |
|                  |                  | OK Cancelar |

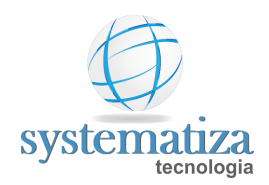

| 🖳 Cadastro de Gr | rupos de Ho | orários          | • 🗙   |
|------------------|-------------|------------------|-------|
| Consulta         |             |                  |       |
| Cadastro         | o de Gi     | rupo de Horários |       |
| Novo             | Código      | Descrição        | Ativo |
|                  | 1           | Grupo Teste      |       |
|                  |             |                  |       |
| 👗 Excluir        |             |                  |       |
| 👫 Localizar      |             |                  |       |
| 🗙 Fechar         |             |                  |       |
|                  |             |                  |       |
|                  |             |                  |       |
|                  |             |                  |       |
|                  |             |                  |       |
|                  |             |                  |       |
|                  |             |                  |       |

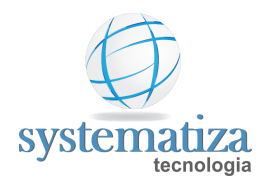

# Cadastro de Grupo de Escalas

Procedimento que permite cadastrar e organizar as escalas dentro do sistema.

- Cadastros Controle de Frequência Administração Ajuda Cadastros ۲ Contratos... AA 🚨 🚦 Período: 10/2020 Programações ۲ Coletores... Integração ۲ Pessoas de Coletores Systematiza... Apuração ۲ Bancos... Consultas ۲ Horários... Relatórios ۲ Grupos de Horário... Geração de Arquivos do MTE ۲ Escalas... Programas Específicos ۲ Grupos de Escalas... Eventos da Folha... Eventos de Apuração... Ocorrências... Cargos... Funções... Setores... Centros de Custo... Sindicatos... Calendários (Feriados)... Motivos... Códigos Fixos de Eventos... Folhas de Pagamento... Histórico de Lotação dos Contratos... Banco de Horas... Seleções de Contratos...
- 1. Clique em Controle de Frequência -> Cadastros -> Grupos de Escalas

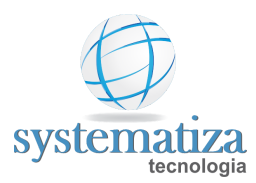

| 🖳 Cadastro de G<br>Consulta | rupo de Eso | alas            |       |
|-----------------------------|-------------|-----------------|-------|
| Cadastr                     | o de G      | rupo de Escalas |       |
| 🐴 Novo                      | Código      | Descrição       | Ativo |
| 📝 Editar                    |             |                 |       |
| 👗 Excluir                   |             |                 |       |
| 👫 Localizar                 |             |                 |       |
| X Fechar                    |             |                 |       |
|                             |             |                 |       |
|                             |             |                 |       |
|                             |             |                 |       |
|                             |             |                 |       |
|                             |             |                 |       |

3. Preencha o campo **Descrição** 

| 🖳 Cadastro de Gru | ipo de Escalas |             |
|-------------------|----------------|-------------|
| Novo registro     |                |             |
| Grupo de          | Escala         |             |
| Código:           | 1              | 🗹 Ativo     |
| Descrição:        | Grupo Teste    |             |
|                   |                |             |
|                   |                |             |
|                   |                |             |
|                   |                |             |
|                   |                |             |
|                   |                |             |
|                   |                | OK Cancelar |

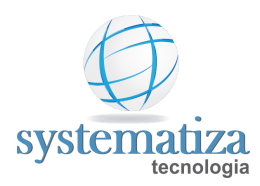

| 🖳 Cadastro de Grupo de Escalas 📃 💷 🔤     |        |                 |       |
|------------------------------------------|--------|-----------------|-------|
| Consulta                                 |        |                 |       |
| Cadastro                                 | o de G | rupo de Escalas |       |
| Novo                                     | Código | Descrição       | Ativo |
| Editar<br>Excluir<br>Localizar<br>Fechar | 1      | Grupo Teste     |       |
|                                          |        |                 |       |

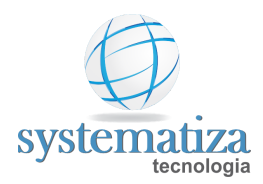

# Cadastro de Cargos

Procedimento que permite cadastrar os cargos para os funcionários.

1. Clique em Controle de Frequência -> Cadastros -> Cargos

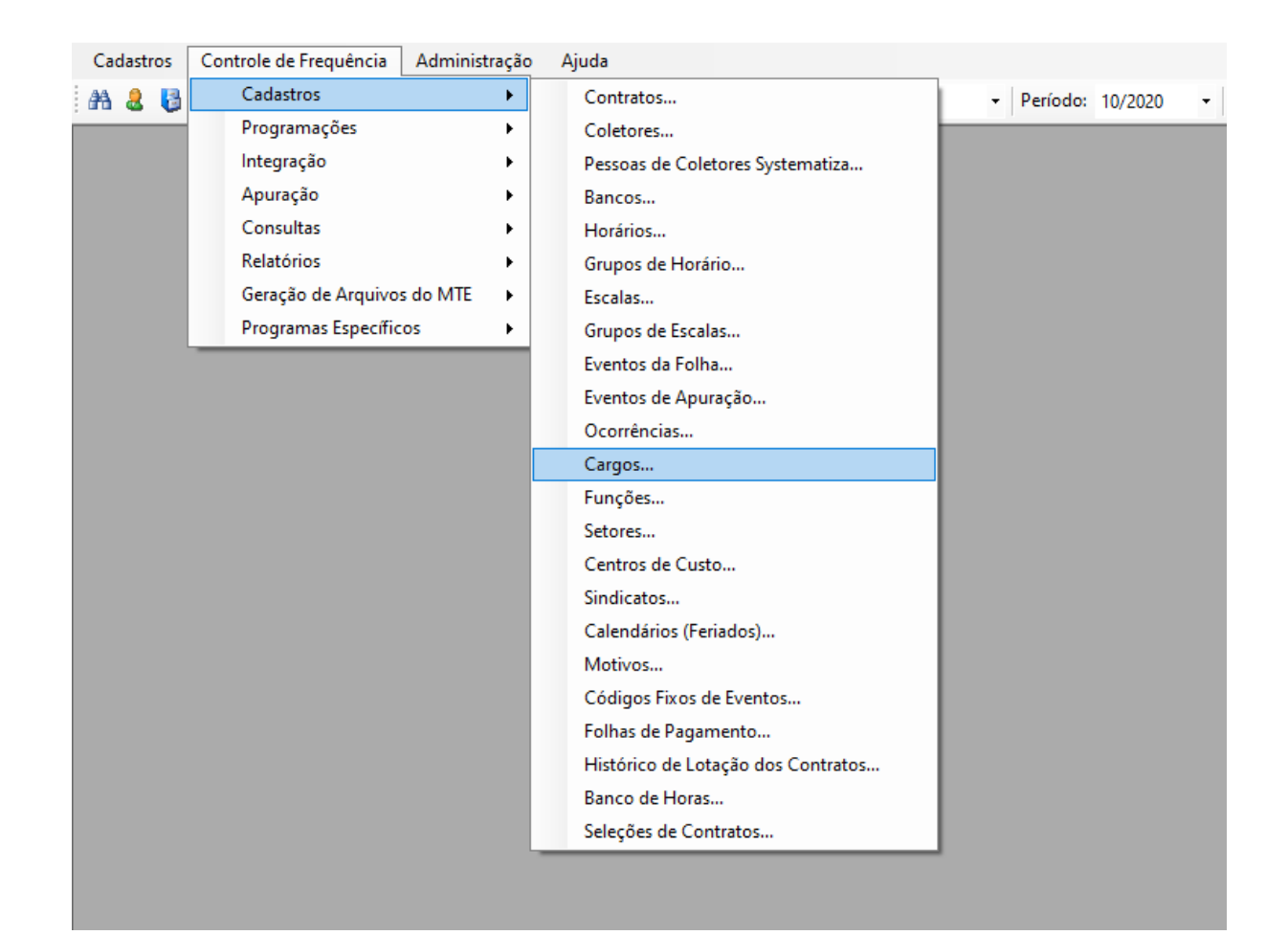

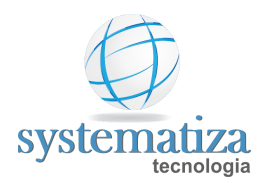

| 🖳 Cadastro de Ca | argos   |           | - • • |
|------------------|---------|-----------|-------|
| Consulta         |         |           |       |
| Cadastr          | o de Ca | argos     |       |
| 🐴 Novo           | Código  | Descrição | Ativo |
| 📝 Editar         |         |           |       |
| 👗 Excluir        |         |           |       |
| 👫 Localizar      |         |           |       |
| 🗙 Fechar         |         |           |       |
|                  |         |           |       |
|                  |         |           |       |
|                  |         |           |       |
|                  |         |           |       |

3. Preencha o campo **Descrição** com o cargo desejado.

| 🖳 Cadastro de Cargos |                     |             |
|----------------------|---------------------|-------------|
| Novo registro        |                     |             |
| Cargo                |                     |             |
| Código:              | 1                   | Ativo       |
| Descrição:           | Analista de Suporte |             |
|                      |                     |             |
|                      |                     |             |
|                      |                     |             |
|                      |                     |             |
|                      |                     |             |
|                      |                     |             |
|                      |                     | OK Cancelar |

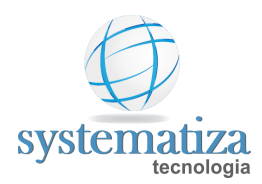

| 🖳 Cadastro de Ca               | argos  |                     | • 🗙   |
|--------------------------------|--------|---------------------|-------|
| Consulta                       |        |                     |       |
| Cadastr                        | o de C | argos               |       |
| Novo                           | Código | Descrição           | Ativo |
| Editar<br>Excluir<br>Localizar | 1      | Analista de Suporte |       |
|                                |        |                     |       |

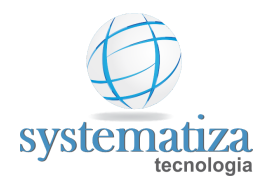

# Cadastro de Funções

Procedimento que permite cadastrar as funções para os funcionários.

1. Clique em Controle de Frequência -> Cadastros -> Funções

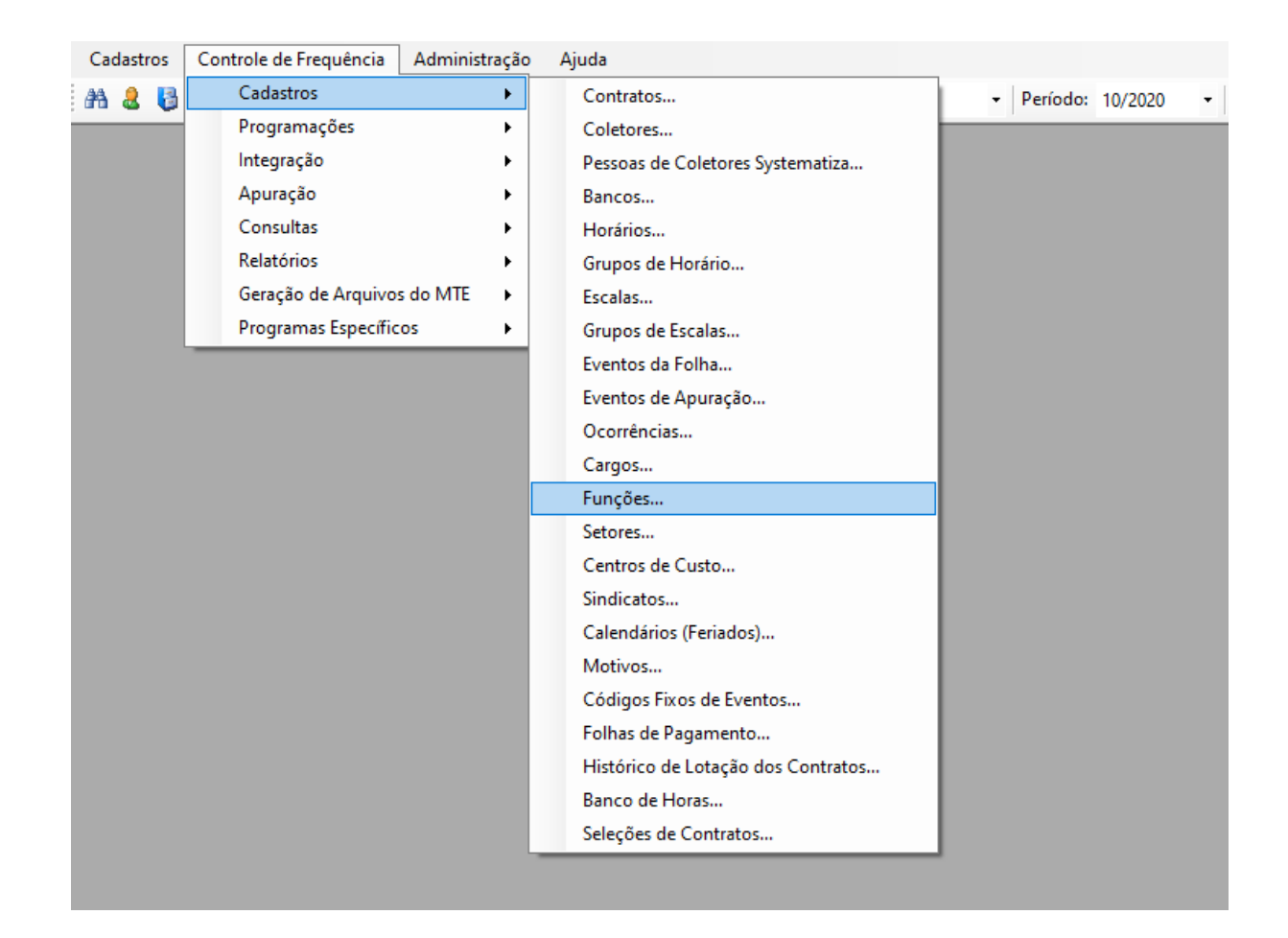

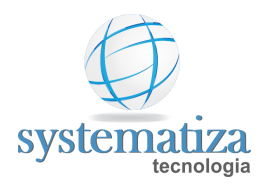

| 🖳 Cadastro de Fu | unções  |           |       |
|------------------|---------|-----------|-------|
| Consulta         |         |           |       |
| Cadastr          | o de Fi | unções    |       |
| 🐴 Novo           | Código  | Descrição | Ativo |
| 📝 Editar         |         |           |       |
| 👗 Excluir        |         |           |       |
| 👫 Localizar      |         |           |       |
| X Fechar         |         |           |       |
|                  |         |           |       |
|                  |         |           |       |
|                  |         |           |       |
|                  |         |           |       |

3. Preencha o campo **Descrição** com o função desejado.

| 🖳 Cadastro de Funçã | ões                  |             |
|---------------------|----------------------|-------------|
| Novo registro       |                      |             |
| Função              |                      |             |
| Código:             | 1                    | Ativo       |
| Descrição:          | Analista de Sistemas |             |
|                     |                      |             |
|                     |                      |             |
|                     |                      |             |
|                     |                      |             |
|                     |                      |             |
|                     |                      |             |
|                     |                      |             |
|                     |                      | OK Cancelar |

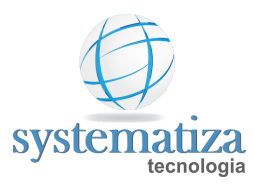

| 🖳 Cadastro de Fu | unções  |                      | • 🗙   |
|------------------|---------|----------------------|-------|
| Consulta         |         |                      |       |
| Cadastr          | o de Fi | Inções               |       |
| Novo             | Código  | Descrição            | Ativo |
| 📝 Editar         | 1       | Analista de Sistemas |       |
| 👗 Excluir        |         |                      |       |
| 🐴 Localizar      |         |                      |       |
| X Fechar         |         |                      |       |
|                  |         |                      |       |
|                  |         |                      |       |
|                  |         |                      |       |
|                  |         |                      |       |

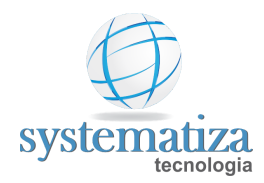

# Cadastro de Setores

Procedimento que permite cadastrar os setores dos funcionários.

| Cadastros | Controle de Frequência | Administração | Α | Ajuda                              |                      |
|-----------|------------------------|---------------|---|------------------------------------|----------------------|
| AA 🚨 👪    | Cadastros              | •             |   | Contratos                          | - Período: 10/2020 - |
|           | Programações           | •             |   | Coletores                          |                      |
|           | Integração             | •             |   | Pessoas de Coletores Systematiza   |                      |
|           | Apuração               | •             |   | Bancos                             |                      |
|           | Consultas              | •             |   | Horários                           |                      |
|           | Relatórios             | •             |   | Grupos de Horário                  |                      |
|           | Geração de Arquivo     | s do MTE 🔸    |   | Escalas                            |                      |
|           | Programas Específic    | ios 🕨         |   | Grupos de Escalas                  |                      |
|           |                        |               |   | Eventos da Folha                   |                      |
|           |                        |               |   | Eventos de Apuração                |                      |
|           |                        |               |   | Ocorrências                        |                      |
|           |                        |               |   | Cargos                             |                      |
|           |                        |               |   | Funções                            |                      |
|           |                        |               |   | Setores                            |                      |
|           |                        |               |   | Centros de Custo                   |                      |
|           |                        |               |   | Sindicatos                         |                      |
|           |                        |               |   | Calendários (Feriados)             |                      |
|           |                        |               |   | Motivos                            |                      |
|           |                        |               |   | Códigos Fixos de Eventos           |                      |
|           |                        |               |   | Folhas de Pagamento                |                      |
|           |                        |               |   | Histórico de Lotação dos Contratos |                      |
|           |                        |               |   | Banco de Horas                     |                      |
|           |                        |               |   | Seleções de Contratos              |                      |
|           |                        |               | _ |                                    |                      |

1. Clique em Controle de Frequência -> Cadastros -> Setores

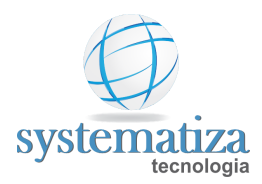

| 🖳 Cadastro de Setores |        |           |       |
|-----------------------|--------|-----------|-------|
| Consulta              |        |           |       |
| Cadastr               | o de S | etores    |       |
| 🐴 Novo                | Código | Descrição | Ativo |
| 📝 Editar              |        |           |       |
| 👗 Excluir             |        |           |       |
| 者 Localizar           |        |           |       |
| X Fechar              |        |           |       |
|                       |        |           |       |
|                       |        |           |       |
|                       |        |           |       |
|                       |        |           |       |

3. Preencha o campo **Descrição** com o setor desejado.

| 🖳 Cadastro d  | le Setores |                 |    | - • ×    |
|---------------|------------|-----------------|----|----------|
| Novo registro |            |                 |    |          |
| Setor         |            |                 |    |          |
| Código:       |            | 1               |    | Ativo    |
| Descrição:    |            | Desenvolvimento |    |          |
|               |            |                 |    |          |
|               |            |                 |    |          |
|               |            |                 |    |          |
|               |            |                 |    |          |
|               |            |                 |    |          |
|               |            |                 |    |          |
|               |            |                 |    |          |
|               |            |                 | OK | Cancelar |

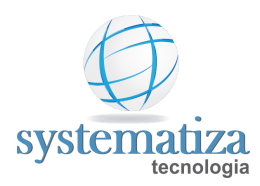

| 🖳 Cadastro de Setores 📃 📼 💌 |       |  |  |
|-----------------------------|-------|--|--|
|                             |       |  |  |
| Setores                     |       |  |  |
| Descrição                   | Ativo |  |  |
| Desenvolvimento             |       |  |  |
|                             |       |  |  |

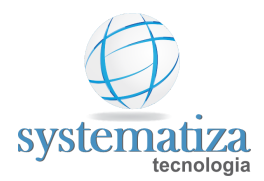

## Cadastro de Centros de Custo

Procedimento que permite cadastrar os centros de custos da empresa.

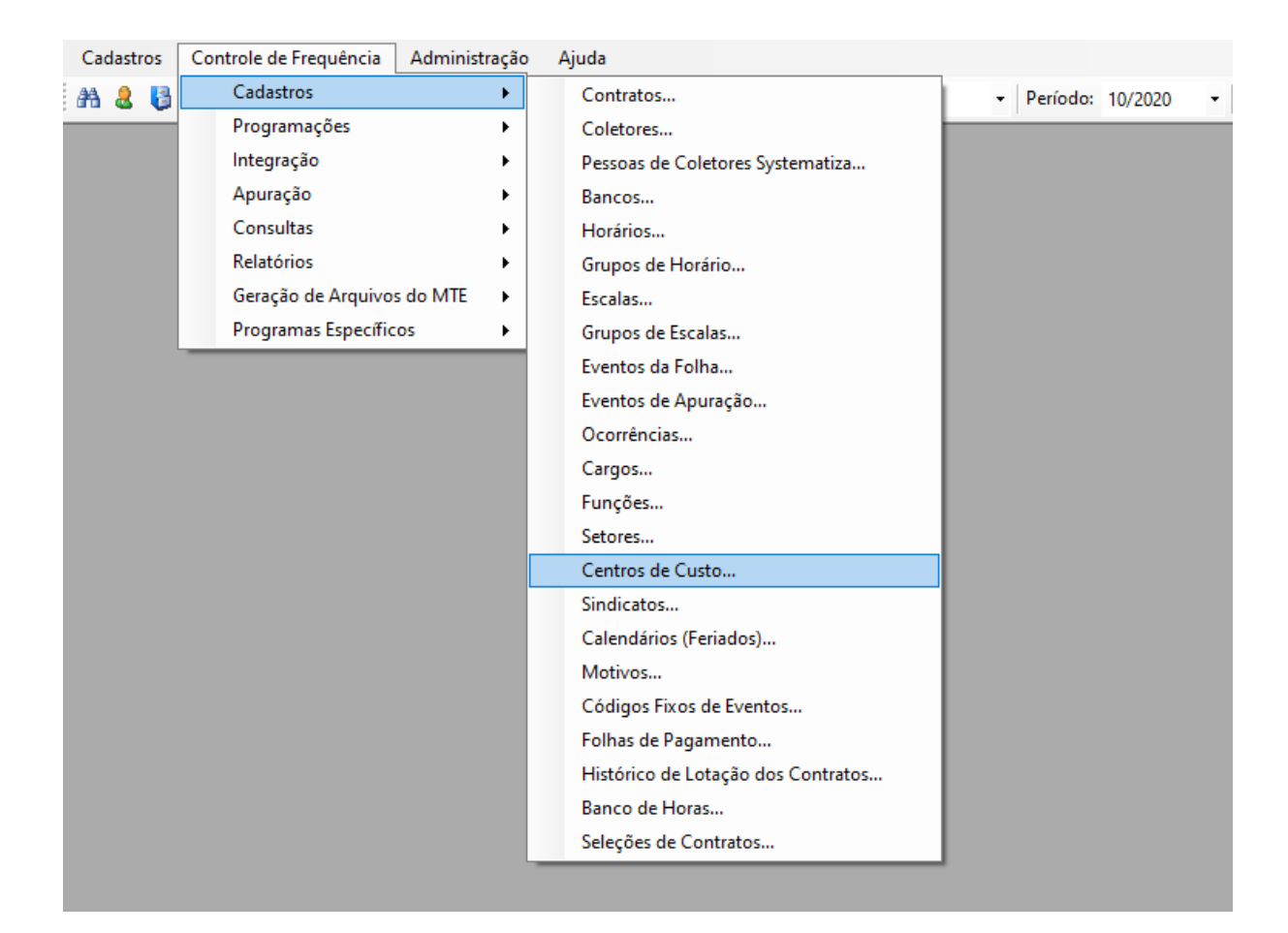

1. Clique em Controle de Frequência -> Cadastros -> Centros de Custo

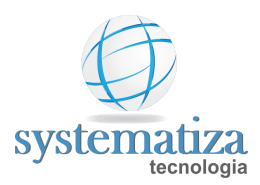

| 🖳 Cadastro de C | 🖳 Cadastro de Centros de Custo 📃 📼 💌 |                 |       |  |  |
|-----------------|--------------------------------------|-----------------|-------|--|--|
| Consulta        | Consulta                             |                 |       |  |  |
| Cadastr         | o de C                               | entros de Custo |       |  |  |
| 🐴 Novo          | Código                               | Descrição       | Ativo |  |  |
| 📝 Editar        |                                      |                 |       |  |  |
| 👗 Excluir       |                                      |                 |       |  |  |
| 👫 Localizar     |                                      |                 |       |  |  |
| X Fechar        |                                      |                 |       |  |  |
|                 |                                      |                 |       |  |  |
|                 |                                      |                 |       |  |  |
|                 |                                      |                 |       |  |  |
|                 |                                      |                 |       |  |  |

3. Preencha o campo **Descrição** com o função desejado.

| 🖳 Cadastro de Cen | 🖳 Cadastro de Centros de Custo |             |  |  |
|-------------------|--------------------------------|-------------|--|--|
| Novo registro     |                                |             |  |  |
| Centro de         | e Custo                        |             |  |  |
| Código:           | 1                              | 🗹 Ativo     |  |  |
| Descrição:        | Centro de Custo Teste          |             |  |  |
|                   |                                |             |  |  |
|                   |                                |             |  |  |
|                   |                                |             |  |  |
|                   |                                |             |  |  |
|                   |                                |             |  |  |
|                   |                                |             |  |  |
|                   | C                              | OK Cancelar |  |  |

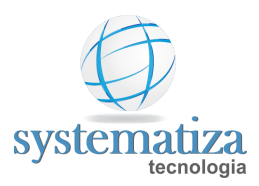

| 🖳 Cadastro de Centros de Custo 📃 📼 🗾 💌 |        |                       |       |
|----------------------------------------|--------|-----------------------|-------|
| Consulta                               |        |                       |       |
| Cadastr                                | o de C | entros de Custo       |       |
| Novo                                   | Código | Descrição             | Ativo |
| Editar<br>Excluir<br>Localizar         | 1      | Centro de Custo Teste |       |
|                                        |        |                       |       |

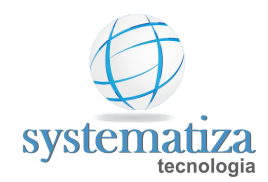

#### Cadastro de Motivos

Quando uma marcação é incluída manualmente no Chronos, é necessário informar o motivo pelo qual ela foi inserida. O mesmo ocorre caso seja necessário excluir uma marcação feita de forma eletrônica (feita diretamente no relógio ponto eletrônico).

Por padrão, o Chronos já vem com alguns motivos cadastrados (esqueceu de registrar, REP indisponível, etc...). Caso seja necessário incluir um novo motivo, faça o procedimento abaixo:

1. Clique em **Controle de Frequência -> Cadastros -> Motivos.** A tela abaixo será aberta.

| 🖳 Cadastro de Motivos 📃 📼 💌 |         |                         |             |  |
|-----------------------------|---------|-------------------------|-------------|--|
| Consulta                    |         |                         |             |  |
| Cadastr                     | o de M  | otivos                  |             |  |
| Novo                        | Código  | Descrição               | Ativo \land |  |
|                             | 1       | Esqueceu o crachá       |             |  |
| 🗹 Editar                    | 2       | Esqueceu de registrar   |             |  |
| 👗 Excluir                   | 3       | Marcação duplicada      |             |  |
| A Localizar                 | 4       | REP indispon ível       |             |  |
|                             | 5       | Trabalho Externo        |             |  |
| X Fechar                    | 6       | Marcação Indevida       |             |  |
|                             | 7       | Teste de Equipamento    |             |  |
|                             | 8       | Ponto Mecânico          |             |  |
|                             | 9       | Curso                   |             |  |
|                             | 10      | Ajuste Horário de verão |             |  |
|                             | 11<br>< | Passain                 | × 1         |  |

2. Na tela Cadastro de Motivos, clique no botão Novo. Após insira a descrição do motivo desejado e clique em OK.

| 🖳 Cadastro de M | otivos      |             |
|-----------------|-------------|-------------|
| Novo registro   |             |             |
| Motivo          |             |             |
| Código:         | 14          | I Ativo     |
| Descrição:      |             |             |
| Disponibilidad  | e no Portal |             |
| 🗹 Inclusão d    | le sugestão |             |
| Exclusão        | de sugestão |             |
|                 |             |             |
|                 |             |             |
|                 |             |             |
|                 |             |             |
|                 |             |             |
|                 |             | OK Cancelar |

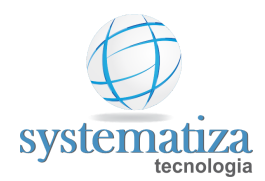

### Seleção de Contratos

Para facilitar a configuração personalizada do sistema, emissão de relatórios e lançamentos coletivos, o Chronos conta com a opção de separar os funcionários cadastrados por grupos, de acordos com os critérios definidos pelo usuário do sistema. A tela que permite a montagem desses grupos chama-se "Seleção de Contratos". Cada grupo personalizado montado, é chamado no Chronos de "Seleção".

É possível fazer seleções de contratos utilizando como critério a escala, admissão, setor, função, centro de custo, etc.

Ou ainda é possível montar uma seleção sem um critério definido, apenas informando os contratos que fazem parte dela.

Para criar uma nova seleção de contratos, faça o procedimento abaixo:

Acesse a tela Seleção de Contratos, clique no menu Controle de Frequência > Cadastros > Seleções de Contratos.

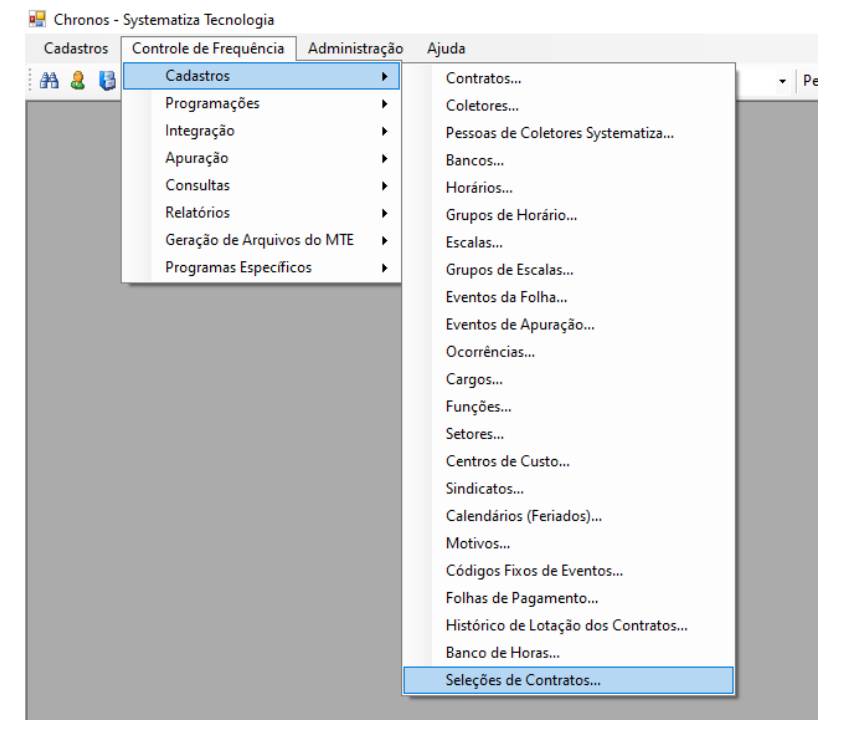

Após abrir a tela Seleção de Contratos, clique em Novo.

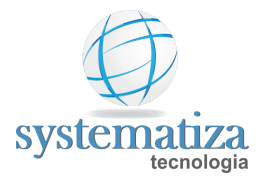

| 🖳 Seleções de Co | ontratos |                     |  | - • × |
|------------------|----------|---------------------|--|-------|
| Consulta         |          |                     |  |       |
| Cadastro         | o de Se  | eleção de Contratos |  |       |
| 🐴 Novo           | Código   | Descrição           |  |       |
| 📝 Editar         |          |                     |  |       |
| 👗 Excluir        |          |                     |  |       |
| 👫 Localizar      |          |                     |  |       |
| X Fechar         |          |                     |  |       |
|                  |          |                     |  |       |
|                  |          |                     |  |       |
|                  |          |                     |  |       |
|                  |          |                     |  |       |
|                  |          |                     |  |       |
|                  |          |                     |  |       |
|                  |          |                     |  |       |
|                  |          |                     |  |       |
|                  |          |                     |  |       |
|                  |          |                     |  |       |

No Campo Descrição, coloque o nome da nova seleção de contratos. No campo Tipo, são escolha o tipo da seleção a ser feita.

| 🖳 Seleções de         | Contratos |             |
|-----------------------|-----------|-------------|
| Novo registro         |           |             |
| Código<br>Gerel Liste |           |             |
| Usta                  |           |             |
| Código:               | 1         | Ativa       |
| Descrição:            |           |             |
| Tipo:                 | Lista 🗸   |             |
|                       | Lista     |             |
|                       | Seleção   |             |
|                       |           |             |
|                       |           |             |
|                       |           |             |
|                       |           |             |
|                       |           |             |
|                       |           |             |
|                       |           |             |
|                       |           |             |
|                       |           |             |
|                       |           |             |
|                       |           | OK Cancelar |
|                       |           | Calibeia    |

Existem três tipos de seleções de contrato. Siga o passo a passo de acordo com o tipo de seleção desejada:

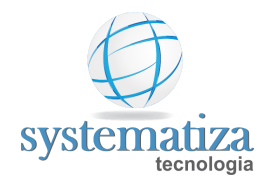

Tipos de Seleção de Contrato:

- Lista;
- **Filtro**;
- Seleção;

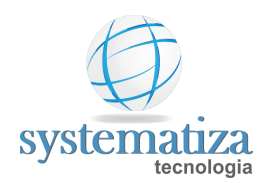

## Seleção de Contrato do Tipo Lista

A seleção de contratos do tipo lista é feita com base na seleção de contratos de funcionários sem critérios pré definidos. Basicamente, o usuário do Chronos escolhe manualmente os contratos que ele desejar.

Depois de clicar em Novo na tela Seleção de Contratos, informar a descrição da seleção e escolher o tipo Lista, clique na guia "Lista" para escolher os funcionários que fazem parte dela.

| 🖳 Seleções de | 🖳 Seleções de Contratos 💿 🗉 💌 |             |  |  |  |
|---------------|-------------------------------|-------------|--|--|--|
| Novo registro |                               |             |  |  |  |
| Códia         | )                             |             |  |  |  |
| Geral Lista   | <u>~</u>                      |             |  |  |  |
| Lota          |                               | _           |  |  |  |
| Código:       | 1                             | Ativa       |  |  |  |
| Descrição:    | Funcionários com advertencia  |             |  |  |  |
| Tipo:         | Lista ~                       |             |  |  |  |
|               |                               |             |  |  |  |
|               |                               |             |  |  |  |
|               |                               |             |  |  |  |
|               |                               |             |  |  |  |
|               |                               |             |  |  |  |
|               |                               |             |  |  |  |
|               |                               |             |  |  |  |
|               |                               |             |  |  |  |
|               |                               |             |  |  |  |
|               |                               |             |  |  |  |
|               |                               |             |  |  |  |
|               |                               |             |  |  |  |
|               |                               |             |  |  |  |
|               |                               | OK Cancelar |  |  |  |

Na guia Lista, informe os funcionários desejados clicando no binóculo para selecioná-los, e por fim, clique no botão Adicionar para que o nome do funcionário fique na lista. Após incluir todos os funcionários necessários, clique em OK para finalizar a criação da seleção.

| 🖳 Seleções de Co | intratos         |             |
|------------------|------------------|-------------|
| Novo registro    |                  |             |
| Código           |                  |             |
| Geral Lista      |                  |             |
| Contrato:        | 番                |             |
| A                | dicionar Excluir |             |
| Contrato         | Nome da Pessoa   |             |
| 24               | Maria da Silva   |             |
|                  |                  |             |
|                  |                  |             |
|                  |                  |             |
|                  |                  |             |
|                  |                  |             |
|                  |                  |             |
|                  |                  |             |
|                  |                  |             |
|                  |                  |             |
|                  |                  |             |
|                  |                  | OK Cancelar |

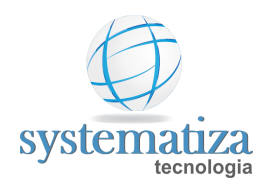

# Seleção de Contrato do Tipo Filtro

A seleção de contrato do tipo Filtro permite a criação de seleções mais complexas, utilizando critérios não existentes nos outros tipos de seleção. Caso tenha necessidade de fazer uma seleção de contratos do tipo Filtro, contate nosso suporte técnico.

| 🖳 Seleções de Contratos                                 |         | x  |
|---------------------------------------------------------|---------|----|
| Novo registro                                           |         |    |
| Código<br>Geral Filtro                                  |         |    |
| \$ \$CCON= 50<br>#OU \$CEMP = 2<br>#E<br>#0<br>/*<br>EM |         |    |
| Testar instrução Necessita teste da instrução           |         |    |
| Contrato Nome da Pessoa                                 |         |    |
|                                                         |         |    |
|                                                         |         |    |
|                                                         |         |    |
|                                                         |         |    |
| ОК                                                      | Cancela | ar |

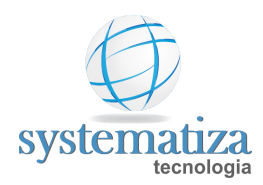

# Seleção de Contrato do Tipo Seleção

A seleção de contrato do tipo Seleção permite montar seleções com critérios pré definidos. Exemplo: funcionários do sexo feminino admitidos após dia 01/01/2020.

Após ter definida a descrição da seleção a ser montada e escolhido o Tipo Seleção, clique na guia Seleção.

| 🖳 Seleções de                  | Contratos                                                | - • ×       |
|--------------------------------|----------------------------------------------------------|-------------|
| Novo registro                  |                                                          |             |
| Código<br>Geral Seleç          |                                                          |             |
| Código:<br>Descrição:<br>Tipo: | 1<br>Funcionárias admitidas após 01/01/2020<br>Seleção ✓ | Ativa       |
|                                |                                                          | OK Cancelar |

Na Guia Seleção, selecione a(s) variável(is) a ser definida(s) como critério(s) para a montagem da seleção. No exemplo citado anteriormente (funcionários do sexo feminino admitidos após dia 01/01/2020) teriam duas variáveis: sexo e data de admissão. Então primeiramente selecionaríamos a varáves Sexo e escolheráimos a opção "Feminino". Após, para acrescentar a variável "data de admissão", é necessário clicar no botão "Adicionar Regra", conforme imagem abaixo:

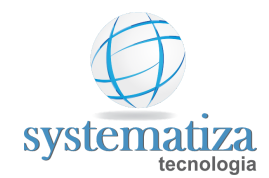

| 🖳 Seleções de Contratos                                                                                                    | - • •                                                   |
|----------------------------------------------------------------------------------------------------|---------------------------------------------------------|
| Novo registro                                                                                                    |                                                         |
| Código<br>Geral Seleção<br>Variável: Sexo<br>Beron 1º Selecionar a variável desejada<br>Masculino<br>2º - Selecionar o valor da<br>variável desejado | - 3º - Adicionar mais uma<br>variável (caso necessário) |
|                                                                                                    | OK Cancelar                                             |

Faça o mesmo procedimento para a segunda variável, no exemplo, a data de admissão:

| 🖳 Seleções de Contratos        |          |
|--------------------------------|----------|
| Novo registro                  |          |
| Código<br>Geral Seleção        |          |
| Sexo Data de admissão          |          |
| E Variável: Data de admissão V |          |
| 8 Maior que ∨ 01/01/2020       |          |
| _                              |          |
|                                |          |
|                                |          |
|                                |          |
|                                |          |
|                                |          |
|                                |          |
|                                |          |
|                                |          |
|                                |          |
| ОК                             | Cancelar |

Clique em OK para finalizar a criação da seleção de contrato.

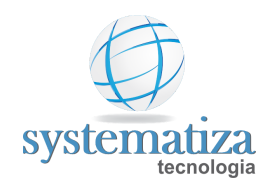

#### Banco de Horas

No Chronos é possível cadastrar um banco de horas, para que os funcionários possam realizar a compensação das horas extras pelas faltas ao longo de um período que pode passar de um mês a outro. Com o banco de horas configurado, ao invés de ter somente extras e faltas, o funcionário terá também créditos e débitos de banco de horas. As regras que definem quais extras entram como créditos no banco de horas ou quais faltas entram como débito, bem como o período de fechamento de banco de horas (quando o saldo acumulado é zerado para começar um novo ciclo) são definidas pelo sindicato e geralmente estão presentes na convenção coletiva do mesmo.

Por ser um serviço complexo, dependendo das regras de compensação, a criação do banco de horas no Chronos deve ser solicitada ao suporte técnico da Systematiza.

Depois de criado o banco, fica de responsabilidade do usuário do Chronos cadastrar as datas programadas para ocorrer o fechamento do banco de horas.

O fechamento coletivo do banco de horas é realizado através do procedimento abaixo:

1. Clique no botão Localizar Menu, representado pelo ícone de um binóculo, localizado na parte superior esquerda da tela principal do Chronos.

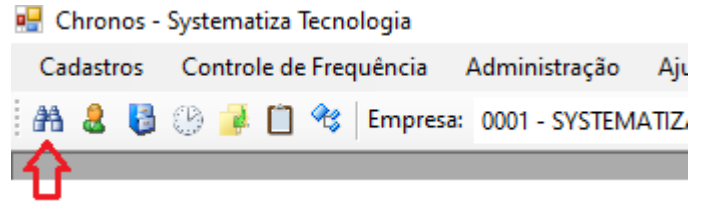

2. Na janela que abre (Seleção Rápida de Menu), pesquise por "Banco de Horas".

| 😸 Seleção Rápida de Menu                 | - 0                    | $\times$ |               |
|------------------------------------------|------------------------|----------|---------------|
| Menu: Banco de Horas                     | Abrir                  | 0        |               |
| Menu                                     | Módulo                 |          |               |
| Banco de Horas                           | Controle de Frequência |          | 🗖 Clicar aqui |
| Movimentação de Banco de Horas           | Controle de Frequência |          |               |
| Rel. Mov. de Banco de Horas Detalhamento | Controle de Frequência |          |               |
| Rel. Mov. de Banco de Horas Saldo        | Controle de Frequência |          |               |

3. Na tela Cadastro de Banco de Horas, clicar duas vezes no banco de horas em que deseja programar o fechamento.

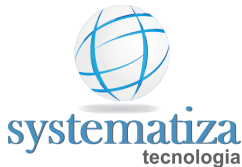

| 🖳 Cadastro de Ba | incos de Ho | ras                    |
|------------------|-------------|------------------------|
| Consulta         |             |                        |
| Cadastro         | o de Ba     | incos de Horas         |
| Novo             | Código      | Descrição              |
|                  | 1           | Banco de horas exemplo |
| g Editar         |             |                        |
| 👗 Excluir        |             |                        |
| 👫 Localizar      |             |                        |
| X Fechar         |             |                        |

4. Após, clique na guia Fechamentos. Clique em Novo fechamento e informe a data do fechamento a ser programado (utilize o último dia da folha). Depois, é necessário definir quais funcionários terão fechamento de banco de horas na data informada. Para isso, clique no botão Novo (localizado na parte inferior esquerda da tela) e acrescente os funcionários desejados. Caso sejam todos os funcionários, clique no botão Carregar todos os contratos ativos e afastados. Clique em OK para confirmar a operação.

| 🖳 Cadastro de Bancos de Ho | ras                                                    |  |  |  |  |
|----------------------------|--------------------------------------------------------|--|--|--|--|
| Edição                     | 1º - Clicar na guia                                    |  |  |  |  |
| Banco de Horas             | Banco de Horas Fechamentos 2º - Clicar aqui e informar |  |  |  |  |
| Geral Configurações Sele   | a data do fechamento                                   |  |  |  |  |
| Data: 31/10/2020           | V Novo fechamento                                      |  |  |  |  |
| Código Nome                |                                                        |  |  |  |  |
|                            |                                                        |  |  |  |  |
|                            |                                                        |  |  |  |  |
|                            |                                                        |  |  |  |  |
|                            |                                                        |  |  |  |  |
|                            |                                                        |  |  |  |  |
|                            |                                                        |  |  |  |  |
|                            |                                                        |  |  |  |  |
| 3º - Informar os fu        | uncionários que farão parte do                         |  |  |  |  |
| fechamento, esco           | Ihendo um a um ou carregando todos                     |  |  |  |  |
| 4                          |                                                        |  |  |  |  |
| 🎦 Novo 🐰 Exclu             | ir Carregar todos os contratos ativos e afastados      |  |  |  |  |
|                            | 4º - Confirmar a operação 📫 OK Cancelar                |  |  |  |  |

OBS.: Após a inclusão do fechamento do banco de horas, deve-se recalcular o ponto do funcionário para que fique atualizado.

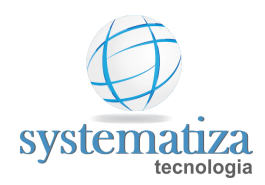

#### Movimentação de Banco de Horas

Caso a empresa tenha banco de horas cadastrado no Chronos, é possível consultar o saldo pendente do funcionário até determinado dia e ainda tirar um relatório com essas informações.

Para realizar a consulta do saldo pendente no banco de horas dos funcionários, deve-se seguir os passos abaixo:

1. Clicar no menu Controle de Frequência > Consultas > Movimentação de Banco de horas

| 🖶 Chronos - | Systematiza Tecnologia                  |          |                                          |   |
|-------------|-----------------------------------------|----------|------------------------------------------|---|
| Cadastros   | Controle de Frequência Administ         | tração   | Ajuda                                    |   |
| A & 🚱       | Cadastros<br>Programações<br>Integração | M/       | ATIZA 1 👻 Estabelecimento: 0001 - Matriz | • |
|             | Apuração                                | •        |                                          | _ |
|             | Consultas                               | <b>•</b> | Marcações Rejeitadas                     |   |
|             | Relatórios                              | •        | Processos                                |   |
|             | Geração de Arquivos do MTE              | •        | Movimentação de Banco de Horas           |   |
|             | Programas Específicos                   | •        | Consulta de Aniversariantes              |   |
|             |                                         |          | Consulta de Aniversários de Contratos    |   |
|             |                                         |          | Consulta de Arquivos Anexados            |   |
|             |                                         |          | Consulta de Logs para Auditoria          |   |
|             |                                         |          |                                          |   |

Na tela Movimentação de Banco de Horas, clique no **binóculo** para selecionar o banco de horas desejado, **selecione a data** até onde deseja saber o saldo pendente do funcionário e após clique em **Consultar**. No botão **Formato de Horas** é possível escolher se o saldo dos funcionários aparece em horas centesimais ou sexagesimais (hora relógio). No botão **Imprimir**, é possível emitir um relatório com as informações presentes na tela.

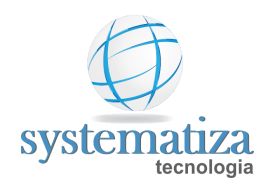

|                                                                                  | 🖳 Consulta de                  | Movimentação de Banco de Horas                                                                                                    |                                                                                                 |
|----------------------------------------------------------------------------------|--------------------------------|----------------------------------------------------------------------------------------------------|-------------------------------------------------------------------------------------------------|
|                                                                                  | Banco de hor<br>Data:          | as: 1 Banco de Horas Selecione o Ban<br>10/11/2020 State Colha a data em que desej                                                        | co de Horas desejado<br>ja saber o saldo pendente                                               |
| Escolha o formato de horas<br>do saldo consultado<br>(centesimal ou sexagesimal) | Contrato:<br>Limitar regist    | Se desejar, selecione o contrationarios, deixe este camp ros de detalhamento exibindo-os a partir de s: Sexagesimal v Ordenação: Código v | :o. Caso queira de todos os<br>o em branco.                                                     |
| Clique aqui para saber<br>o saldo pendente dos<br>funcionários                   | Consultar<br>Saldo por funcior | Imprimir<br>Jário Detalhamento do saldo Eventos não compensados                                                                           |                                                                                                 |
|                                                                                  | Contrato                       | Nome                                                                                                    | Saldo                                                                                           |
|                                                                                  | 2/                             | Funcionano Exempio                                                                                                    | Este é o saldo não<br>compensado<br>(pendente) que o<br>funciário tem até a<br>data selecionada |

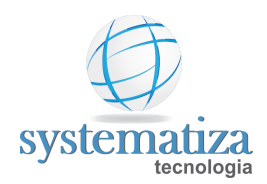

# Backup do Banco de Dados

Por padrão, a cada sete dias, o Chronos faz um backup de sua base de dados e salva o arquivo de backup (extensão .bak) no diretório definido nas opções do sistema (o diretório padrão é C:\Systematiza\Backup, mas pode ser alterado conforme necessidade do cliente). Os backups gerados ficam sob responsabilidade da empresa que adquiriu o Chronos, sendo ela a responsável por salvar o arquivo de backup em um lugar seguro. O melhor seria não deixar os arquivos de backup em um único lugar, por questões de segurança.

Para definir a frequência do backup automático do Chronos, clique no menu Administração, e após em **Opções do Sistema**.

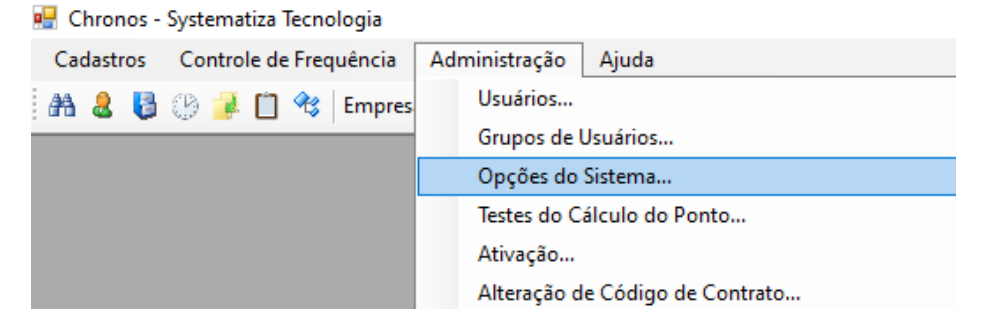

Na tela **Opções do Sistema**, no campo **"Realizar backup automático a cada \_\_\_\_ dias"**, informe a frequência de backup desejada.

| Opções do Sistema                                                                                                    |                                                                                                    |
|----------------------------------------------------------------------------------------------------|----------------------------------------------------------------------------------------------------|
| ontrole de Frequência Opções de REP Diretórios Envio de Informações para a Folha<br>Ciclos de apuração utilizados<br>☑ Ciclo de apuração Eletrônico ☐ Ciclo de apuração Mecânico                                                                                                    | Envio de Informações para Confecção de Crachás Preenchimento automático Sugerir a empresa e o estabelecimento ativos no cadastramento de um novo contrat Escala padrão: 1 Escala Normal |
| Inclaintal bockop calcinates a colar / dia(s)     Integração folha de pagamento     Software de Folha: <a href="https://www.separators.com">Não definido&gt;</a>                                                                                                    | Sindicato padrão: 1 An Sindicato<br>Horários padrões<br>DSR: 999 Compensado: 900<br>Portal do funcionário<br>Visualizar ponto no portal até: Hoje ~<br>Imagestões de acertos            |
| Considerar a perda do repouso na semana seguinte à faita Opções gerais Permite múltiplos contratos para a mesma pessoa Considerar seleção de contratos do usuário na Manutenção REP Permitir alterar a pessoa do contrato Utiliza registro simplificado de crachás Realiza coleta das marcações pendentes por NSR (REP ZPM) Ocultar o código da pessoa (cadastro) Cértina amenanda la pessoa (cadastro) |                                                                                                    |
| Ordenação das telas: Código v                                                                                                    | OK Cancela                                                                                                    |

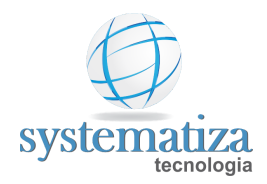

É muito importante fazer um backup manual do sistema antes de realizar a formatação/troca de computador ou antes de fazer algum procedimento importante no Chronos.

Para fazer um backup manual no Chronos, clique no menu **Administração** e após em **Backup** do Banco de Dados.

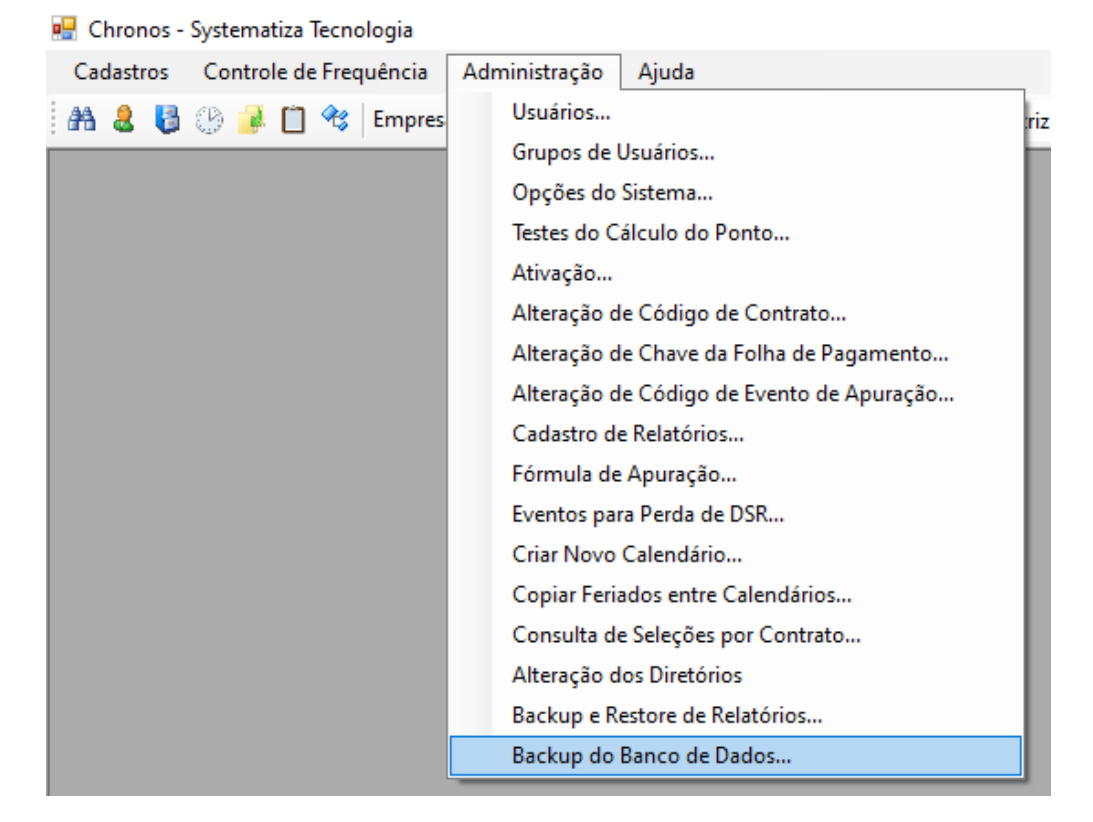

Na tela Backup do **Banco de Dados**, clique no botão **Backup**. Dessa forma, um backup será feito de forma manual e será salvo no diretório informado na própria tela.

|   | 🖳 Backup d | lo Banco de Dados 📃 📼 💌   |
|---|------------|---------------------------|
|   | Diretório: | C:\Systematiza\Backup     |
|   | Instância: | .\SQL2008                 |
|   | Login:     | sa                        |
|   | Senha:     | *******                   |
|   | Autentica  | ação Windows              |
|   | Database:  | teste15042019             |
|   |            |                           |
| ⇔ | Backup     | Abrir diretório do backup |

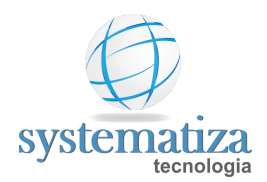

#### Registro de Crachás

Se o funcionário faz o registro de ponto através de crachá ou chaveiro de proximidade, é possível realizar o cadastro dos mesmos através do Chronos, através dos passos abaixo:

Acesse a tela **Registro de Crachás** através do menu **Controle de Frequência > Programações > Registro de Crachás**.

🖷 Chronos - Systematiza Tecnologia Cadastros Controle de Frequência Administração Ajuda Cadastros Þ AA 🤱 🚦 Estabelecimento: 0001 - Matriz Programações ۲ Registro de Crachás... Integração ۲ Programação de Horário... Apuração ۲ Registro de Ocorrências... Consultas ۲ Programação de Sobreaviso... Relatórios Lançamentos Fixos... ۲ Geração de Arquivos do MTE Digitação de Marcações... ٠ Programas Específicos ۲

Com a tela **Registro de Crachás** aberta, se tiver o Leitor de Proximidade, clique no botão **Efetuar Leitura** e aproxime o crachá (ou chaveiro) do Leitor. Caso não possua o Leitor de Proximidade, digite o código do crachá (ou chaveiro) no campo **Crachá**.

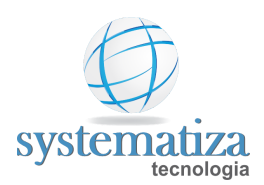

| Se não tive<br>Proximidad<br>o código d<br>proximidad | er o Leitor de<br>le, digite manu<br>o crachá ou ch<br>le neste campo | ualmente<br>aveiro de<br>o | Se tiver o Leitor de Proximidade,<br>clique neste botão para efetuar a<br>leitura do código crachá ou chaveiro<br>de proximidade |  |  |  |
|-------------------------------------------------------|-----------------------------------------------------------------------|----------------------------|----------------------------------------------------------------------------------------------------|--|--|--|
| 🖳 Registro de Crachá                                  | is 🕴                                                                  |                            |                                                                                                    |  |  |  |
| Crachá:                                               |                                                                       | æ                          | Efetuar a leitura                                                                                                    |  |  |  |
| Data/hora                                             | Situação                                                              | Contrato                   | Nome                                                                                                    |  |  |  |
|                                                       |                                                                       |                            |                                                                                                    |  |  |  |
|                                                       |                                                                       |                            |                                                                                                    |  |  |  |
|                                                       |                                                                       |                            |                                                                                                    |  |  |  |
|                                                       |                                                                       |                            |                                                                                                    |  |  |  |
|                                                       |                                                                       |                            |                                                                                                    |  |  |  |
|                                                       |                                                                       |                            |                                                                                                    |  |  |  |
| 🐴 Incluir 🖌                                           | Excluir                                                               |                            |                                                                                                    |  |  |  |

Após, clique no botão **Incluir**, e na janela que abre, clique no **binóculo** para localizar o contrato do funcionário que vai ser vinculado ao crachá ou chaveiro cadastrado e depois disso clique em **OK** para confirmar.

|                  | Registro de Crachás |                                   |               |                        |         |
|------------------|---------------------|-----------------------------------|---------------|------------------------|---------|
|                  | Crachá: 0014784     | 810                               | <b>#</b>      | Efetuar a leitura      |         |
|                  | Data/hora           | Situação                          | Contrato      | Nome                   |         |
|                  | 1                   | 🖳 Novo Registro                   |               |                        | ×       |
|                  |                     | Crachá: 147848<br>Situação: Ativo | 10            |                        |         |
|                  |                     | Data/hora: 10/11/2                | 2020 11:43:08 |                        |         |
|                  |                     | Contrato:                         | A <           | 2º - Selecionar o func | ionário |
| 3                | 2 - Confirmar       | OK Can                            | icelar        |                        |         |
| 1º - Clicar aqui | Ncluir              | 6 Excluir                         |               |                        |         |

Se o Relógio de Ponto Eletrônico estiver em rede, é possível enviar o código do Crachá (ou chaveiro) pelo Chronos, através do procedimento abaixo:

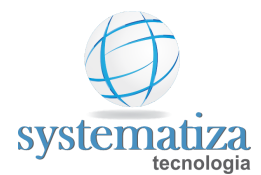

Clicar no ícone **Manutenção REP**, representado pelo desenho de um relógio, localizado na parte superior esquerda da tela do Chronos.

| 🔡 Chronos - Systematiza Tecnologia |       |    |        |       |         |         |       |         |     |        |   |
|------------------------------------|-------|----|--------|-------|---------|---------|-------|---------|-----|--------|---|
| Ca                                 | dasti | os | Contro | le de | Frequên | icia    | Admin | istraçã | o   | Ajuda  |   |
| #                                  | 8     | 8  | 🕑 📑    | Ô     | 🔧   Em  | npresa: | 0001  | - SYSTI | EMA | TIZA 1 | • |
|                                    |       |    | 分      |       |         |         |       |         |     |        |   |

Com a tela **Manutenção REP** aberta, clique na opção **Atualização de Funcionários**, localizada no menu à esquerda. Após, clique na opção **Parcial**. Clique no **binóculo** para selecionar o contrato desejado. Depois, clique no botão **Adicionar** e por fim, clique no botão **Enviar**.

| 🖳 Manutenção REP                                                                                                    |             |
|----------------------------------------------------------------------------------------------------|-------------|
| Modelo: Control iD<br>Unidade do Pendrive:                                                                                                    |             |
| Coleta de Marcações Atualização de Funcionários                                                                                                    |             |
| Atualização de Funcionários       Tipo de atualização         1º Clicar aqui       Total         Coleta de Digitais       Parcial         2º - Clicar aqui       20 |             |
| Coleta de Crachás Contrato:                                                                                                    |             |
| Atualização de Data/Hora 4º - Clicar aqui Adicionar Excluir                                                                                                    |             |
| Ajuste de Horário de Verão Contrato Nome                                                                                                    |             |
| Status                                                                                                    |             |
| Última Coleta de Marcações                                                                                                    |             |
| Pessoas no REP                                                                                                    |             |
| Selecionar todos os contratos com admissão entre:                                                                                                    |             |
| 10/11/2020 ∨ e 10/11/2020 🗐 ▼ Adicion                                                                                                    | ar          |
| Enviar 5º -                                                                                                    | Clicar aqui |

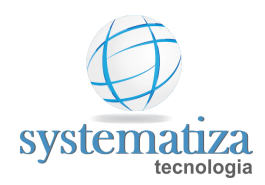

## Alteração de Código de Contrato

Caso seja necessário alterar o código de algum contrato já existente no Chronos, siga os passos abaixo:

1. Clique no menu Administração e após em Alteração de Código de Contrato.

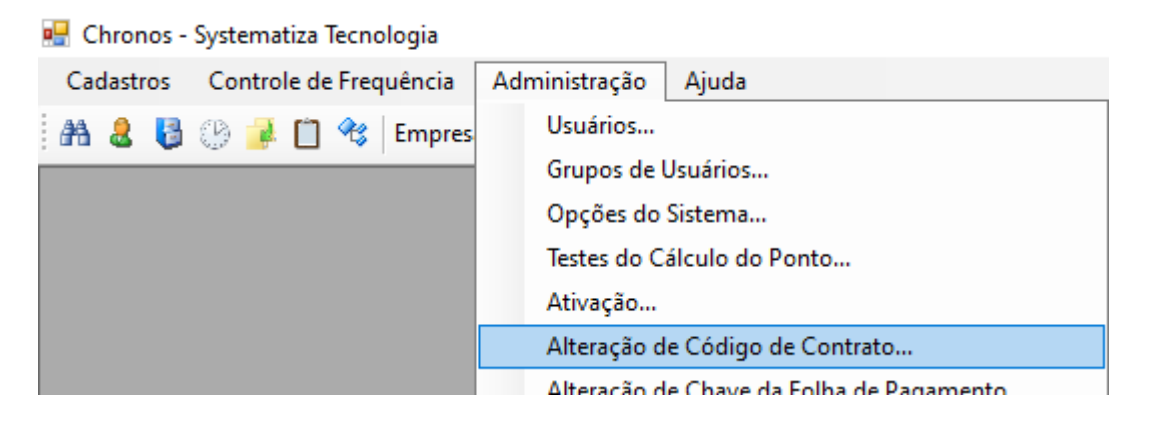

- 2. Na janela **Alteração de Código de Contrato**, no campo **Código de origem** selecione o código de contrato já existente que deseja alterar.
- 3. No campo **Código de destino** informe o novo código do contrato selecionado no campo Código de origem. Certifique-se de que o novo código está livre para uso (não pode estar sendo utilizado por outro contrato).
- 4. Clique em Alterar para concluir a operação.

| 🖳 Alteração de Código de Contrato               |
|-------------------------------------------------|
| Código de origem: 1 Funcionário Teste Calterado |
| Código de destino: 3                            |
| Alterar Clique aqui para concluir a operação    |
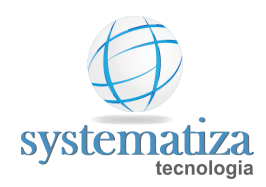

#### Alteração de Chave da Folha de Pagamento

Caso seja necessário mudar o período (mês e ano), sequência, empresa ou estabelecimento de uma folha de pagamento já cadastrada, deve-se seguir o procedimento abaixo:

1. Clique no menu Administração e após clique em Alteração de Chave de Folha de Pagamento.

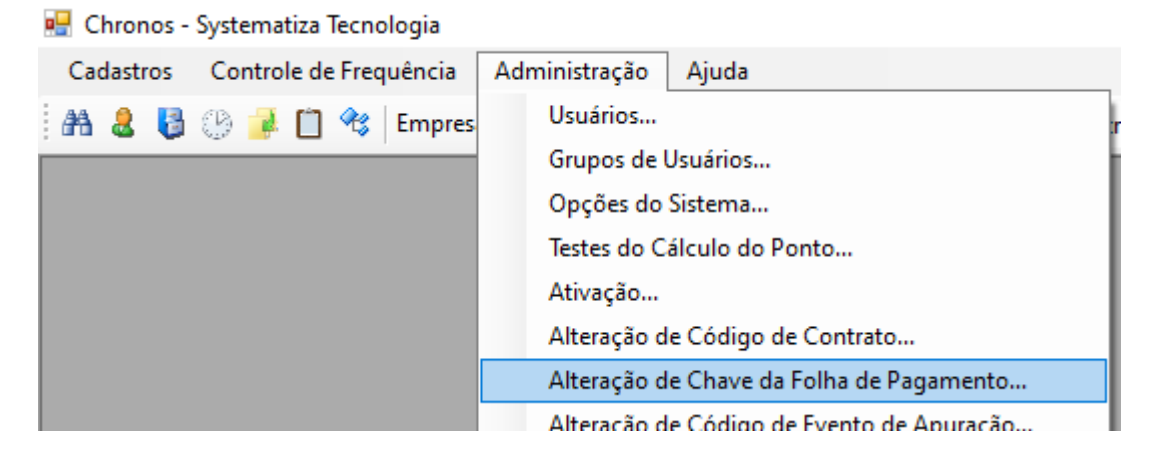

- 2. Na janela Alteração de Chave de Folha de Pagamento, informe nos campos presentes no grupo De (localizados à esquerda) os dados da folha a ser alterada.
- 3. Nos campos do grupo **Para** (localizados à direita), informe os dados de como deve ficar a folha descrita no grupo De.
- 4. Clique em Alterar para concluir a operação.

| Informe aqui os dados<br>atuais da folha a ser<br>alterada | Informe aqui como<br>devem ficar os dados<br>da folha após a<br>alteração<br>amento |
|------------------------------------------------------------|-------------------------------------------------------------------------------------|
| De                                                         | Para                                                                                |
| Empresa: 1                                                 | Empresa: 1                                                                          |
| Estabelecimento: 1                                         | Estabelecimento: 1                                                                  |
| Ano: 2020                                                  | Ano: 2020                                                                           |
| Mês: 11                                                    | Mês: 12                                                                             |
| Sequência: 1                                               | Sequência: 1                                                                        |
| Aterar Clique aqui p                                       | ara concluir a operação                                                             |

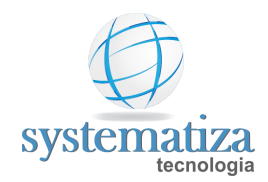

### Alteração de Código de Evento de Apuração

Eventos de apuração armazenam dados referentes às extras, faltas, créditos, débitos, atestados, férias e semelhantes. O usuário do Chronos pode vê-los através da tela de Acertos, ao clicar em determinado dia do ponto de algum funcionário.

Cada evento de apuração tem um código diferente. Se for necessário alterá-lo siga o procedimento abaixo.

OBS.: Esta é uma rotina que que pode influenciar nos cálculos do Chronos. Por isso é importante fazê-la com o acompanhamento de alguém de nosso suporte.

1. Clique no menu Administração e após clique em Alteração de Código de Evento de Apuração.

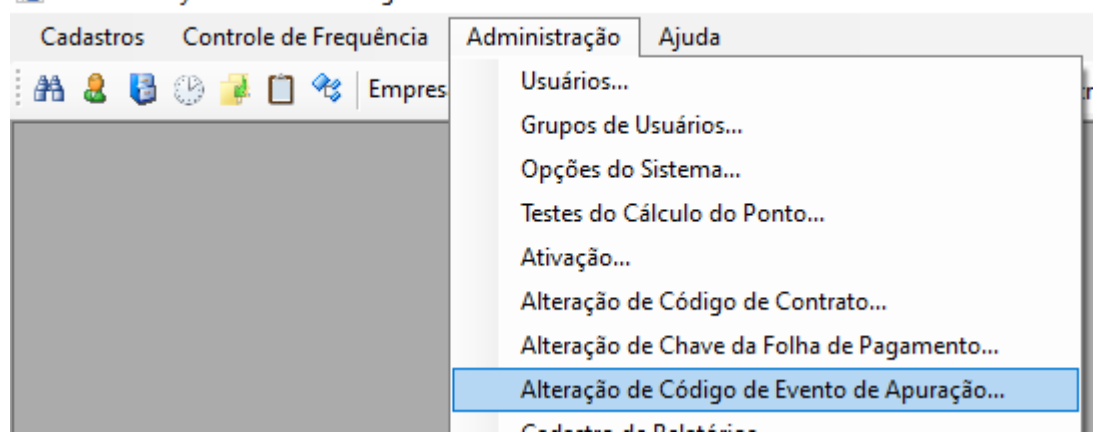

🖳 Chronos - Systematiza Tecnologia

 A mensagem abaixo será informada. Conforme mencionado anteriormente, este é um procedimento que pode influenciar nos cálculos do Chronos. Por isso é muito importante fazer um backup do sistema antes de prosseguir. Após realizar o backup do Chronos, clique em Sim nesta janela.

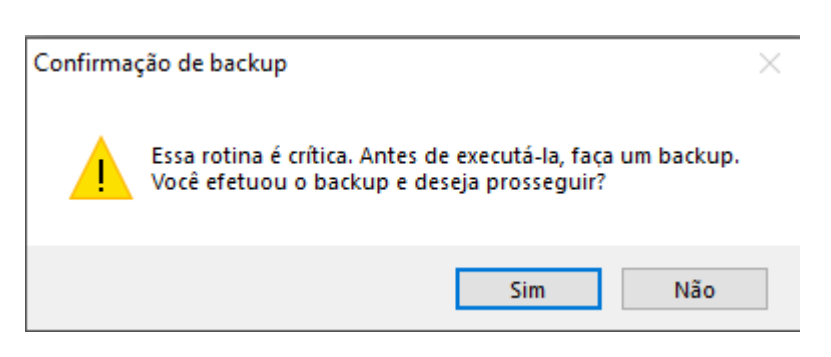

3. Na janela Alteração do Código de Evento de Apuração, no campo Código de origem, selecione o evento que terá o código alterado.

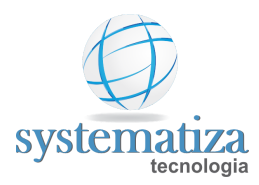

- 4. No campo **Código de destino**, selecione o novo código. Certifique-se de que o novo código está disponível para uso (nenhum outro evento pode estar utilizando) e de que tenha no máximo três dígitos.
- 5. Clique em Alterar para concluir a operação.

| 🖳 Alteração de Cóc | digo de Evento de Apuração                               |   |
|--------------------|----------------------------------------------------------|---|
| Código de origem:  | 121 Horas extras 50% Selecione o evento que terá o códig | 0 |
| Código de destino: | 130 🗘 Informe o novo código                              |   |
| Alterar 🔇          | 🗖 Clique aqui para concluir a operação                   |   |

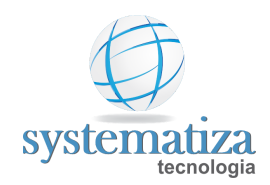

#### Cadastro de Empresa

No Chronos é possível gerenciar o ponto dos funcionários de mais de uma empresa. Para cadastrar uma nova empresa, primeiramente é necessário adquirir uma licença do Chronos para o novo CNPJ e após, seguir os passos abaixo:

 O primeiro passo é cadastrar a pessoa Jurídica. Para isso, clique na tela Cadastro de Pessoas (ícone representado por um boneco de roupa verde, localizada na parte superior esquerda da tela principal do Chronos).

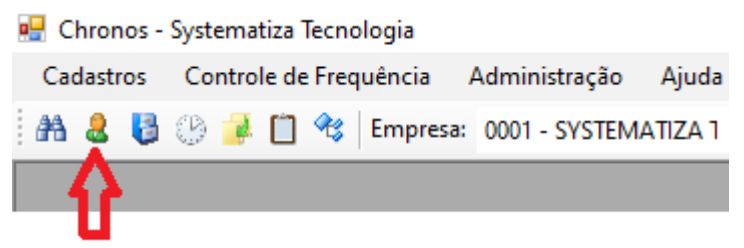

 Na tela Cadastro de Pessoas, clique em Novo e após preencha os campos Nome (com a razão social da empresa), Tipo (jurídico) e CNPJ. Os outros campos desta tela não são de preenchimento obrigatório. Após clique em OK.

| 🖳 Cadastro de Pess | oas 🗖 🗖 💌                                  |
|--------------------|--------------------------------------------|
| Novo registro      |                                            |
| Pessoa             |                                            |
| Geral Pessoa Jur   | ídica Endereço Observações                 |
| Nome:              | Preencher com a Razão<br>Social da Empresa |
| Fantasia/Apelido:  |                                            |
| Tipo:              | Jurídica 🗸 🤟 Setar o Tipo "Jurídico"       |
| CNPJ:              | informar o CNPJ                            |
| CPF:               |                                            |
| PIS:               |                                            |
| Telefone fixo:     | Código: 4                                  |
| Telefone cel.:     |                                            |
| E-mail:            |                                            |
| Senha REP:         |                                            |
|                    | Clicar aqui para concluir 🔿 OK Cancelar    |

3. Após cadastrar a pessoa jurídica, deve-se fazer acessar a tela **Cadastro de Empresas** clicando no menu **Cadastros** e após em **Empresas**.

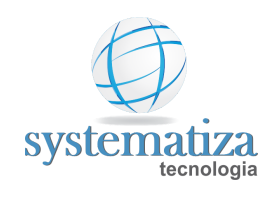

🖳 Chronos - Systematiza Tecnologia

|   | Cadastros          | Controle de Frequên | cia /  | Adminis |
|---|--------------------|---------------------|--------|---------|
| - | Pessoa             | IS                  | presa: | 0001 -  |
| Ê | Ramos de Atividade |                     |        |         |
| I | Munic              |                     |        |         |
| I | UF                 |                     |        |         |
| I | Países.            |                     |        |         |
|   | Empre              | sas                 |        |         |
|   | Estabe             |                     |        |         |

4. Com a tela Cadastro de Empresas aberta, clique em Novo. Após, preencha o nome da empresa (pode ser o nome fantasia) no campo Descrição e se desejar, coloque o logotipo da empresa buscando-o no campo Localizar. Depois, clique em OK para concluir a operação.

| 🖳 Cadastro de Empresa     | s 🗖 🗖 🔀                                                                          |
|---------------------------|----------------------------------------------------------------------------------|
| Novo registro             |                                                                                  |
| Empresa                   | Informe aqui o nome<br>da empresa                                                |
| Código:                   | 2 🗸 🗸 🗹 Ativo                                                                    |
| Descrição:                | SYSTEMATIZA TECNOLOGIA                                                           |
| Logotipo:                 | Localizar Clique aqui para<br>colocar o logotipo da<br>Limpar empresa no Chronos |
|                           | Obs.: A imagem deve ter 70 pixels de<br>altura por 150 pixels de comprimento.    |
| Código para integração    | (software de folha de pagamento):                                                |
| Clique aqui p<br>operação | ara concluir a OK Cancelar                                                       |

Após realizar o cadastro da nova empresa na tela Cadastro de Empresas, é necessário vincular a pessoa jurídica cadastrada anteriormente a ela. Esse procedimento é feito através do cadastro do **Estabelecimento**.

#### **Como cadastrar estabelecimento**

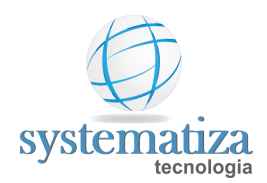

#### Cadastro de estabelecimento

Para cada CNPJ a ser vinculado ao nome da empresa (matriz e filiais), deve-se cadastrar um novo estabelecimento no Chronos. Para realizar este cadastro, siga os passos abaixo:

1. Clique no menu Cadastros e após, clique em Estabelecimentos.

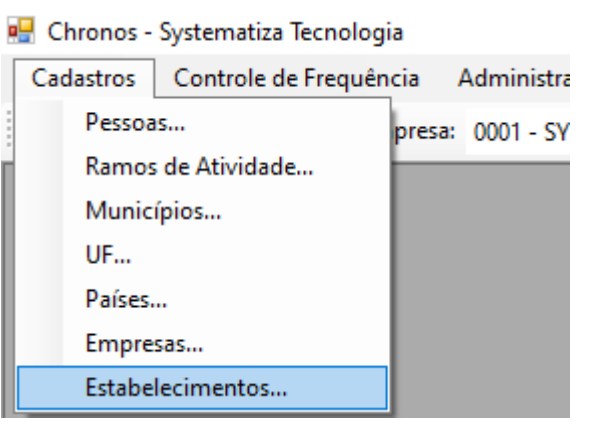

2. Na tela **Estabelecimentos**, selecione a empresa que terá o novo CNPJ e após clique em **Novo**.

|            | 🖳 Cadastro de Es | tabelecimen | tos         |                      |            | • 💌 |                                             |
|------------|------------------|-------------|-------------|----------------------|------------|-----|---------------------------------------------|
|            | Consulta         |             |             |                      |            |     |                                             |
| 2º - Cliqu | Estabele         | cimento     | DS Empresa: | 0001 - SYSTEMATIZA T | FECNOLOGIA | ~ < | 1º - Selecione a<br>⊐ empresa para vincular |
| aqui 🗖     | Novo             | Código      | Descrição   |                      | Ativo      |     | o CNPJ                                      |
|            |                  | 1           | Matriz      |                      |            |     |                                             |
|            | 🗹 Editar         |             |             |                      |            |     |                                             |
|            | 👗 Excluir        |             |             |                      |            |     |                                             |
|            | 👫 Localizar      |             |             |                      |            |     |                                             |
|            | 🗙 Fechar         |             |             |                      |            |     |                                             |
|            |                  |             |             |                      |            |     |                                             |
|            |                  |             |             |                      |            |     |                                             |
|            |                  |             |             |                      |            |     |                                             |
|            |                  |             |             |                      |            |     |                                             |
|            |                  |             |             |                      |            |     |                                             |
|            |                  |             |             |                      |            |     |                                             |

3. No campo Descrição, informe a descrição a partir da qual o estabelecimento irá ser identificado no Chronos. Após, clique no binóculo ao lado do campo Pessoa e selecione a pessoa desejada na lista (irá aparecer todos os cadastros de pessoas, tanto físicas quanto jurídicas, pois há também a possibilidade de criar o estabelecimento em nome de pessoa física). Clique em OK para concluir a operação.

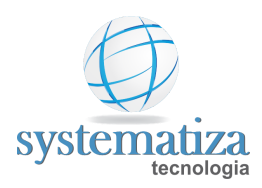

| 🖳 Cadastro de | Estabelecimentos                             | - • •    |
|---------------|----------------------------------------------|----------|
| Novo registro |                                              |          |
| Estabe        | elecimento                                   |          |
| Código:       | 3 Ativo                                      |          |
| Descrição:    | Filial Caxias                                |          |
| Pessoa:       | 1 SYSTEMATIZA TECNOLOGIA LTDA                |          |
| CNPJ/CPF:     | 99.752.568/0001-26                           |          |
| Código para   | integração (software de folha de pagamento): |          |
| Data de inío  | io oficial do ponto://                       |          |
|               |                                              |          |
|               |                                              |          |
|               |                                              |          |
|               | ОК                                           | Cancelar |

OBS.: A licença para o novo CNPJ/CPF deve ser adquirida com a Systematiza. O acesso ao Chronos será bloqueado caso tenha um estabelecimento com CNPJ ou CPF não registrado vinculado a ele.

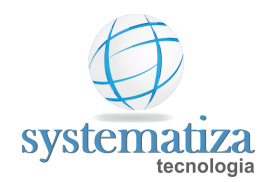

#### Cadastro de Sindicatos

A forma como são calculadas as horas extras e horas noturnas podem variar de um funcionário para outro, de acordo com o sindicato de trabalho vinculado a ele.

No Chronos, é possível cadastrar mais de um sindicato para que o mesmo possa ser vinculado aos devidos funcionários. Dessa forma, a maneira como são calculadas as horas extras e horas noturnas irão mudar de acordo com o sindicato do funcionário.

Para cadastrar um novo sindicato, siga os passos abaixo:

1. Clique no menu **Controle de Frequência**, após clique em **Cadastros** e por fim, clique em **Sindicatos**.

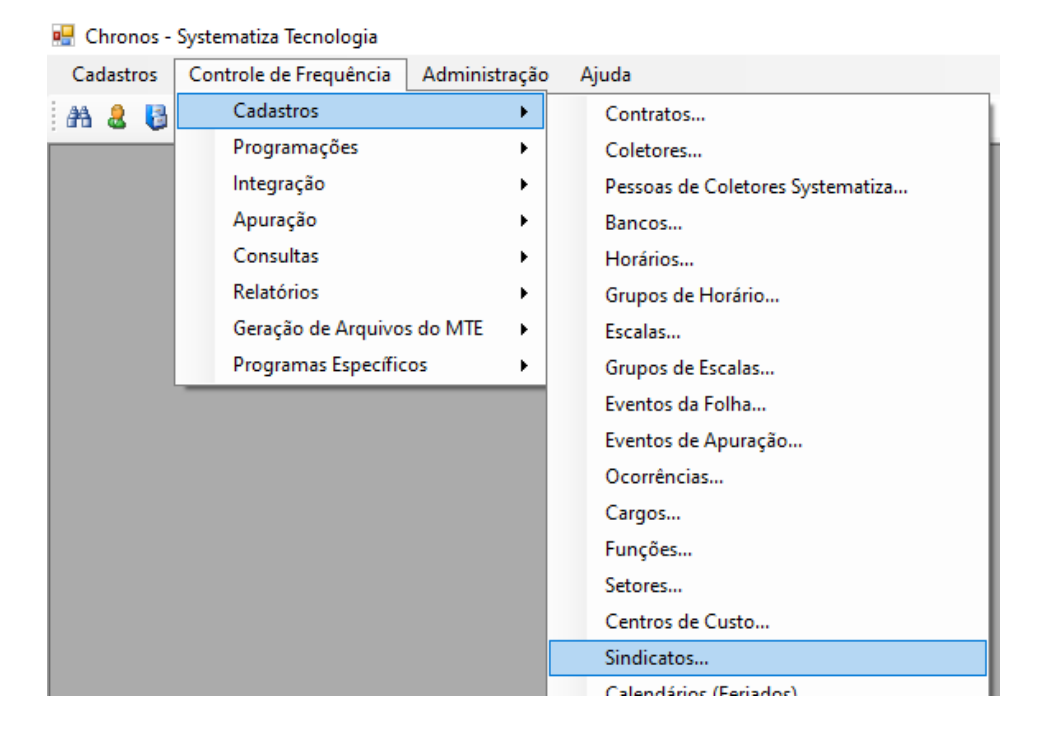

 A tela Cadastro de Sindicatos será aberta. Clique em Novo. No campo Descrição informe a descrição na qual este sindicato será identificado no momento em que for vinculado ao funcionário. No campo Pessoa, clique no binóculo e localize a opção "Sindicato". No campo Tipo, selecione Empregados.

No grupo **Cálculo de Extras**, é necessário definir se a troca de faixa de adicional de extra será feita diariamente (ex. duas primeiras extras do dia vai para a faixa 1 e o excedente vai para a faixa 2) ou se é feita mensalmente (ex. primeiras vinte horas extras realizadas ao longo do mês entram para a faixa 1 e o excedente entra para a faixa 2). Cada faixa de extra representa uma porcentagem de adicional (ex. Faixa 1 - Extra 50%, Faixa 2 - Extra 100%, Faixa 3 - Extra 130%). Nos campos de faixa (Faixa

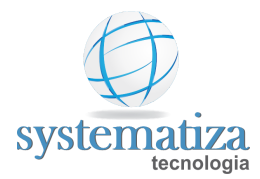

1, Faixa 2, Faixa 3) informe a partir de quantas horas será realizada a troca de cada faixa.

No grupo **Horário Noturno**, informe a hora de início e término do horário noturno deste sindicato.

No exemplo abaixo está a configuração padrão do Sindicato dos Metalúrgicos. Neste sindicato a separação de faixas é mensal, sendo as 22 primeiras extras do mês na Faixa 1 (horas extras 50%), as 38 horas extras seguintes na Faixa 2 (horas extras 100%) e as demais na Faixa 3 (horas extras 130%).

| 🖳 Cadastro de | Sindicatos 📃 🗉 💌                                                                  |
|---------------|-----------------------------------------------------------------------------------|
| Edição        |                                                                                   |
| Sindica       | to                                                                                |
| Código:       | 1 Ativa                                                                           |
| Descrição:    | Sindicato Metalúrgicos                                                            |
| Pessoa:       | 2 An Sindicato                                                                    |
| Tipo:         | Empregados 🗸                                                                      |
| Cálculo de h  | Horário notumo                                                                    |
| Tipo:         | Mensal V Início: 22:00                                                            |
| 1a. faixa:    | 022:00 Término: 05:00                                                             |
| 2a. faixa:    | 038:00 Realiza conversão horário noturno (52 minutos e meio)                      |
| 3a. faixa:    | Adiciona período da refeição no evento de horas noturnas                          |
|               | Prorroga horário noturno até o final da jornada     Para cálculo de boras extras: |
| Conside       | era dias de folga Considerar o dia (de 00:00 às 23:59) ~                          |
|               | OK Cancelar                                                                       |

OBS: As demais configurações presentes nesta tela necessitam de maior entendimento do sistema. É recomendável entrar em contato com o suporte técnico para a criação de um novo sindicato.

Após a criação do novo sindicato, é necessário fazer a vinculação do mesmo ao funcionário. Para isso acesse a tela Histórico de Lotação de Contratos (aperte F12 e pesquise por "histórico"). Selecione o contrato do funcionário desejado e após clique no botão Novo. Na janela que abre, informe a partir de qual data o funcionário vai fazer parte do novo sindicato e no campo Sindicato, selecione o sindicato desejado.

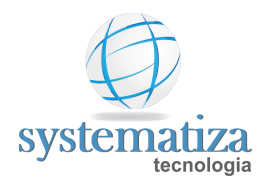

#### Regras de Códigos Fixos de Eventos de Apuração

Procedimento que permite criar e alterar os códigos fixos dos eventos de apuração, permitindo realizar configurações por empresas/estabelecimentos.

1. Clique em Controle de Frequência -> Cadastros -> Regras de Códigos Fixos de Eventos de Apuração.

| Regras de Cód<br>Consulta | ligos Fixos d | de Eventos de Apuração       |        | - • • |
|---------------------------|---------------|------------------------------|--------|-------|
| Regras                    | de Cód        | ligos Fixos de Eventos de Ap | uração |       |
| Novo                      | Código        | Descrição                    |        |       |
| 📝 Editar                  | 1             | Geral                        |        |       |
| 👗 Excluir                 |               |                              |        |       |
| 👫 Localizar               |               |                              |        |       |
| X Fechar                  |               |                              |        |       |
|                           |               |                              |        |       |
|                           |               |                              |        |       |
|                           |               |                              |        |       |
|                           |               |                              |        |       |
|                           |               |                              |        |       |
|                           |               |                              |        |       |
|                           |               |                              |        |       |
|                           |               |                              |        |       |

2. Na tela Regras de Códigos Fixos de Eventos de Apuração, clique em Novo.

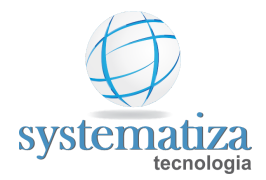

| 🖳 Regras de Códigos | 🖳 Regras de Códigos Fixos de Eventos de Apuração 📃 📃 💌 |  |  |  |  |
|---------------------|--------------------------------------------------------|--|--|--|--|
| Novo registro       |                                                        |  |  |  |  |
| Regras de           | Códigos Fixos                                          |  |  |  |  |
| Geral Configuraçõe  | 95                                                     |  |  |  |  |
| Código:             | 2                                                      |  |  |  |  |
| Descrição:          | Códigos Fixos Teste                                    |  |  |  |  |
| Data de início:     | 01/09/2020                                             |  |  |  |  |
| Data de término:    |                                                        |  |  |  |  |
| Tipo de seleção:    | Geral ~                                                |  |  |  |  |
| Empresa:            | E.                                                     |  |  |  |  |
| Estabelecimento:    | 2°3                                                    |  |  |  |  |
| Seleção:            | AB                                                     |  |  |  |  |
|                     |                                                        |  |  |  |  |
|                     |                                                        |  |  |  |  |
|                     |                                                        |  |  |  |  |
|                     |                                                        |  |  |  |  |
|                     | OK Cancelar                                            |  |  |  |  |

3. Preencha os campos **Descrição, Data de início e Tipo de seleção (Geral, Empresa/Estabelecimento ou Seleção de Contratos)**.

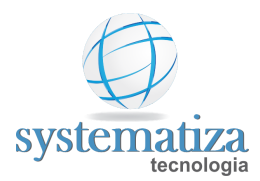

| Regras de Códigos Fixos de Eventos de Apuração |          |                                  |                   |                  |
|------------------------------------------------|----------|----------------------------------|-------------------|------------------|
| Regras de Código                               | os Fixos |                                  |                   |                  |
| Falta de pares de marcações:                   | 900      |                                  |                   | Horas notumas    |
| Faltas:                                        | 204      | Horas normais:                   | 1                 |                  |
| Atrasos:                                       | 201      | Horas extras (1ª faixa):         | 121               |                  |
| Faltas (meio turno):                           | 205      | Horas extras (2ª faixa):         | 122               |                  |
| Saídas antecipadas:                            | 202      | Horas extras (3ª faixa):         | 123               |                  |
| Saídas intermediárias:                         | 203      | Horas extras (excedente):        | 124               |                  |
| Repouso pago:                                  | 90       | Horas extras (repouso):          | 125               |                  |
| Repouso perdido:                               | 92       | Horas extras (compensado/folga): | 126               |                  |
| Feriado pago:                                  | 91       | Horas extras (feriado):          | 127               |                  |
| Feriado perdido:                               | 93       |                                  | Total:            | 100              |
| Sobreaviso não trabalhado:                     |          |                                  |                   |                  |
| Sobreaviso trabalhado:                         |          | Co                               | piar configuraçõe | s de outra regra |
|                                                |          |                                  |                   |                  |
|                                                |          | OK                               | Cancel            | ar               |
|                                                |          |                                  | 22/100            |                  |

4. Na tela **Configurações** preencha os campos com os eventos desejados ou poderá copiar os parâmetros de um regra existente, após cliquei em **OK**.

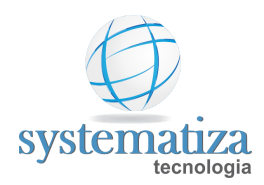

#### Extrato do Banco de Horas

Procedimento que permite emitir um extrato com o saldo do banco de horas por períodos.

1. Clique em Controle de Frequência -> Relatórios-> Rel. Extrato do Banco de Horas.

| Cadastros | Controle de Frequência | Administração | Ajuda                                                          |
|-----------|------------------------|---------------|----------------------------------------------------------------|
| A & 👌     | Cadastros              | - F 🛛         | MATIZA L 🔻 Estabelecimento: 0001 - Matriz 🔹 Período: 09/2020 🔹 |
|           | Programações           | •             |                                                                |
|           | Integração             | • •           |                                                                |
|           | Apuração               | • •           |                                                                |
|           | Consultas              |               |                                                                |
|           | Relatórios             | •             | Espelho Ponto Comp                                             |
|           | Geração de Arquivo     | s do MTE 🔸    | Espelho do Ponto MTE                                           |
|           | Programas Específic    | os 🕨          | Rel. Manutenção de Marcações                                   |
|           |                        |               | Rel. de Funcionários - Digitais                                |
|           |                        |               | Rel. Eventos de Apuração por Período                           |
|           |                        |               | Rel. Marcações de Ponto                                        |
|           |                        |               | Rel. de Funcionários Ativos                                    |
|           |                        |               | Rel. Marcações de Refeitório                                   |
|           |                        |               | Rel. Exceções de Ponto                                         |
|           |                        |               | Rel. Irregularidades do Ponto                                  |
|           |                        |               | Rel. Mov. de Banco de Horas Detalhamento                       |
|           |                        |               | Rel. Mov. de Banco de Horas Saldo                              |
|           |                        |               | Rel. Resumo de Lançamentos para a Folha                        |
|           |                        |               | Rel. de Aniversariantes                                        |
|           |                        |               | Rel. de Escalas                                                |
|           |                        |               | Rel. de Utilização de Horários                                 |
|           |                        |               | Rel. Índice de Rotatividade (Turnover)                         |
|           |                        |               | Ficha Cadastral do Contrato                                    |
|           |                        |               | Rel. de Aniversários de Contratos                              |
|           |                        |               | Rel. de Marcações Col. Systematiza                             |
|           |                        |               | Rel. Horários Programados por Data                             |
|           |                        |               | Rel. Horários Programados por Contrato                         |
|           |                        |               | Rel. Marcações de Pausas                                       |
|           |                        |               | Rel. de Registros de Ocorrência                                |
|           |                        |               | Rel. de Absenteísmo                                            |
|           |                        |               | Rel. de Dependentes                                            |
|           |                        |               | Rel. Consulta de Logs                                          |
|           |                        |               | Rel. Agrupado de Eventos por Período                           |
|           |                        |               | Rel. Envio Inform. Confecção de Crachás                        |
|           |                        |               | Rel. Histórico de Lotação dos Contratos                        |
|           |                        |               | Rel. Sugestões de Marcações                                    |
|           |                        |               | Rel. de Utilização de Escalas                                  |
|           |                        |               | Rel. de Sobreavisos por Contrato                               |
|           |                        |               | Rel. Extrato do Banco de Horas                                 |

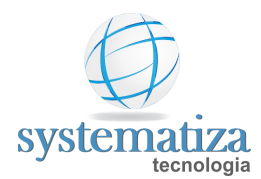

2. Selecione o Banco de horas, informe ao menos uma **Data de início e Data de Término,** após clique em **Emitir.** 

| <ul> <li>Seleção de contra</li> <li>Todos os cont</li> </ul> | tos<br>ratos ativos e afastados | Conforme a selecão abaixo | Definição de perío                      | odos                                    |
|--------------------------------------------------------------|---------------------------------|---------------------------|-----------------------------------------|-----------------------------------------|
| Contrato                                                     |                                 |                           | Data de términ                          | o: _/_/                                 |
| Contrato:                                                    | ar Excluir                      |                           | Data Início<br>08/07/2020<br>23/07/2020 | Data Témino<br>24/08/2020<br>30/08/2020 |
| 229                                                          | Funcionário Teste               |                           |                                         |                                         |

3. Relatório será gerado com os dados do funcionário e o saldo gerado pelo período selecionado.

#### Rel. Extrato do Banco de Horas

Empregador: Systematiza ltda. 08/07/2020 até 30/08/2020 Período: 229 Funcionário Teste Período Total Crédito Débito 08/07/2020 até 24/08/2020 016:16 016:16 000:00 23/07/2020 até 30/08/2020 012:55 012:55 000:00 Total: 029:11 029:11 000:00 Assinaturas:

Funcionário Teste

Responsável

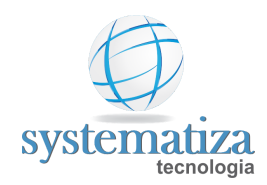

#### Recálculo

Procedimento que permite recalcular as folhas de pagamento de um mês específico ou vários meses ao mesmo tempo, podendo optar por um ou mais estabelecimentos.

1. Clique em **Controle de Frequência -> Apuração -> Recálculo.** 

| 🖶 Chronos - | Systematiza Tecnologia             |    |                                                       |
|-------------|------------------------------------|----|-------------------------------------------------------|
| Cadastros   | Controle de Frequência Administraç | ão | Favoritos Ajuda                                       |
| A & 👌       | Cadastros •                        | h  | atiza 🔹 Estabelecimento: 0001 - Porto Alegre 👻 Períod |
| -           | Programações 🕨                     | h  |                                                       |
|             | Integração 🕨                       |    |                                                       |
|             | Apuração 🕨                         |    | Importação                                            |
|             | Consultas •                        |    | Recálculo                                             |
|             | Relatórios 🕨                       |    | Acertos                                               |
|             | Geração de Arquivos do MTE 🔹       |    | Geração de Lançamentos                                |
|             | Programas Específicos              |    | Digitação de cartões (ponto mecânico)                 |
|             |                                    |    | Acertos de Marcações Coletor Systematiza              |
|             |                                    |    | Envio de Informações para a Folha de Pagamento        |

- 2. Selecione a opção desejada para o recálculo, elas podem ser: Estabelecimento único ou de Múltiplos estabelecimentos.
- 3. Com a opção Estabelecimento único, selecione a Empresa e o Estabelecimento.

|                                                               |                       | - • •                                          |
|---------------------------------------------------------------|-----------------------|------------------------------------------------|
| <ul> <li>Estabelecimen</li> <li>Selecão de estabel</li> </ul> | to único<br>ecimentos | <ul> <li>Múltiplos estabelecimentos</li> </ul> |
| Empresa:                                                      | 0001 - Systematiza    | ~                                              |
| Estabelecimento:                                              | 0001 - Porto Alegre   | ~                                              |

4. Com a opção **Múltiplos estabelecimentos**, selecionar os estabelecimentos que deverão ser recalculados.

| 🖳 Recálculo                                                    |                            |
|----------------------------------------------------------------|----------------------------|
| Estabelecimento único     Seleção de estabelecimentos          | Múltiplos estabelecimentos |
| 0001 - Porto Alegre 0003 - Passo Fundo<br>0001 - Caxias do Sul |                            |

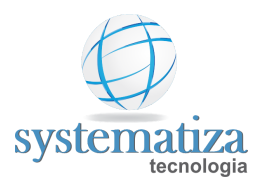

5. Após a realização dos passos anteriores, selecionar as folhas a serem recalculadas.

| Recalcular um   | a folha específica |   |
|-----------------|--------------------|---|
| Período:        | 08/2018            | ~ |
| 🔿 Recalcular mú | ltiplas folhas     |   |
| 05/2019         | 12/2018            |   |
| 04/2019         | 11/2018            |   |
| 03/2019         | 10/2018            |   |
| 02/2019         | 09/2018            |   |
| 01/2019         | 08/2018            |   |
|                 |                    |   |
| Development     |                    |   |
| Recalcular      |                    |   |
|                 |                    |   |

6. Em seguida, clicar em **Recalcular**. O sistema informará que serão recalculadas somente as folhas abertas, para prosseguir clicar em Sim.

| 🖳 Recálculo                                                                                                    |                                  |
|----------------------------------------------------------------------------------------------------|----------------------------------|
| O Estabelecimento único                                                                                            | Múltiplos estabelecimentos       |
| Seleção de estabelecimentos                                                                                        |                                  |
| 0001 - Porto Alegre 0003 - Passo Fundo                                                                             |                                  |
| Confirmação de recálculo                                                                                           | ×                                |
|                                                                                                    |                                  |
| <ul> <li>A folha do estabelecimento selecionado será<br/>esta estiver aberta. Deseja prosseguir assim m</li> </ul> | recalculada somente se<br>lesmo? |
|                                                                                                    | Sim Não                          |
| 03/2019 10/2018                                                                                                    |                                  |
| 02/2019 09/2018                                                                                                    |                                  |
| 01/2019 08/2018                                                                                                    |                                  |
|                                                                                                    |                                  |
| Recalcular                                                                                                    |                                  |

7. Finalmente, o sistema irá recalcular as folhas selecionadas e exibirá a mensagem de **Processo concluído.** 

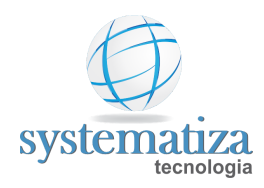

### Consulta de Eventos de Apuração por Período

Procedimento que permite gerar um espelho com os Eventos de Apuração selecionados dentro de um período.

1. Clique em Controle de Frequência -> Consultas -> Consulta de Eventos de Apuração por Período.

| 🖶 Chronos - | Systematiza Tecnologia    |              |                                                                 |
|-------------|---------------------------|--------------|-----------------------------------------------------------------|
| Cadastros   | Controle de Frequência Ad | lministração | Favoritos Ajuda                                                 |
| AA 🚨 👪      | Cadastros                 | •            | <ul> <li>Estabelecimento: 0001 - Matriz</li> <li>Per</li> </ul> |
|             | Programações              | • • h        |                                                                 |
|             | Integração                | I            |                                                                 |
|             | Apuração                  |              |                                                                 |
|             | Consultas                 | •            | Marcações Rejeitadas                                            |
|             | Relatórios                |              | Processos                                                       |
|             | Geração de Arquivos do    | MTE 🕨        | Movimentação de Banco de Horas                                  |
|             | Programas Específicos     | •            | Consulta de Eventos de Apuração por Período                     |
|             |                           |              | Consulta de Aniversariantes                                     |
|             |                           |              | Consulta de Aniversários de Contratos                           |
|             |                           |              | Consulta de Arquivos Anexados                                   |
|             |                           |              | Consulta de Logs para Auditoria                                 |
|             |                           |              | Consulta de Contratos por Seleção                               |
|             |                           |              |                                                                 |

2. Selecionar os eventos a serem inseridos no espelho utilizando as setas > para adicionar ou < para remover, em seguida clicar em OK. Na parte inferior da tela em Mover para cima e Mover para baixo é possível alterar a posição da coluna em que o evento será localizado no espelho, estando o primeiro evento na primeira coluna e assim sucessivamente.</p>

| Eventos disportíveis                                                                                                    |   | Eventos selecionados                                                                                                    |       |
|----------------------------------------------------------------------------------------------------|---|----------------------------------------------------------------------------------------------------|-------|
| 0005 - Licença paternidade<br>0006 - Outros Atestados<br>0007 - Serviço Militar<br>0008 - Afastado INSS<br>0010 - Falta Bandeira Preta<br>0092 - Repouso perdido<br>0100 - Horas notumas normais<br>0101 - Horas notumas 100%<br>0102 - Horas notumas 100%<br>0103 - Horas notumas 100%<br>0103 - Horas extras Faixa 3<br>0124 - Horas extras repouso (100%)<br>0127 - Horas extras repouso (100%)<br>0127 - Horas extras repouso (100%)<br>0128 - Horas extras faido (100%)<br>0129 - Extra compensação<br>0130 - Extra 60% não compensadas no mês<br>0131 - Faltas não compensadas<br>0201 - Atrasos<br>0202 - Saídas antecipadas<br>0203 - Saídas antecipadas<br>0203 - Saídas intermediárias<br>0204 - Faltas meio tumo<br>0300 - Observação | * | 0004 - Licença matemidade<br>0126 - Horas extras dia compensado<br>0009 - Abono Aviso Prévio<br>0090 - Repouso pago<br>0091 - Feriado pago | < >   |
|                                                                                                    |   | Mover para cima Mover para b                                                                                                    | oaixo |

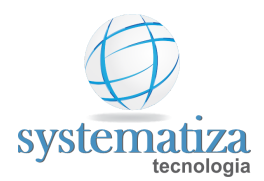

3. Em Data de Início e Data de Término, informar o período a ser consultado. Caso seja necessário é possível fazer uma seleção avançada de contratos. Após isso basta clicar em Consultar.

| 🖳 Consul                                                | lta de Eventos de       | Apuração por  | Período                         | - • ×            |
|---------------------------------------------------------|-------------------------|---------------|---------------------------------|------------------|
| Filtros C                                               | onsulta                 |               |                                 |                  |
| Data de                                                 | e início: 01/0          | 7/2021        | Formato de horas<br>Sexagesimal | Definir eventos  |
| Data de                                                 |                         | //2021        |                                 |                  |
| <ul> <li>Seleção</li> <li>To</li> <li>Contra</li> </ul> | dos os contratos<br>ato | tivos         | ⊖ Conforme a                    | a seleção abaixo |
| Varia                                                   | ável: Contrato          |               | ~                               | 2                |
| Tabela                                                  | Contrato:<br>Adicionar  | A<br>Excluir  |                                 |                  |
|                                                         | Código                  | Descrição     |                                 |                  |
| ✓ Não                                                   | o exibir os dispens     | ados do ponto |                                 |                  |
|                                                         |                         |               |                                 | Consultar        |

**4.** O sistema gera um espelho no qual é possível ver os valores dos eventos selecionados dentro do período selecionado.

| Contrato | Nome              | Licença<br>matemida<br>(4) | Horas<br>extras<br>dia<br>compensa | Abono<br>Aviso<br>Prévio<br>(9) | Repouso<br>pago<br>(90) | Feriado<br>pago<br>(91) |
|----------|-------------------|----------------------------|------------------------------------|---------------------------------|-------------------------|-------------------------|
| 43       | Funcionario Teste | 000:00                     | 00:00                              | 00:00                           | 029:20                  | 007:2                   |
| 103      | Funcionario Teste | 000:00                     | 00:00                              | 00:00                           | 032:00                  | 008:0                   |
| 105      | Funcionario Teste | 000:00                     | 00:00                              | 00:00                           | 032:00                  | 008:0                   |
| 106      | Funcionario Teste | 000:00                     | 00:00                              | 00:00                           | 032:00                  | 008:0                   |
| 112      | Funcionario Teste | 000:00                     | 00:00                              | 00:00                           | 007:20                  | 000:0                   |
| 113      | Funcionario Teste | 000:00                     | 00:00                              | 00:00                           | 007:20                  | 000:0                   |
| 114      | Funcionario Teste | 000:00                     | 000:00                             | 00:00                           | 007:20                  | 000:0                   |
|          |                   |                            |                                    |                                 |                         |                         |

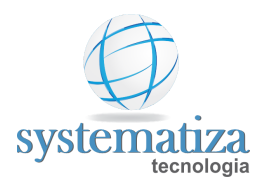

**OBS:** Dentro do espelho, clicando com o botão direito do mouse, e clicando em **Exportação de Dados**, é possível exportar os dados gerados em um arquivo .CSV.

| 105 001  | 50160             |                            |                                    |                                 |                         |                         |
|----------|-------------------|----------------------------|------------------------------------|---------------------------------|-------------------------|-------------------------|
| Contrato | Nome              | Licença<br>matemida<br>(4) | Horas<br>extras<br>dia<br>compensa | Abono<br>Aviso<br>Prévio<br>(9) | Repouso<br>pago<br>(90) | Feriado<br>pago<br>(91) |
| 3        | Funcionario Teste | 000:00                     | 00:00                              | 00:00                           | 029:20                  | 007:20                  |
| 03       | Funcionario Teste | 000:00                     | 00:00                              | 00:00                           | 032:00                  | 008:00                  |
| 05       | Funcionario Teste | 000:00                     | 00:00                              | 00:00                           | 032:00                  | 008:00                  |
| 06       | Funcionario Teste | 000:00                     | 00:00                              | 00:00                           | 032:00                  | 008:00                  |
| 12       | Funcionario Teste | 000:00                     | 00:00                              | 00:00                           | 007:20                  | 000:00                  |
| 13       | Funcionario Teste | 000:00                     | 00:00                              | 00:00                           | 007:20                  | 000:00                  |
| 14       | Funcionario Teste | 000:00                     | 00:00                              | 00:00                           | 007:20                  | 000:00                  |
|          |                   | Expor                      | tar <mark>d</mark> ados            |                                 |                         |                         |
|          |                   |                            |                                    |                                 |                         |                         |
|          |                   |                            |                                    |                                 |                         |                         |
|          |                   |                            |                                    |                                 |                         |                         |

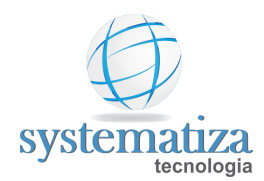

# Layout Exportação de Lançamentos - Alterdata

| Tabela Layout       |           |         |                   |  |  |  |
|---------------------|-----------|---------|-------------------|--|--|--|
| Campo               | Posição   | Tamanho | Observação        |  |  |  |
| Código Sequencial   | 001 - 006 | 6       | Numérico          |  |  |  |
| Código da Empresa   | 007 - 011 | 5       | Numérico          |  |  |  |
| Referência 1        | 012 - 017 | 6       | Numérico          |  |  |  |
| Referência 2        | 018 - 023 | 6       | Numérico          |  |  |  |
| Sequência de 14 "0" | 024 - 037 | 14      | Numérico          |  |  |  |
| Cód Evento          | 038 - 040 | 3       | Numérico          |  |  |  |
| Valor do Evento     | 041 - 054 | 14      | Numérico          |  |  |  |
| Cód Funcionário     | 055 - 060 | 6       | Numérico          |  |  |  |
| Tipo Processo       | 061       | 1       | Caractere, "fixo" |  |  |  |

#### Exemplo:

| T                   | T         | T            | T            | Ť                   | T T         | T               | <u>т</u> | ° T           |
|---------------------|-----------|--------------|--------------|---------------------|-------------|-----------------|----------|---------------|
| Cód. Sequencial Cód | . Empresa | Referência 1 | Referência 2 | Sequência de 14 "0" | Cód. Evento | Valor do Evento | Cód.     | Tipo Processo |
|                     |           |              |              |                     |             |                 | Funcio   | nário         |

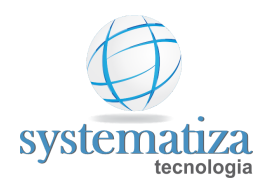

### Layout Exportação de Lançamentos - Athenas 3000

| Tabela Layout              |           |         |                               |  |  |  |  |
|----------------------------|-----------|---------|-------------------------------|--|--|--|--|
| Campo                      | Posição   | Tamanho | Observação                    |  |  |  |  |
| Código de Funcionário      | 001 - 006 | 6       | Numérico                      |  |  |  |  |
| Data Vencimento            | 007 - 014 | 8       | Numérico, Formato "DDMMAAAA"  |  |  |  |  |
| Código da Verba no Athenas | 015 - 018 | 4       | Numérico                      |  |  |  |  |
| Quantidade                 | 019 - 023 | 5       | Numérico separado por vírgula |  |  |  |  |
| Identificado CPF           | 024 - 034 | 11      | Numérico                      |  |  |  |  |

#### Exemplo:

000045B10720210023020,00021.535.230-01 Cód Funcionário Data Vencimento Cód. Verba Quantidade Identificado CPF

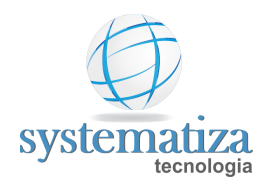

### Layout Exportação de Lançamentos - Cordilheira

| Tabela Layout        |           |         |                                          |  |  |  |  |
|----------------------|-----------|---------|------------------------------------------|--|--|--|--|
| Campo                | Posição   | Tamanho | Observação                               |  |  |  |  |
| Código do empregado  | 001 - 005 | 05      | Numérico                                 |  |  |  |  |
| Delimitador de campo | 006 - 006 | 01      | Delimitador de campo " " pipeline        |  |  |  |  |
| Código do evento     | 007 - 009 | 03      | Numérico                                 |  |  |  |  |
| Delimitador de campo | 010 - 010 | 01      | Delimitador de campo " " pipeline        |  |  |  |  |
| Horas                | 011 - 015 | 02      | Numérico "HHHMM"                         |  |  |  |  |
| Delimitador de campo | 016 - 016 | 01      | Delimitador de campo " " pipeline        |  |  |  |  |
| Valor                | 017 - 027 | 11      | Numérico                                 |  |  |  |  |
| Delimitador de campo | 028 - 028 | 01      | Delimitador de campo " " pipeline        |  |  |  |  |
| Vínculo              | 029 - 048 | 20      | Alfanumérico                             |  |  |  |  |
| Delimitador de campo | 049 - 049 | 01      | Delimitador de campo " " <i>pipeline</i> |  |  |  |  |

#### Exemplo:

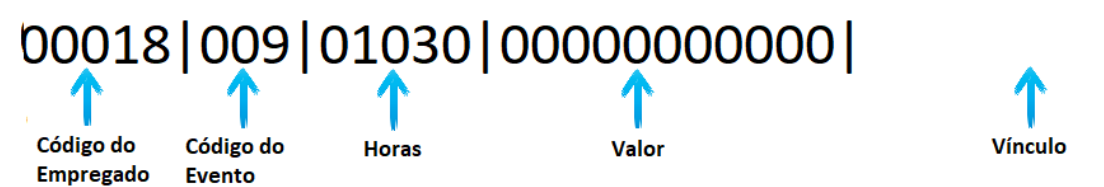

52

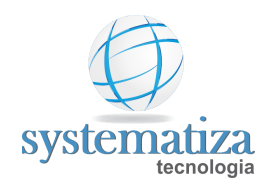

# Layout Exportação de Lançamentos - Dexion

| Tabela Layout                     |           |         |                                           |  |  |  |
|-----------------------------------|-----------|---------|-------------------------------------------|--|--|--|
| Campo                             | Posição   | Tamanho | Observação                                |  |  |  |
| Filler                            | 001 - 003 | 3       | Alfanumérico                              |  |  |  |
| Código da Empresa                 | 004 - 006 | 3       | Numérico                                  |  |  |  |
| Chapa                             | 007 - 012 | 6       | Alfanumérico                              |  |  |  |
| Código de proventos/descontos (1) | 013 - 015 | 3       | Numérico                                  |  |  |  |
| Dados (1)                         | 016 – 022 | 7       | Numérico 5 posições inteiras e 2 decimais |  |  |  |
| Código de proventos/descontos (2) | 023 – 025 | 3       | Numérico                                  |  |  |  |
| Dados ( 2 )                       | 026 – 032 | 7       | Numérico 5 posições inteiras e 2 decimais |  |  |  |
| Código de proventos/descontos (3) | 033 – 035 | 3       | Numérico                                  |  |  |  |
| Dados ( 3 )                       | 036 – 042 | 7       | Numérico 5 posições inteiras e 2 decimais |  |  |  |
| Código de proventos/descontos (4) | 043 – 045 | 3       | Numérico                                  |  |  |  |
| Dados (4)                         | 046 – 052 | 7       | Numérico 5 posições inteiras e 2 decimais |  |  |  |
| Código de proventos/descontos (5) | 053 – 055 | 3       | Numérico                                  |  |  |  |
| Dados ( 5 )                       | 056 – 062 | 7       | Numérico 5 posições inteiras e 2 decimais |  |  |  |

Exemplo:

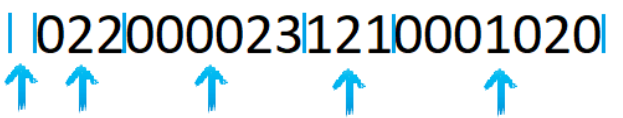

Filler Cód. Chapa (Cód. Empresa Funcionário)

Cód. Evento Dados

Espaço dedicado a outros eventos que o funcionario venha a ter

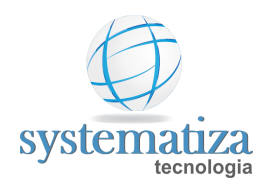

# Layout Exportação de Lançamentos - Domínio

| Tabela Layout Registro de Lançamentos: |            |    |                            |  |  |  |  |
|----------------------------------------|------------|----|----------------------------|--|--|--|--|
| Campo                                  | Observação |    |                            |  |  |  |  |
| Registro de lançamentos                | 001 - 002  | 2  | Numérico                   |  |  |  |  |
| Código do empregado                    | 003 – 012  | 10 | Numérico                   |  |  |  |  |
| Competência                            | 013 - 018  | 6  | Numérico, Formato "AAAAMM" |  |  |  |  |
| Código do evento                       | 019 - 022  | 4  | Numérico                   |  |  |  |  |
| Tipo do processo                       | 023 - 024  | 2  | Numérico, fixo "11"        |  |  |  |  |
| Horas/ Valor                           | 025 - 033  | 9  | Numérico                   |  |  |  |  |
| Código da empresa                      | 034 - 043  | 10 | Numérico                   |  |  |  |  |

#### Exemplo:

1000000088200605003711000003333000000011

Registro de Código do Empregado Lançamentos

ndo Competência

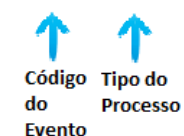

T Valor

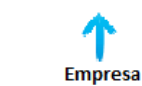

| Tabela Layout Registro de Faltas |           |    |                                  |  |  |  |  |  |
|----------------------------------|-----------|----|----------------------------------|--|--|--|--|--|
| Campo Posição Tamanho Observação |           |    |                                  |  |  |  |  |  |
| Registros de Faltas              | 001 - 002 | 2  | Numérico                         |  |  |  |  |  |
| Data de Falta                    | 003 – 010 | 08 | Numérico, "AAAAMMDD"             |  |  |  |  |  |
| Tipo da Falta                    | 011 - 011 | 1  | Numérico, (1 – Normal e 2 – DSR) |  |  |  |  |  |

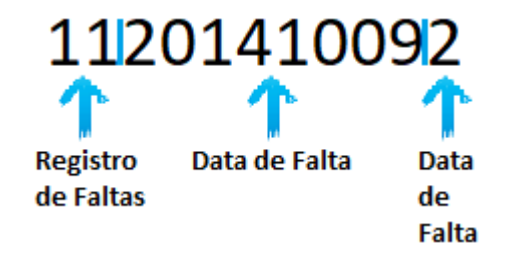

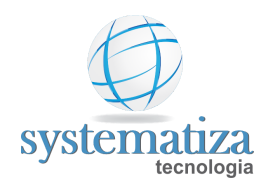

# Layout Exportação de Lançamentos - Exactus

| Tabela Layout |           |         |                                                                               |  |  |  |
|---------------|-----------|---------|-------------------------------------------------------------------------------|--|--|--|
| Campo         | Posição   | Tamanho | Observação                                                                    |  |  |  |
| Valor fixo    | 001 - 005 | 5       | Numérico                                                                      |  |  |  |
| Mês           | 006 - 007 | 2       | Numérico                                                                      |  |  |  |
| Ano           | 008 - 012 | 4       | Numérico                                                                      |  |  |  |
| Valor Fixo    | 013 - 014 | 1       | Espaço                                                                        |  |  |  |
| Chapa         | 015 - 019 | 5       | Numérico                                                                      |  |  |  |
| Contrato      | 020 - 022 | 3       | Numérico                                                                      |  |  |  |
| Valor Fixo    | 023 - 024 | 1       | Espaço                                                                        |  |  |  |
| Valor         | 025 - 035 | 11      | Numérico                                                                      |  |  |  |
| Valor Fixo    | 036 - 037 | 1       | Espaço                                                                        |  |  |  |
| Evento        | 038 - 040 | 3       | Numérico                                                                      |  |  |  |
| Variável      | 041 - 042 | 1       | Caractere, formato "A"<br>H – Horas; V – Valor;<br>P – Porcentagem; D – Dias. |  |  |  |
| Valor Fixo    | 043 - 044 | 1       | Espaço                                                                        |  |  |  |
| Valor Fixo    | 045 - 052 | 8       | Numérico                                                                      |  |  |  |

#### Exemplo:

00000122018 00243001 0000000083 986H 0000000

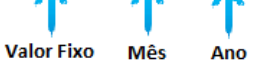

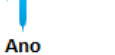

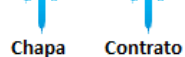

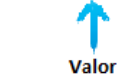

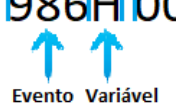

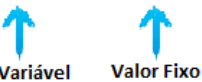

Rua Oswaldo Cruz, 1340 – Bairro São José – 95032 400 – Caxias do Sul – RS - Fone: (54) 3025 3228 www.systematiza.com.br

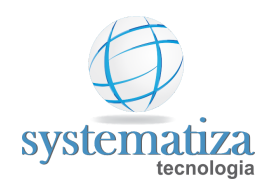

# Layout Exportação de Lançamentos - Fortes

| Tabela Layout Cabeçalho                 |           |         |                               |  |  |  |  |
|-----------------------------------------|-----------|---------|-------------------------------|--|--|--|--|
| Сатро                                   | Posição   | Tamanho | Observação                    |  |  |  |  |
| Identificação do registro do header     | 001 - 001 | 1       | Constante, formato "0"        |  |  |  |  |
| Versão do layout                        | 002 - 002 | 1       | "3"                           |  |  |  |  |
| Sistema de destino                      | 003 - 012 | 10      | Constante, formato "AC"       |  |  |  |  |
| Sistema de origem                       | 013 - 022 | 10      | Alfanumérico, formato "PONTO" |  |  |  |  |
| Código da empresa no sistema de destino | 023 - 026 | 4       | Alfanumérico                  |  |  |  |  |
| Comentários                             | 027 - 066 | 40      | Alfanumérico                  |  |  |  |  |

Exemplo:

03/ Identificação do Header Versão Sistema de do Destino Layout

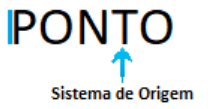

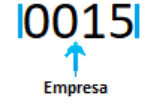

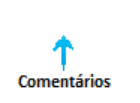

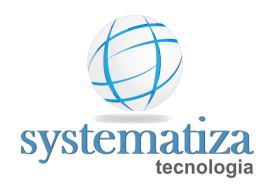

| Tabela Layout Detalhes                  |           |         |                                                                                                    |  |  |  |  |
|-----------------------------------------|-----------|---------|----------------------------------------------------------------------------------------------------|--|--|--|--|
| Сатро                                   | Posição   | Tamanho | Observação                                                                                           |  |  |  |  |
| Identificação do registro detalhe       | 001 - 001 | 1       | Constante, formato "1"<br>1 – Detalhe de folha<br>2 – Detalhe de evento<br>3 – Detalhe de ocorrência |  |  |  |  |
| Código do empregado                     | 002 - 007 | 6       | Numérico                                                                                             |  |  |  |  |
| Código do evento (provento ou desconto) | 008 - 010 | 3       | Numérico                                                                                             |  |  |  |  |
| Valor de referência                     | 011 - 020 | 10      | Numérico, formato "8.00" - "2 números decimais"                                                      |  |  |  |  |
| Valor do evento                         | 021 - 035 | 15      | Numérico, formato "800.00" - "2 números decimais"                                                    |  |  |  |  |

#### Exemplo:

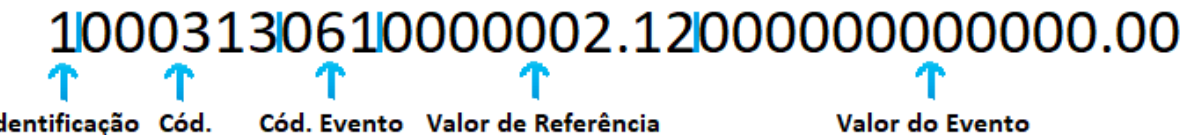

Identificação Cód. do Detalhe Empregado Valor do Evento

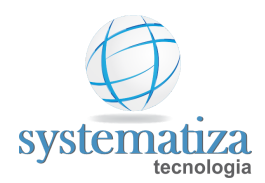

| Tabela Layout Rodapé                       |           |         |                                                       |  |  |  |  |
|--------------------------------------------|-----------|---------|-------------------------------------------------------|--|--|--|--|
| Campo                                      | Posição   | Tamanho | Observação                                            |  |  |  |  |
| Identificação do registro do rodapé        | 001 - 001 | 1       | Constante, formato "Z"                                |  |  |  |  |
| Quantidade de movimentos                   | 002 - 006 | 5       | Alfanumérico, formato "28"                            |  |  |  |  |
| Total do valor de referência dos eventos   | 007 - 021 | 15      | Numérico, formato "800.00" - "2<br>números decimais"  |  |  |  |  |
| Total do valor dos eventos                 | 022 - 036 | 15      | Numérico, formato "5200.00" - "2<br>números decimais" |  |  |  |  |
| Total dos valores da situação do empregado | 037 - 051 | 15      | Numérico, formato "1000.00" - "2<br>números decimais" |  |  |  |  |

#### Exemplo:

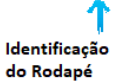

ſ

Υ Quantidade de Movimentos

Total do Valor de Ref. dos Eventos

Υ

1 Total de Valor dos Eventos Total dos Valores da Situação do Empregado

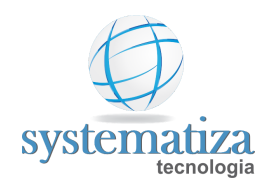

# Layout Exportação de Lançamentos - Gerasoft

| Tabela Layout         |          |          |                                   |  |  |  |  |  |
|-----------------------|----------|----------|-----------------------------------|--|--|--|--|--|
| Campo                 | Posição  | Tamanho  | Observação                        |  |  |  |  |  |
| Delimitador de campo  | Variável | 1        | Delimitador de campo " " pipeline |  |  |  |  |  |
| Código da empresa     | Variável | Variável | Numérico                          |  |  |  |  |  |
| Delimitador de campo  | Variável | 1        | Delimitador de campo " " pipeline |  |  |  |  |  |
| Código do funcionário | Variável | Variável | Numérico                          |  |  |  |  |  |
| Delimitador de campo  | Variável | 1        | Delimitador de campo " " pipeline |  |  |  |  |  |
| Código do evento      | Variável | Variável | Numérico                          |  |  |  |  |  |
| Delimitador de campo  | Variável | 1        | Delimitador de campo " " pipeline |  |  |  |  |  |
| Valor do evento       | Variável | Variável | Numérico                          |  |  |  |  |  |
| Delimitador de campo  | Variável | 1        | Delimitador de campo " " pipeline |  |  |  |  |  |

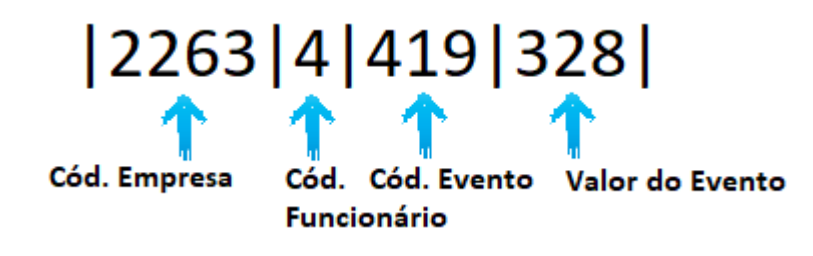

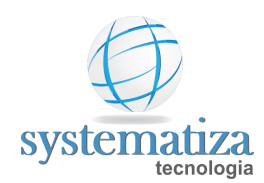

# Layout Exportação de Lançamentos - Ginfor

| Tabela Layout             |           |         |                             |  |  |  |
|---------------------------|-----------|---------|-----------------------------|--|--|--|
| Campo                     | Posição   | Tamanho | Observação                  |  |  |  |
| Código da empresa         | 001 - 003 | 3       | Numérico                    |  |  |  |
| Código da Filial          | 004 - 006 | 3       | Numérico                    |  |  |  |
| Código do Funcionário     | 007 - 012 | 6       | Numérico                    |  |  |  |
| Preencher com Zeros       | 013 - 015 | 3       | Numérico                    |  |  |  |
| Quantidade do Evento      | 016 - 022 | 7       | Numérico, Formato "9999,99" |  |  |  |
| Cálculo Ref. Final de Mês | 023 - 023 | 1       | Numérico 0=Não, 1=Sim       |  |  |  |
| Código do Cliente         | 024 - 028 | 5       | Numérico                    |  |  |  |
| Código do Evento          | 029 - 032 | 4       | Numérico                    |  |  |  |

#### Exemplo:

0010015028370000010,501002520099

Cód. Empresa

Cód. Filial Cód.

Preencher Quantidade Funcionário com Zeros do Evento

Cálc. Cód. Cliente Cód. Evento Ref. Final de Mês

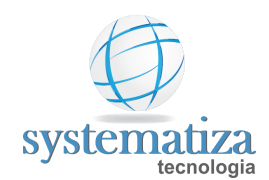

### Layout Exportação de Lançamentos - JB

| Tabela Layout                    |           |   |          |  |  |  |
|----------------------------------|-----------|---|----------|--|--|--|
| Campo Posição Tamanho Observação |           |   |          |  |  |  |
| Código da Empresa                | 001 - 004 | 4 | Numérico |  |  |  |
| Código do Empregado              | 005 - 008 | 4 | Numérico |  |  |  |
| Código do Evento                 | 009 - 014 | 5 | Numérico |  |  |  |
| Horas/Valor                      | 015 - 021 | 6 | Numérico |  |  |  |

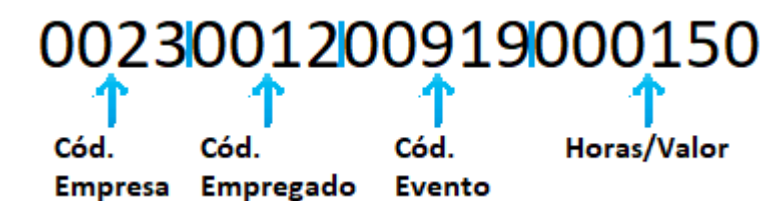

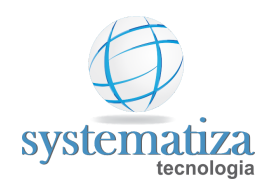

# Layout Exportação de Lançamentos - LG

| Tabela Layout          |           |            |                            |  |  |  |
|------------------------|-----------|------------|----------------------------|--|--|--|
| Campo Posição Tamanho  |           | Observação |                            |  |  |  |
| Código da empresa      | 001 - 003 | 3          | Numérico                   |  |  |  |
| Matrícula do empregado | 004 - 012 | 9          | Numérico                   |  |  |  |
| Código do evento       | 013 - 017 | 5          | Numérico                   |  |  |  |
| Data inicial           | 018 - 023 | 6          | Numérico, Formato "AAAAMM" |  |  |  |
| Data final             | 024 - 029 | 6          | Numérico, Formato "AAAAMM" |  |  |  |
| Valor do evento        | 030 - 044 | 15         | Numérico                   |  |  |  |
| Qtd. Total             | 045 - 047 | 3          | Numérico                   |  |  |  |
| Qtd. Realizada         | 048 - 050 | 3          | Numérico                   |  |  |  |

| 86000       | 00000120       | 005152      | 201608       | 2016080    | 000000000010    | 50 <mark>000</mark> 0 | 000            |
|-------------|----------------|-------------|--------------|------------|-----------------|-----------------------|----------------|
| 1           | 1              | 1           | 1            | <b>↑</b>   | ↑               | 1                     | ↑              |
| Cód.Empresa | Cód. Empregado | Cód. Evento | Data Inicial | Data Final | Valor do Evento | Qtd. Total            | Qtd. Realizada |

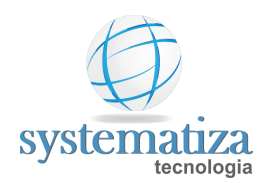

# Layout Exportação de Lançamentos - Metadados

| Tabela Layout Cabeçalho |            |   |                              |  |  |  |
|-------------------------|------------|---|------------------------------|--|--|--|
| Campo                   | Observação |   |                              |  |  |  |
| Código de identificação | 001 - 003  | 3 | Numérico, "fixo"             |  |  |  |
| Brancos                 | 005 - 010  | 4 | Alfanumérico                 |  |  |  |
| Data Inicial            | 011 - 018  | 8 | Numérico, "DDMMAAAA"         |  |  |  |
| Branco                  | 019        | 1 | Alfanumérico                 |  |  |  |
| Data Final              | 020 - 017  | 8 | Numérico, Formato "DDMMAAAA" |  |  |  |
| Brancos                 | 028 - 031  | 4 | Alfanumérico                 |  |  |  |

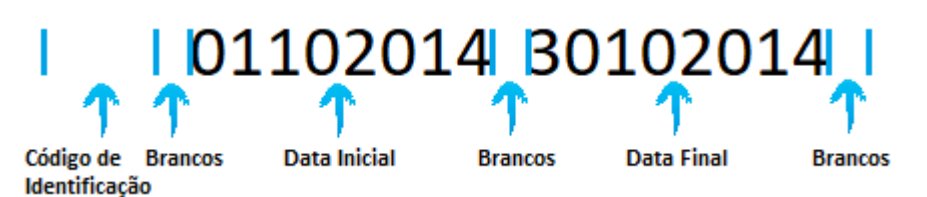

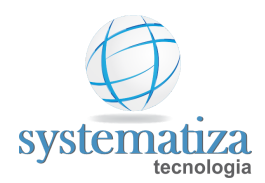

| Tabela Layout Lançamentos |            |    |                                                                                           |  |  |  |
|---------------------------|------------|----|-------------------------------------------------------------------------------------------|--|--|--|
| Campo                     | Observação |    |                                                                                           |  |  |  |
| Código da empresa         | 001 - 004  | 4  | Numérico                                                                                  |  |  |  |
| Código do empregado       | 005 - 010  | 6  | Numérico                                                                                  |  |  |  |
| Código do evento          | 011 - 013  | 3  | Numérico, "DDMMAAAA"                                                                      |  |  |  |
| Tipo do processo          | 014        | 1  | Fixo cfme abaixo:<br>"0" valor<br>"1" quantidade<br>"2" dias<br>"3" quantidade de tarefas |  |  |  |
| Valor                     | 015 - 025  | 11 | Numérico                                                                                  |  |  |  |
| Nome do empregado         | 026 - 065  | 40 | Alfanumérico                                                                              |  |  |  |

#### Exemplo:

000400007409210000002933GILMAR MESALIRA BELUSSO

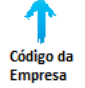

Código do Empregado Evento Processo

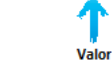

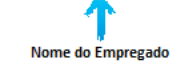

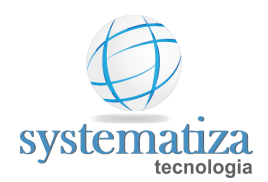

### Layout Exportação de Lançamentos - Novo Sistema

| Tabela Layout Lançamentos                 |           |   |          |  |  |  |  |
|-------------------------------------------|-----------|---|----------|--|--|--|--|
| Campo Posição Tamanho Observação          |           |   |          |  |  |  |  |
| Código do funcionário                     | 001 - 006 | 6 | Numérico |  |  |  |  |
| Código do evento                          | 009 - 016 | 4 | Numérico |  |  |  |  |
| Quantidade ou valor 017 - 024 13 Numérico |           |   |          |  |  |  |  |

#### Exemplo:

# 0000020042000000000733

Cód. Cód. Evento Funcionário

Quantidade ou Valor

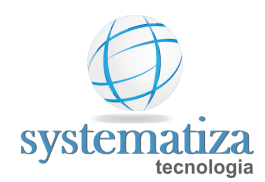

# Layout Exportação de Lançamentos - Pholy

| Tabela Layout                 |           |   |          |  |  |  |
|-------------------------------|-----------|---|----------|--|--|--|
| Campo Posição Tamanho Observa |           |   |          |  |  |  |
| Código da empresa             | 001 - 005 | 4 | Numérico |  |  |  |
| Código do funcionário         | 006 - 013 | 7 | Numérico |  |  |  |
| Ano                           | 014 - 018 | 4 | Numérico |  |  |  |
| Mês                           | 019 - 021 | 2 | Numérico |  |  |  |
| Código do Evento              | 022 - 026 | 4 | Numérico |  |  |  |
| Horas                         | 027 - 035 | 8 | Numérico |  |  |  |
| Valor                         | 036 - 045 | 9 | Numérico |  |  |  |

| 0026    | 0003541     | 2020 | 006 | 0419   | 00009.80 | 00.00000 |
|---------|-------------|------|-----|--------|----------|----------|
| 1       | 1           | 1    | 1   | 1      | 1        | 1        |
| Empresa | Funcionário | Ano  | Mês | Evento | Horas    | Valor    |
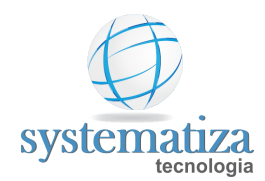

## Layout Exportação de Lançamentos - ProSoft

| Tabela Layout           |           |         |            |  |  |  |
|-------------------------|-----------|---------|------------|--|--|--|
| Campo                   | Posição   | Tamanho | Observação |  |  |  |
| Código da empresa       | 001 - 004 | 4       | Numérico   |  |  |  |
| Código do empregado     | 005 - 009 | 5       | Numérico   |  |  |  |
| Código do Evento        | 010 - 012 | 3       | Numérico   |  |  |  |
| Valor                   | 011 - 022 | 12      | Numérico   |  |  |  |
| Código Aula/ Tarefa     | 023 - 025 | 3       | Numérico   |  |  |  |
| Código da divisão do RH | 025 - 034 | 9       | Numérico   |  |  |  |

#### Exemplo:

Cód. Empresa

Cód. Cód. Evento Empregado Valor

Cód. Aula/Tarefa

Cód. Divisão RH

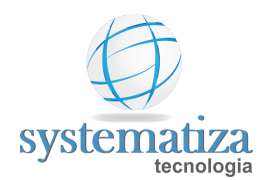

## Layout Exportação de Lançamentos - Questor

| Tabela Layout                 |           |    |          |  |  |  |
|-------------------------------|-----------|----|----------|--|--|--|
| Campo Posição Tamanho Observa |           |    |          |  |  |  |
| Valor "0"                     | 000 - 000 | 1  | Numérico |  |  |  |
| Código da empresa             | 002 - 005 | 4  | Numérico |  |  |  |
| Valor "0"                     | 007 - 009 | 3  | Numérico |  |  |  |
| Código do funcionário         | 011 - 019 | 9  | Numérico |  |  |  |
| Código do evento              | 021 – 024 | 4  | Numérico |  |  |  |
| Valor "0"                     | 026 – 029 | 4  | Numérico |  |  |  |
| Valor em horas                | 031 – 041 | 11 | Numérico |  |  |  |
| Valor do evento               | 043 – 053 | 11 | Numérico |  |  |  |

#### Exemplo:

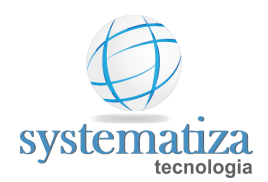

| Tabela Layout       |                 |   |                                                                                                    |  |  |  |
|---------------------|-----------------|---|----------------------------------------------------------------------------------------------------|--|--|--|
| Campo               | Posição Tamanho |   | Observação                                                                                                    |  |  |  |
| Código da empresa   | 001 - 004       | 4 | Numérico                                                                                                    |  |  |  |
| Código do empregado | 005 - 010       | 6 | Numérico                                                                                                    |  |  |  |
| Código do evento    | 011 - 014       | 4 | Numérico                                                                                                    |  |  |  |
| Horas/Valor         | 015 - 019       | 5 | Numérico Sexa, formato "000,00" Campo sem separação, por ponto e sem vírgula, para ser representado os minutos. |  |  |  |

Exemplo:

00010001010035007,50

Cód. Empresa

Cód. Evento Horas/Valor Empregado

Cód.

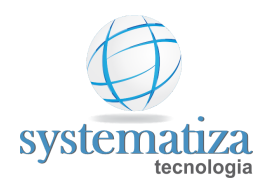

# Layout Exportação de Lançamentos - Radar (WK)

| Tabela Layout Cabeçalho |           |         |                                  |  |  |  |
|-------------------------|-----------|---------|----------------------------------|--|--|--|
| Campo                   | Posição   | Tamanho | Observação                       |  |  |  |
| Competência inicial     | 001 - 006 | 6       | Numérico                         |  |  |  |
| Competência final       | 008 - 013 | 6       | Numérico                         |  |  |  |
| Tipo folha              | 015 - 024 | 6       | Caractere, formato "AAAAA"       |  |  |  |
| Tipo redundância        | 025 - 054 | 30      | Caractere, formato "AAAA AAAAAA" |  |  |  |

#### Exemplo:

102014 102014 Mensal Ignorar eventos anteriores

Tipo Redundância

| <b>R</b>    | <b>N</b>          |            |  |
|-------------|-------------------|------------|--|
| Competência | Competência Final | Tipo Folha |  |
| Inicial     |                   |            |  |

| Tabela Layout Lançamentos |           |         |                                     |  |  |
|---------------------------|-----------|---------|-------------------------------------|--|--|
| Campo                     | Posição   | Tamanho | Observação                          |  |  |
| Evento programado         | 001 - 016 | 4       | Caractere, fixo: "EventoProgramado" |  |  |
| Código do empregado       | 017 - 020 | 4       | Numérico                            |  |  |
| Código do evento          | 021 - 024 | 4       | Numérico                            |  |  |
| Valor                     | 025 - 028 | 4       | Numérico                            |  |  |

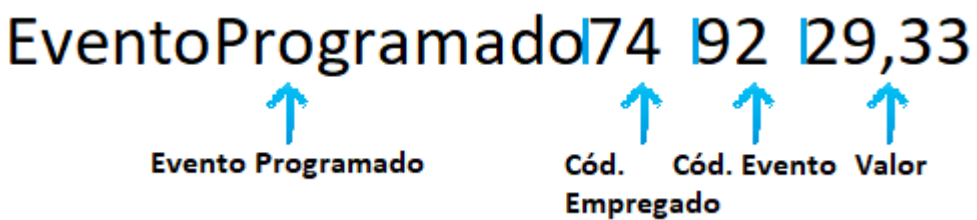

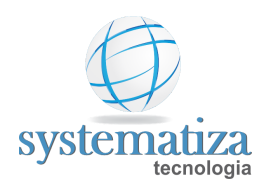

# Layout Exportação de Lançamentos - Rech

| Tabela Layout Lançamentos |           |            |                                                                                                    |  |  |  |
|---------------------------|-----------|------------|----------------------------------------------------------------------------------------------------|--|--|--|
| Campo                     | Posição   | Observação |                                                                                                    |  |  |  |
| Código do empregado       | 001 - 005 | 5          | Numérico                                                                                                 |  |  |  |
| Código do evento          | 006 - 008 | 3          | Numérico                                                                                                 |  |  |  |
| Horas/Valor               | 009 - 013 | 5          | Numérico, formato "00000", campo sem separação por ponto e/ou vírgula, sendo os dois últimos os minutos. |  |  |  |

Exemplo:

0002312100150

Cód. Empregado Cód. Evento Horas/Valor

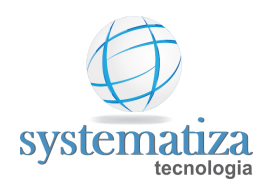

## Layout Exportação de Lançamentos - SCI

| Tabela Layout       |           |         |                                                                                           |  |  |  |
|---------------------|-----------|---------|-------------------------------------------------------------------------------------------|--|--|--|
| Campo               | Posição   | Tamanho | Observação                                                                                |  |  |  |
| Código da empresa   | 001 - 004 | 4       | Numérico                                                                                  |  |  |  |
| Código do empregado | 005 - 010 | 6       | Numérico                                                                                  |  |  |  |
| Código do evento    | 011 - 014 | 4       | Numérico                                                                                  |  |  |  |
| Horas               | 015 - 019 | 5       | Numérico Séxa, posição 20 utiliza dois pontos ":"<br>para separação das horas dos minutos |  |  |  |
| Minutos             | 021 – 022 | 2       | Numérico Sexa                                                                             |  |  |  |
| Valor               | 024 – 034 | 11      | Numérico, posição 32 utiliza vírgula "," para separar os centavos.                        |  |  |  |

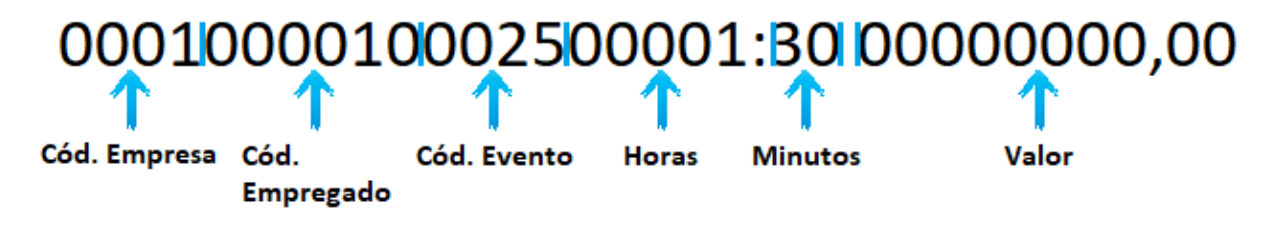

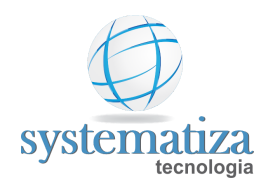

# Layout Exportação de Lançamentos - Senior

| Tabela Layout          |           |         |                                                                         |  |  |  |  |
|------------------------|-----------|---------|-------------------------------------------------------------------------|--|--|--|--|
| Campo                  | Posição   | Tamanho | Observação                                                              |  |  |  |  |
| Cód. Registro          | 000 - 002 | 2       | Numérico                                                                |  |  |  |  |
| Cód. Empresa           | 003 - 006 | 4       | Numérico                                                                |  |  |  |  |
| Tipo Colaborador       | 007       | 1       | Numérico                                                                |  |  |  |  |
| Cad. Colaborador       | 008 - 016 | 9       | Numérico                                                                |  |  |  |  |
| Var. vCodCal           | 017 – 020 | 4       | Numérico                                                                |  |  |  |  |
| Cód. Tabela de Eventos | 021 – 023 | 3       | Numérico                                                                |  |  |  |  |
| Cód. Do Evento         | 024 - 027 | 4       | Numérico                                                                |  |  |  |  |
| Cód. Do Rateio         | 028 - 036 | 9       | Numérico                                                                |  |  |  |  |
| Seq. Do Evento         | 037 - 038 | 2       | Numérico                                                                |  |  |  |  |
| Ref. Do Evento         | 039 - 049 | 11      | Numérico valor da referência para Eventos por<br>Referência ("9" + "2") |  |  |  |  |
| Valor do Evento        | 050 - 060 | 11      | Numérico valor da referência para Eventos por<br>Referência ("9" + "2") |  |  |  |  |
| Origem do Evento       | 061       | 1       | Alfanumérico, Fixo "I" incluído                                         |  |  |  |  |

#### Exemplo:

|               |        | - F - F - F               |           |        |        |       |          | 1           | T Contraction of the second second se | <b>1</b>     | r i i i i i i i i i i i i i i i i i i i |
|---------------|--------|---------------------------|-----------|--------|--------|-------|----------|-------------|----------------------------------------------------------------------------------------------------|--------------|-----------------------------------------|
| Cód. Registro | Cód.   | Tipo Cadastro Colaborador | vCodCal 1 | abela  | Evento | Ratei | o Seq. E | Evento Ref. | . Evento Valor                                                                                                    | Evento Origo | em do Evento                            |
|               | Empres | a Colaborador             |           | le     |        |       |          |             |                                                                                                    | -            |                                         |
|               |        |                           | E         | ventos |        |       |          |             |                                                                                                    |              |                                         |
|               |        |                           |           |        |        |       |          |             |                                                                                                    |              |                                         |

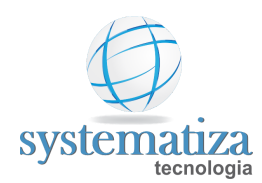

## Layout Exportação de Lançamentos - Sibrax

| Tabela Layout          |           |         |                          |  |  |  |  |
|------------------------|-----------|---------|--------------------------|--|--|--|--|
| Campo                  | Posição   | Tamanho | Observação               |  |  |  |  |
| Código da empresa      | 001 - 008 | 8       | Numérico                 |  |  |  |  |
| Código do funcionário  | 009 - 016 | 8       | Numérico                 |  |  |  |  |
| Código do departamento | 017 - 024 | 8       | Numérico                 |  |  |  |  |
| Código da verba        | 025 - 027 | 3       | Numérico                 |  |  |  |  |
| Horas Minuto           | 028 – 032 | 3       | Numérico                 |  |  |  |  |
| Mês de referência      | 033 – 037 | 3       | Numérico, formato MMYYYY |  |  |  |  |

#### Exemplo:

Verba

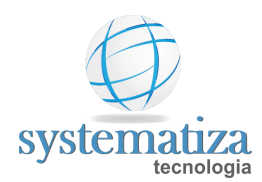

### Layout Exportação de Lançamentos - Siescon

| Tabela Layout       |           |         |                                                             |  |  |  |
|---------------------|-----------|---------|-------------------------------------------------------------|--|--|--|
| Campo               | Posição   | Tamanho | Observação                                                  |  |  |  |
| Código da empresa   | 001 - 003 | 3       | Numérico                                                    |  |  |  |
| Mês                 | 004 - 005 | 2       | Numérico                                                    |  |  |  |
| Ano                 | 006 - 009 | 4       | Numérico                                                    |  |  |  |
| Código do empregado | 010 - 014 | 5       | Numérico                                                    |  |  |  |
| Código do evento    | 015 - 018 | 4       | Numérico                                                    |  |  |  |
| Espaço em branco    | 019       | 1       | Espaço em branco, formato " "                               |  |  |  |
| Conteúdo em Horas   | 020 - 025 | 6       | Numérico, Valor, sem a vírgula, Ex: 8,8 horas =<br>"000880" |  |  |  |
| Espaço em branco    | 026       | 1       | Espaço em branco, formato " "                               |  |  |  |
| Conteúdo em valor   | 027 - 032 | 6       | Numérico, sem vírgula. Ex.: R\$ 68,87 = "006887"            |  |  |  |

**OBS.:** O conteúdo dos eventos em horas e em valor são gerados em posições diferentes.

• Exemplo de linha com evento em horas:

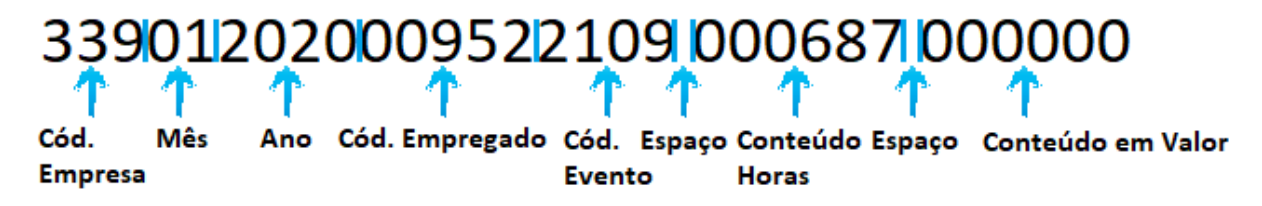

• Exemplo de linha com evento em valor:

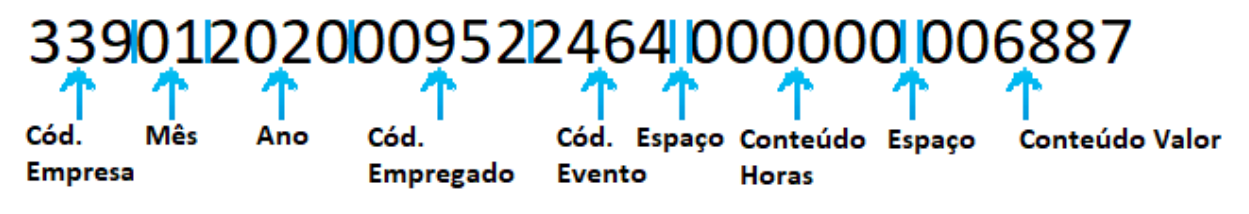

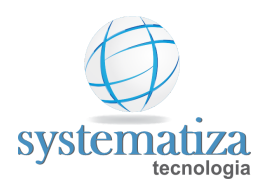

# Layout Exportação de Lançamentos - SoftCom

| Tabela Layout       |           |         |                                                   |  |  |  |  |
|---------------------|-----------|---------|---------------------------------------------------|--|--|--|--|
| Campo               | Posição   | Tamanho | Observação                                        |  |  |  |  |
| Código da empresa   | 001 - 004 | 4       | Numérico                                          |  |  |  |  |
| Código do empregado | 005 - 010 | 6       | Numérico                                          |  |  |  |  |
| Código do evento    | 011 - 013 | 3       | Numérico                                          |  |  |  |  |
| Horas/Valor         | 015 - 025 | 11      | Numérico posições 24 – 25 representam os minutos. |  |  |  |  |
| Nome do empregado   | 026 - 065 | 40      | Alfanumérico, formato "Rodrigo Rodrigues Xavier"  |  |  |  |  |

### Exemplo:

00010032281210000000153Rodrigo Rodrigues Xavier

1

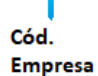

Cód. Cód. Evento Empregado Horas/Valor

Nome do Empregado

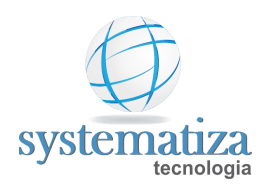

# Layout Exportação de Lançamentos - System

| Tabela Layout        |           |         |                                                                              |  |  |  |  |  |
|----------------------|-----------|---------|------------------------------------------------------------------------------|--|--|--|--|--|
| Campo                | Posição   | Tamanho | Observação                                                                   |  |  |  |  |  |
| Código do evento     | 001 - 003 | 3       | Numérico                                                                     |  |  |  |  |  |
| Código do empregado  | 004 - 009 | 5       | Numérico                                                                     |  |  |  |  |  |
| Referência do Evento | 009 - 016 | 7       | Numérico, valor da referência para Eventos por<br>Referência ( 4 + "." + 2 ) |  |  |  |  |  |
| Horas/Valor          | 016 - 031 | 15      | Numérico, valor do Evento para Eventos por<br>Valor (12 + "." + 2)           |  |  |  |  |  |

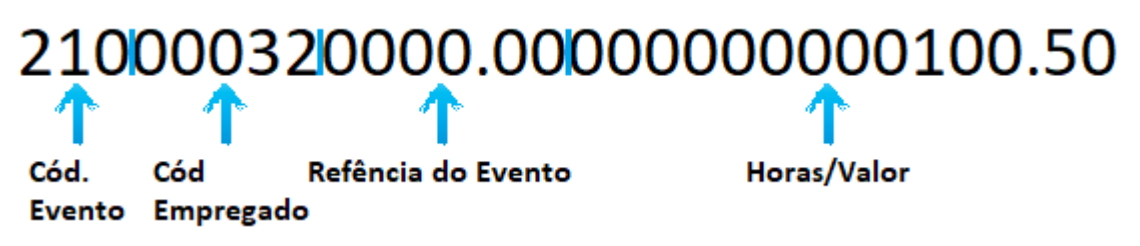

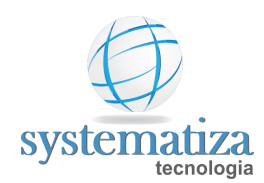

# Layout Exportação de Lançamentos - Totvs

| Tabela Layout                          |           |         |            |  |  |  |  |  |
|----------------------------------------|-----------|---------|------------|--|--|--|--|--|
| Campo                                  | Posição   | Tamanho | Observação |  |  |  |  |  |
| Chapa do funcionário                   | 001 - 016 | 16      | Numérico   |  |  |  |  |  |
| Ano de Competência                     | 018 - 021 | 4       | Numérico   |  |  |  |  |  |
| Mês de Competência                     | 023 - 024 | 2       | Numérico   |  |  |  |  |  |
| Número do Período                      | 026 - 027 | 2       | Numérico   |  |  |  |  |  |
| Código do Evento                       | 029 - 032 | 4       | Numérico   |  |  |  |  |  |
| Data de Pagamento                      | 034 - 041 | 8       | Numérico   |  |  |  |  |  |
| Hora                                   | 043 - 048 | 6       | Numérico   |  |  |  |  |  |
| Referência                             | 050 - 055 | 6       | Numérico   |  |  |  |  |  |
| Valor                                  | 057 - 071 | 6       | Numérico   |  |  |  |  |  |
| Valor original                         | 073 - 089 | 15      | Numérico   |  |  |  |  |  |
| Indica o recálculo do evento de férias | 089 - 090 | 2       | Numérico   |  |  |  |  |  |
| Origem do Movimento                    | 092 - 093 | 2       | Numérico   |  |  |  |  |  |

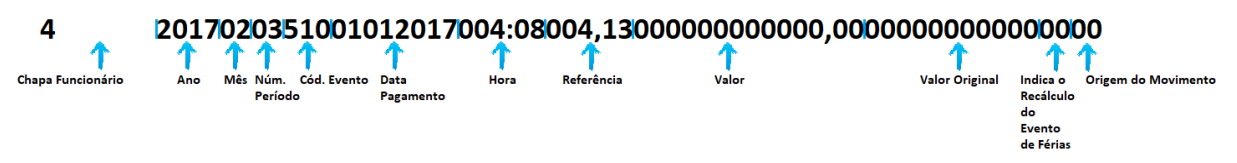